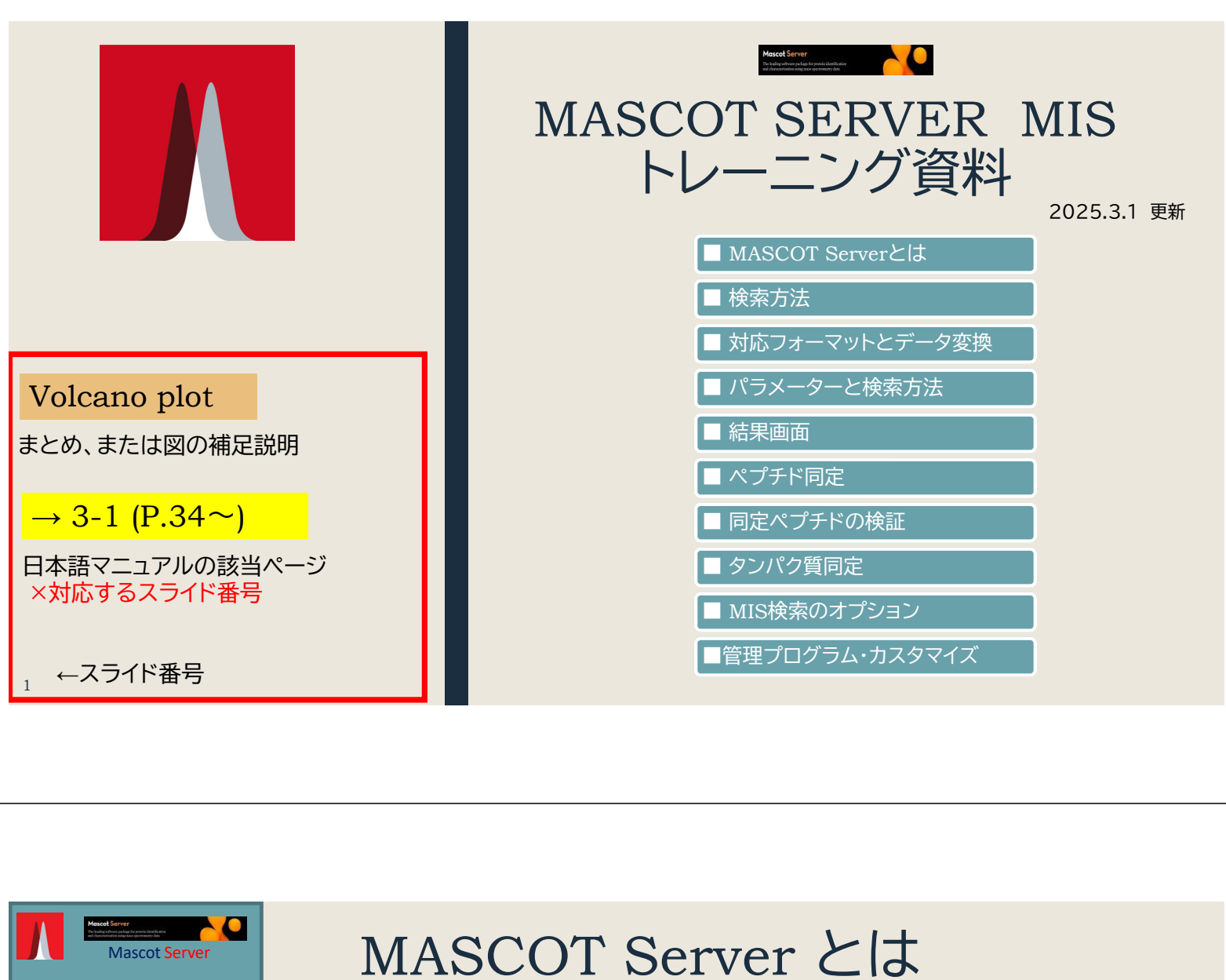

MASCOT Serverとは MASCOT Serverとは ・ 新たびま か 1-1 (P.1~) ・ 第量分析装置のデータをもとに、ペプチド配列あるいは タンパク質を同定するソフトウェア(検索エンジン) ・ 入力と参照先、出力 ・ 入力データ : 質量分析装置から得られたスペクトル情報 ・ 入力データ : 質量分析装置から得られたスペクトル情報 ・ 入力データ : 配列から計算された理論スペクトル (オプション: 過去の実測スペクトル) ・ 出力データ : 同定ペプチド・同定タンパク質の情報 ・ MASCOT Serverでできる事・まとめ - MASCOT Serverはウェブアプリケーション

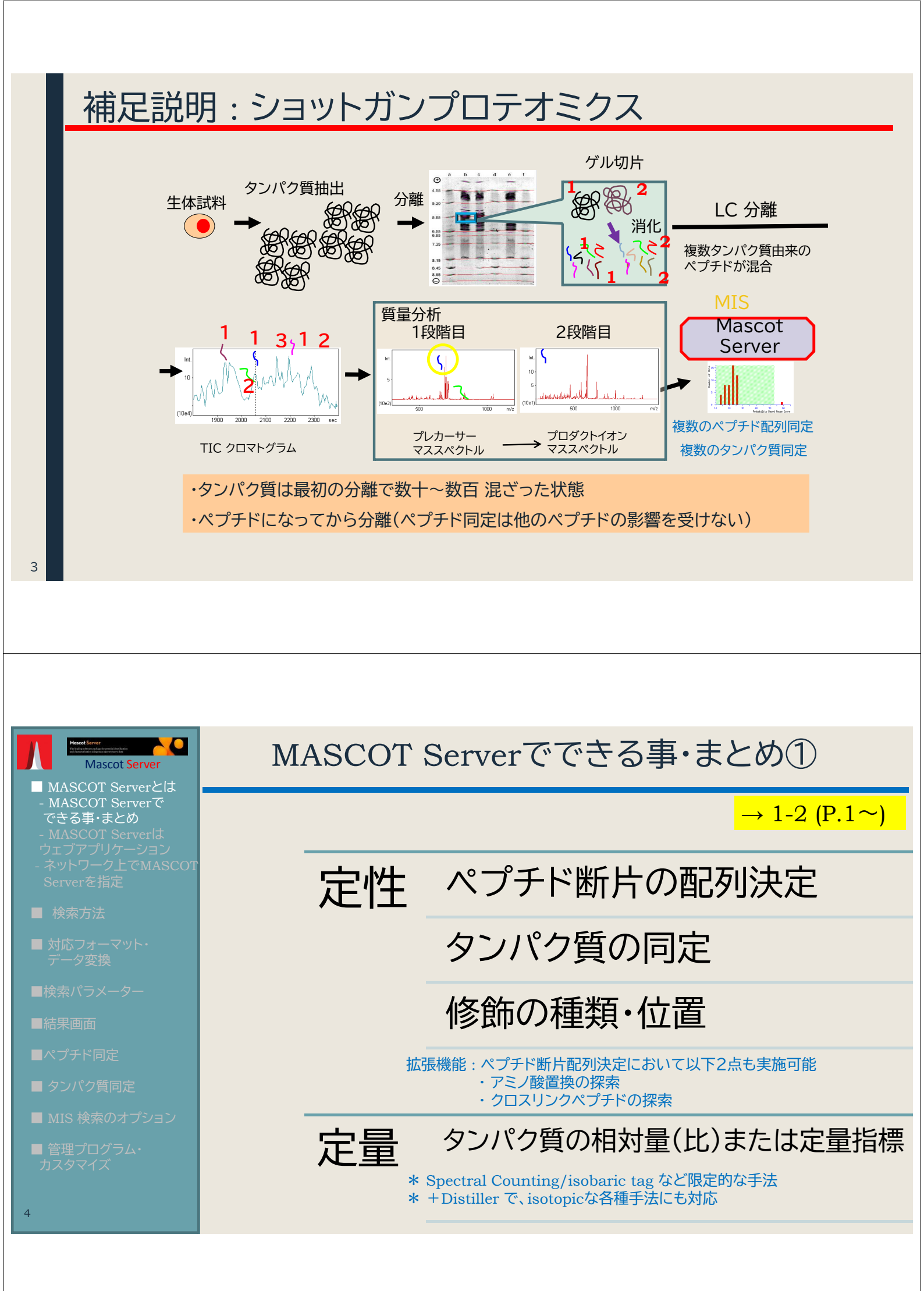

# MASCOT Serverでできる事・補足図

### $\rightarrow$ 1-2 (P.2 $\sim$ )

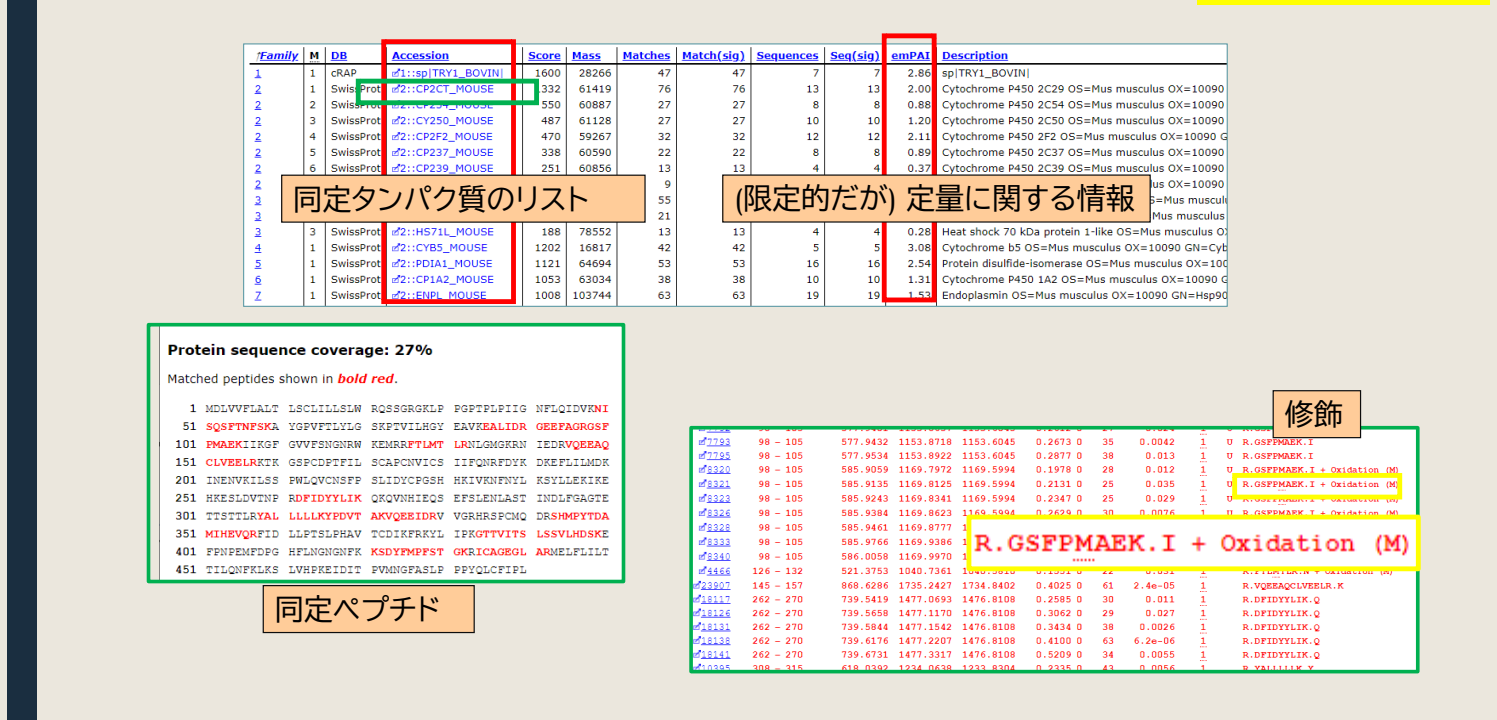

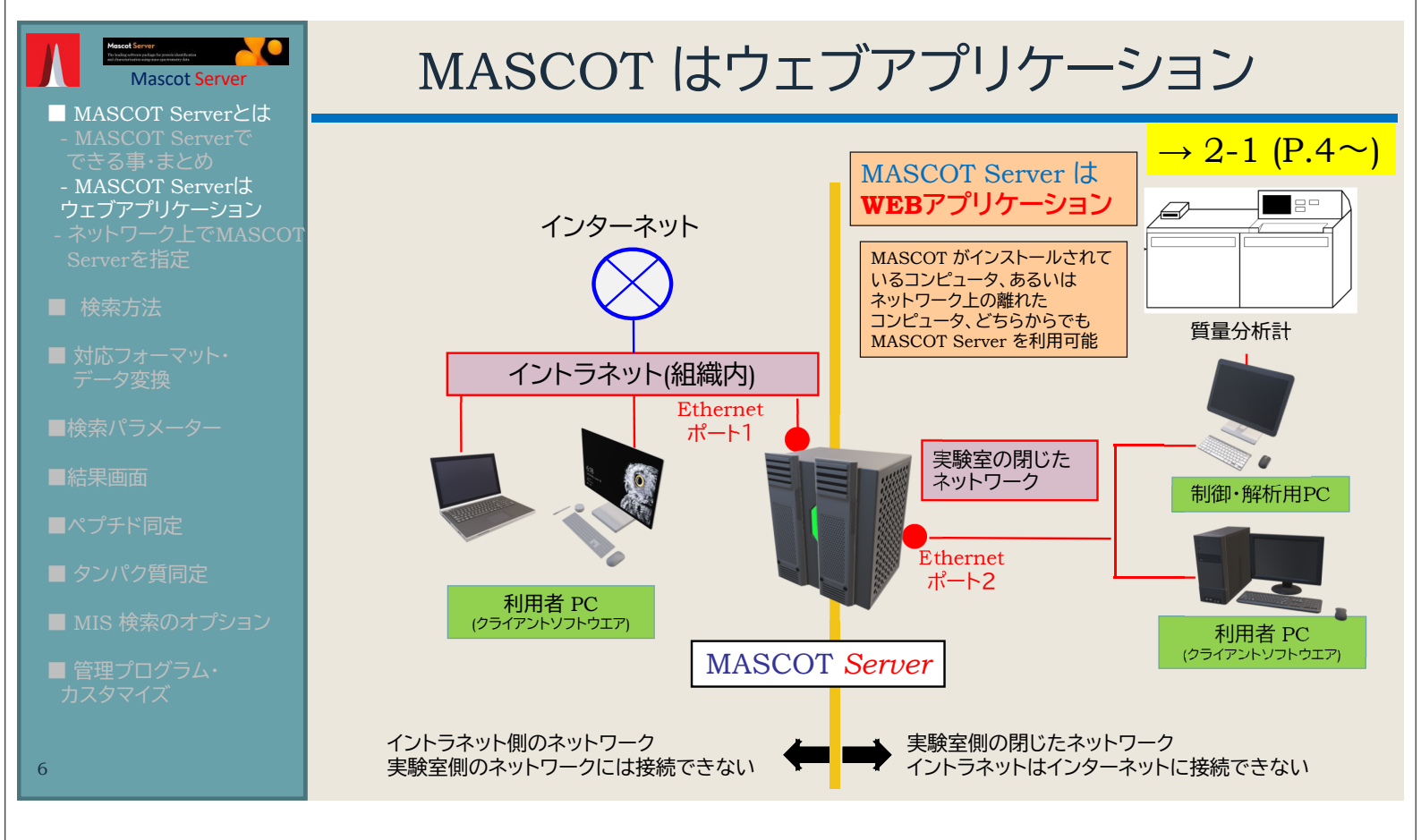

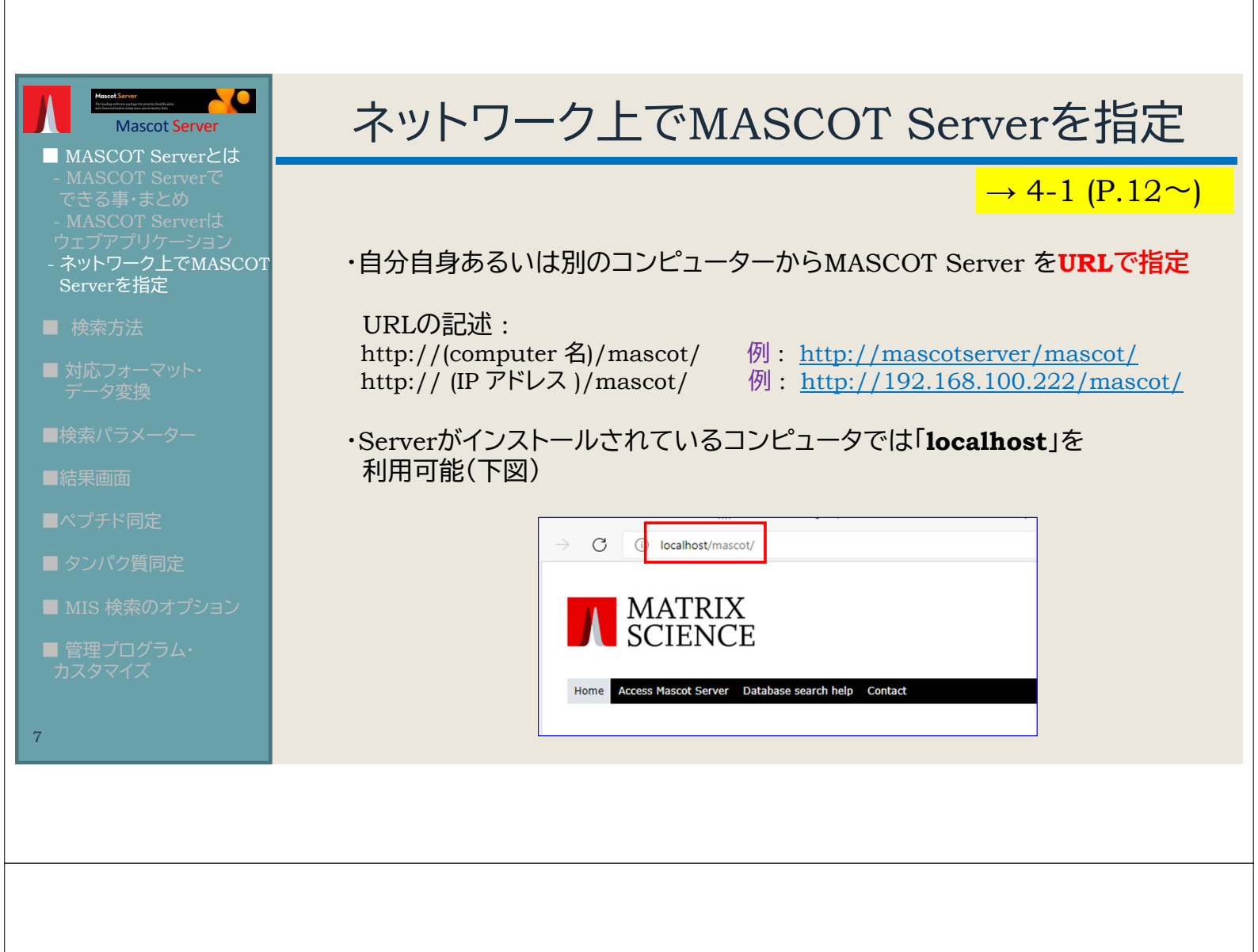

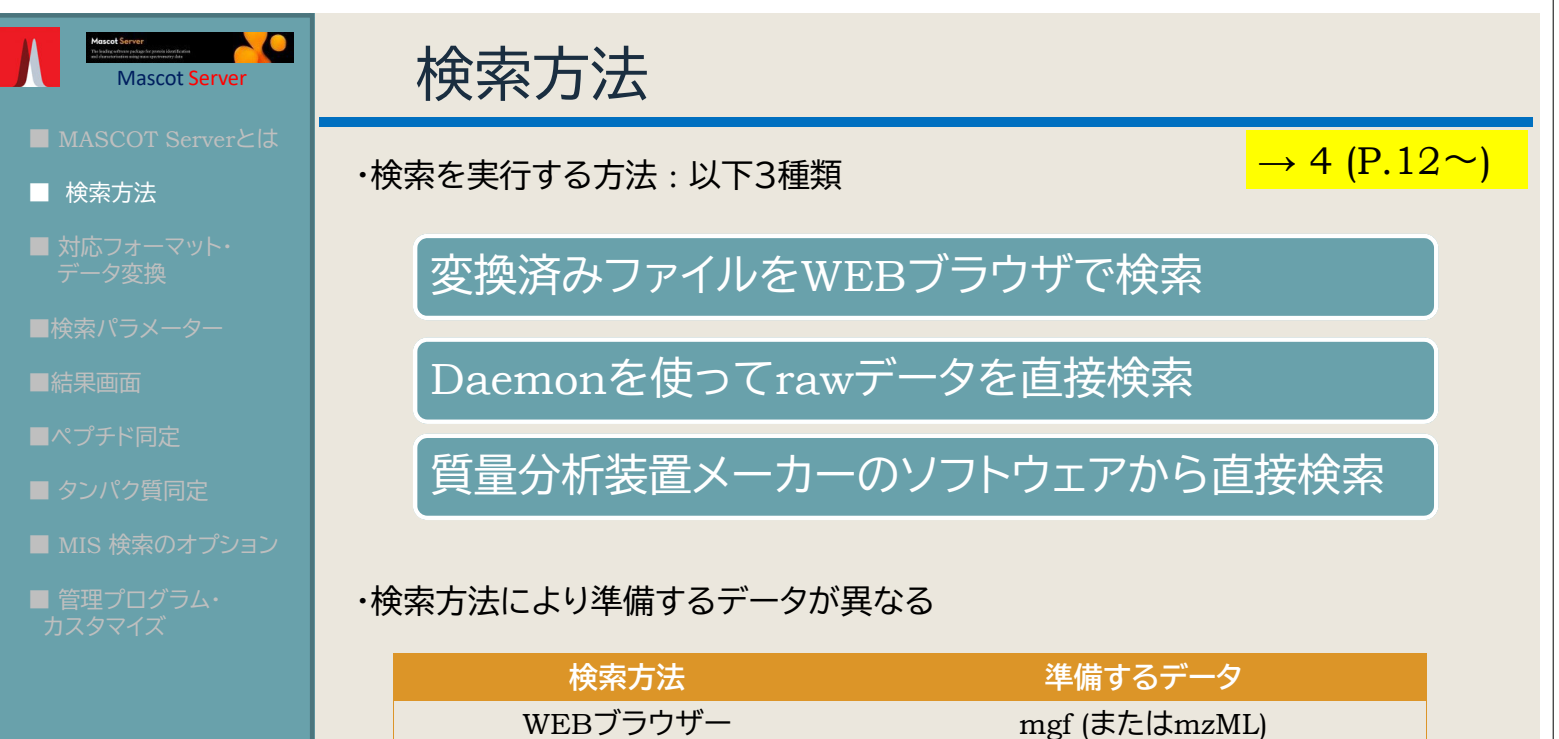

Daemon 質量分析装置メーカーの

ソフトウェア経由

mgf,mzML,rawデータ

データ準備の必要なし

| Mace Serve<br>Mascot Server<br>Mascot Server                        | 変換済みファイルをWEB                                                                                                    | ブラウザで検索                                            |
|---------------------------------------------------------------------|----------------------------------------------------------------------------------------------------|----------------------------------------------------|
| <ul> <li>■ 検索方法</li> <li>- 変換済みファイルをWEB</li> <li>ブラウザで検索</li> </ul> | Access Macces (Annuel ) Protein identification software for mess spec. data                                                                                                    | → 4-2-2 (P.14~)                                    |
| - Daemonでrawデータを<br>直接検索<br>- 質量分析装置メーカーの<br>ソフトウェアから直接検索           | C localhost/mascol/search_form_select_windows.html  C Localhost/mascol/search_form_select_windows.html C MATRIX SCIENCE Science                                                                                                    |                                                    |
| ■ 対応フォーマット・<br>データ変換                                                | Utome         Access Mascol: Server         Totalbase search help         Contact           Mome         Access Mascol: Server         Totalbase search help         Contact           Mascol: divabase search - Access Mascol: Server         Mascol: divabase search - Access Mascol: Server         Mascol: divabase search - Access Mascol: Server           Mascol: divabase search - Access Mascol: Server         Mascol: divabase search - Access Mascol: Server         Mascol: divabase search - Access Mascol: Server                                                                                                    | ① ピークリストファイルを準備                                    |
| ■検索パラメーター ■結果画面                                                     | ACCESS MASCOT Server<br>You can submit searches to this Mascot Server using the web brows<br>parameters. For automated searches of batches of files, try tascot<br>Mascot Daemon on a Windows PC can be found on the home page,<br>searches from Mascot Distiller and many instrument data systems a<br>selections.                                                                                                    | ② ブラウザを開きURLを指定して<br>MASCOT Serverへアクセス            |
| ■ペプチド同定<br>■ タンパク質同定                                                | Peptide Mass Fingerprint The experimental data are a list of people mass values from the de section enzyme such as troppin. Teasementy                                                                                                    | 3 Home -> Access MASCOT<br>Server                  |
| ■ MIS 検索のオプション                                                      | Cressiliating like v Cressiliating like v Cressili | ④「MS/MS Ions Search」の<br>「Perform Search」          |
| ■ 音理フログフム・<br>カスタマイズ                                                | Perform search         Example of results report   Hore information         modifications                                                                                                    | <ul> <li>⑤ 検索パラメータ並びに</li> <li>入力データを指定</li> </ul> |
|                                                                     | Save your preferred default settings as a browser coolse.     Tanget role (1) Settings     Save your preferred default settings as a browser coolse.     Tanget role (1) Settings     Save your preferred default settings     Save your preferred default settings     Save your preferred default settings     Save your preferred default settings     Save your preferred default settings     Save your preferred default settings     Save your preferred default settings     Save your preferred default settings                                                                                                    | <mark>⑥</mark> Start Search ボタンで検索開始               |
| 9                                                                   | DeepLC model for retention times ind jts_uninod_fixed_mods v<br>6 Isan Search Reset Form                                                                                                    |                                                    |

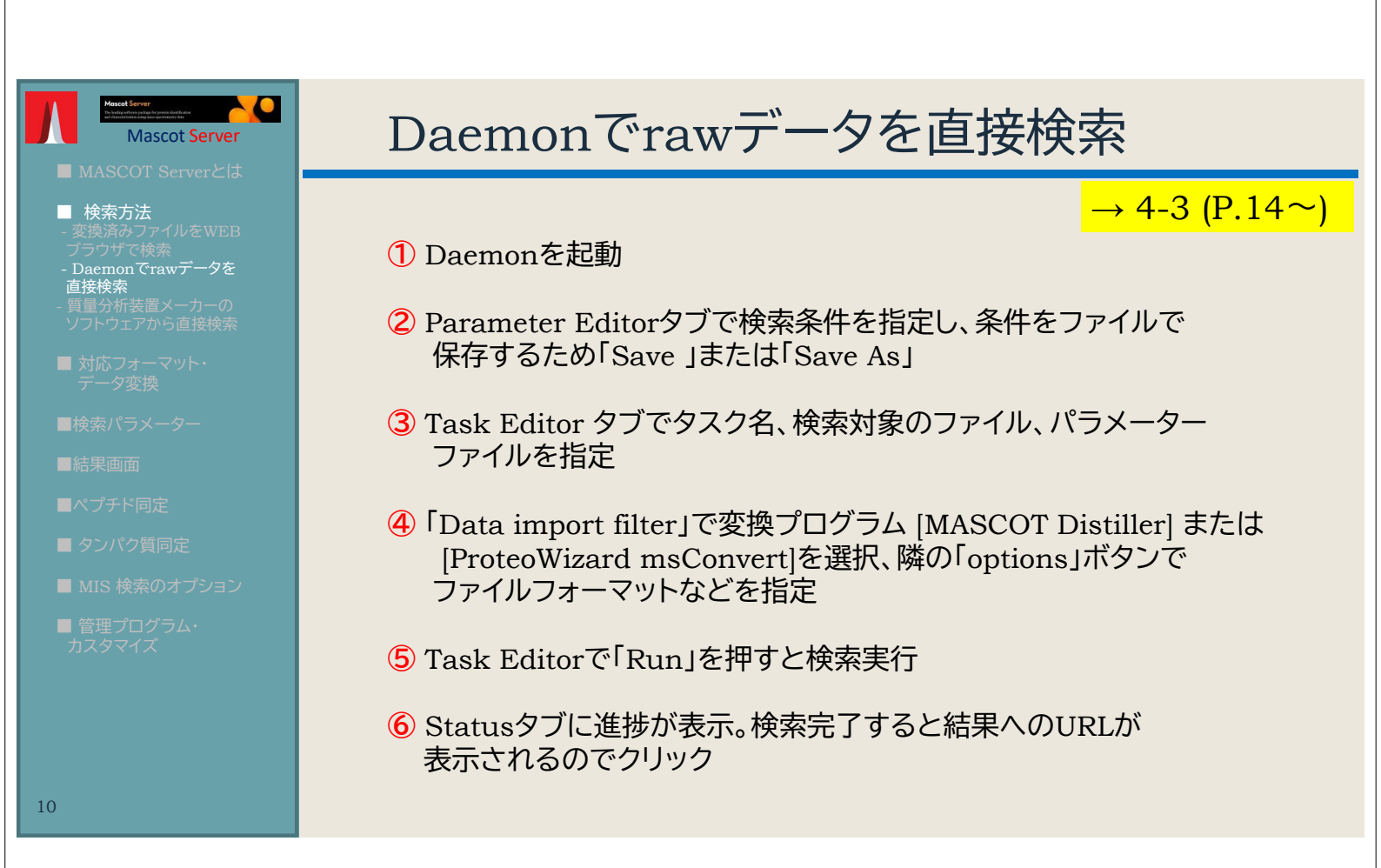

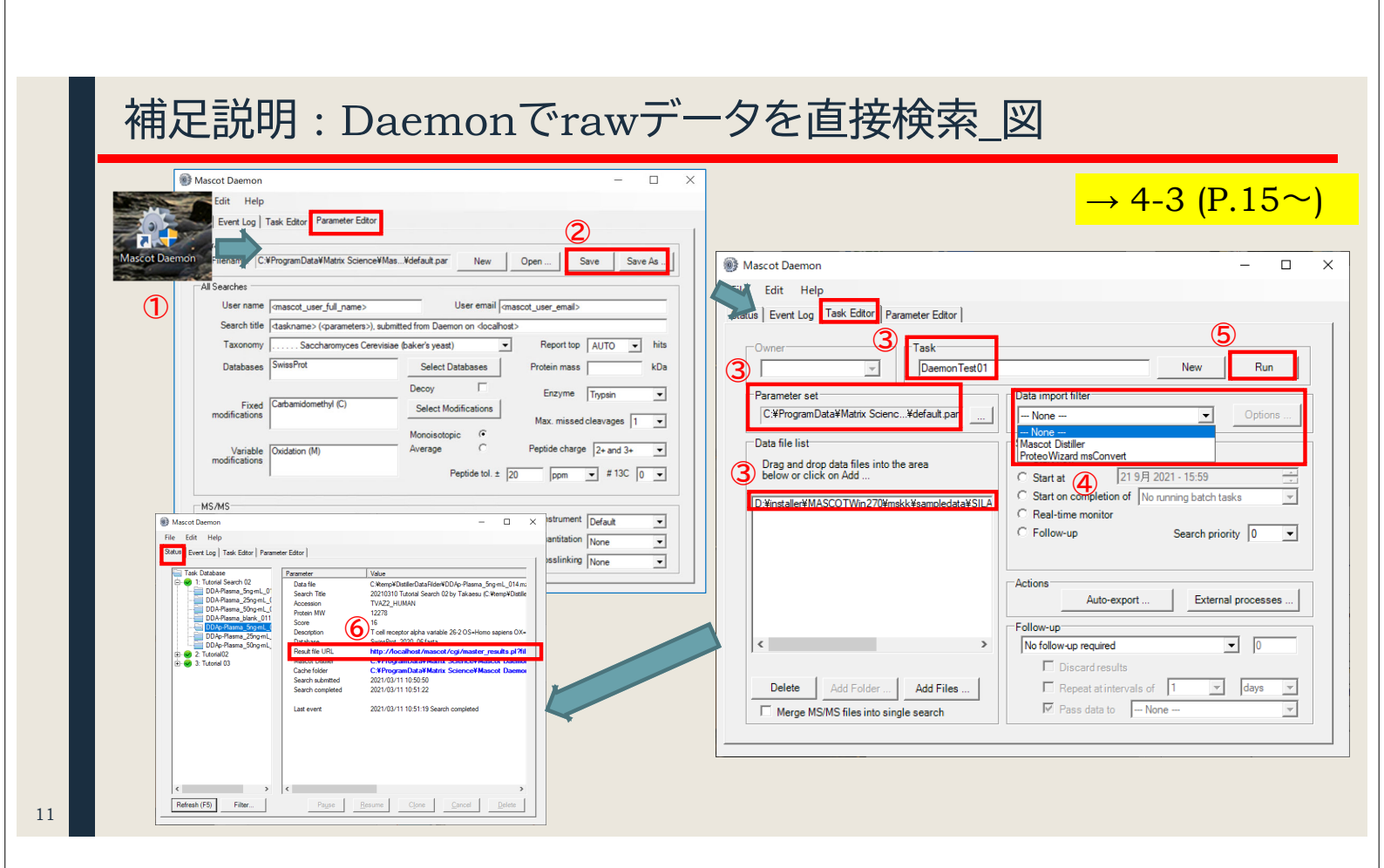

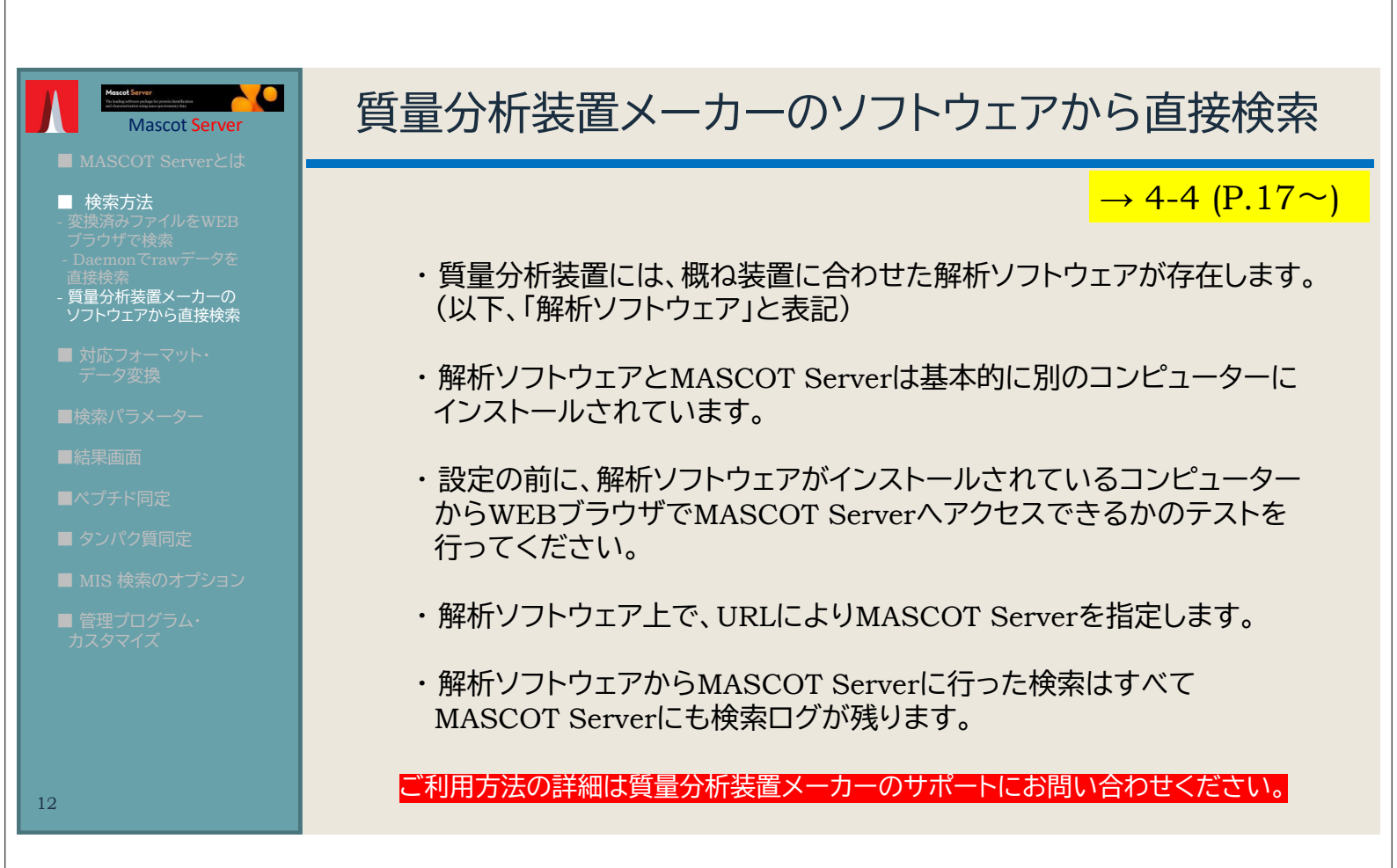

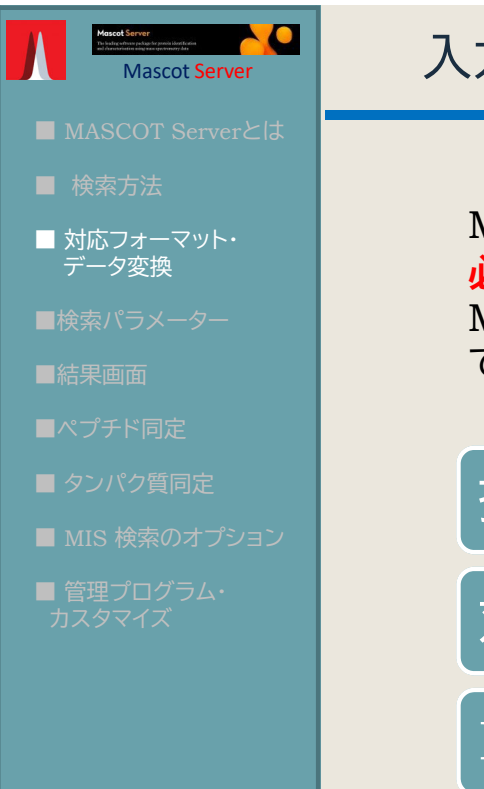

13

14

# 入力データの準備:対応フォーマット・データ変換

### → 3 (P.7~)

MASCOT 検索を行う前に、装置のrawデータを判読可能で 必要な情報のみ抽出したデータに変換する必要があります。 MASCOT Server 自身ではrawデータを変換する事は できません。

# 抽出されている情報

対応する主なファイルフォーマット: mgf

Rawデータ変換プログラム

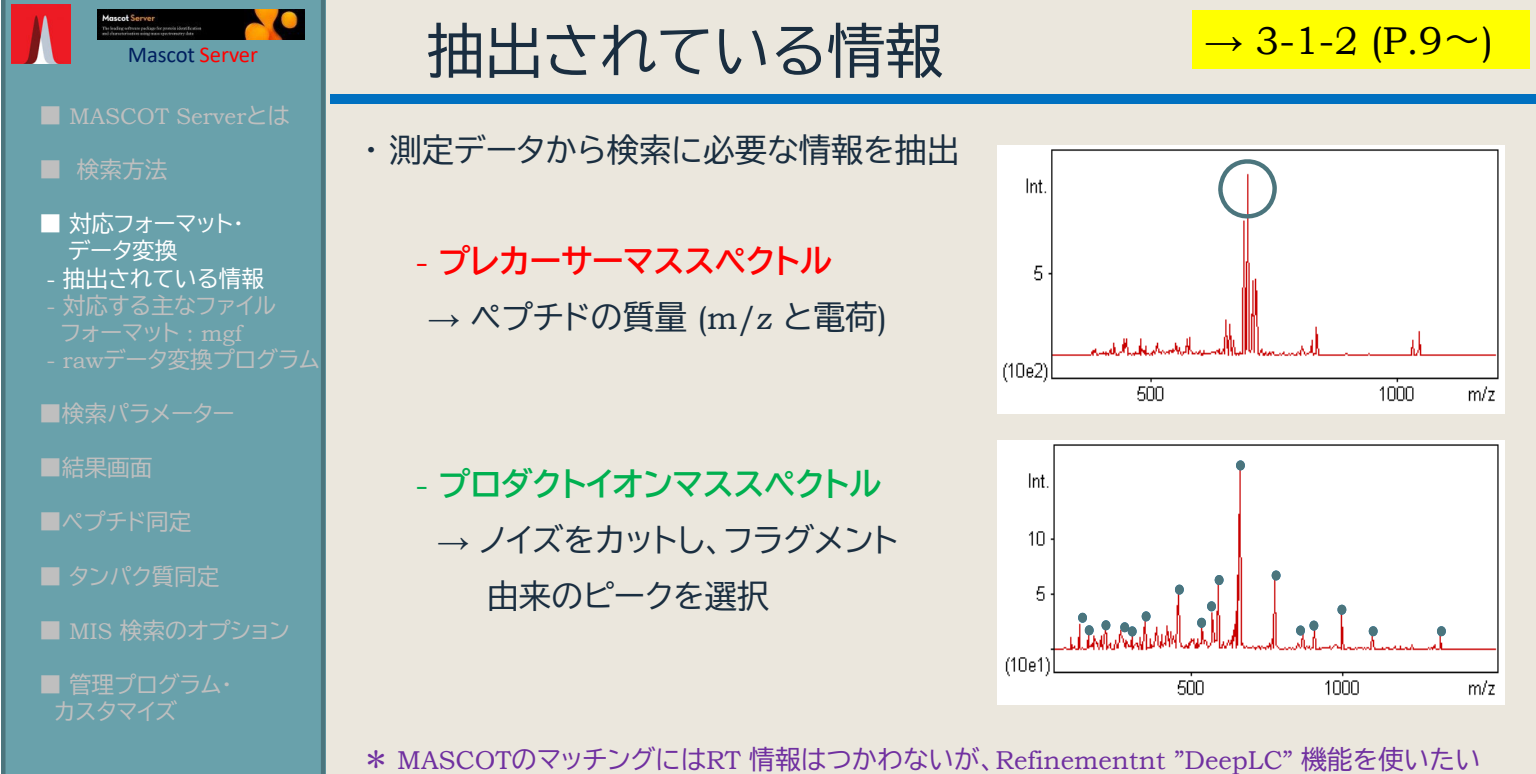

場合、RT情報を出力するプログラム(Mascot Distillerなど)でデータ処理する必要があります。

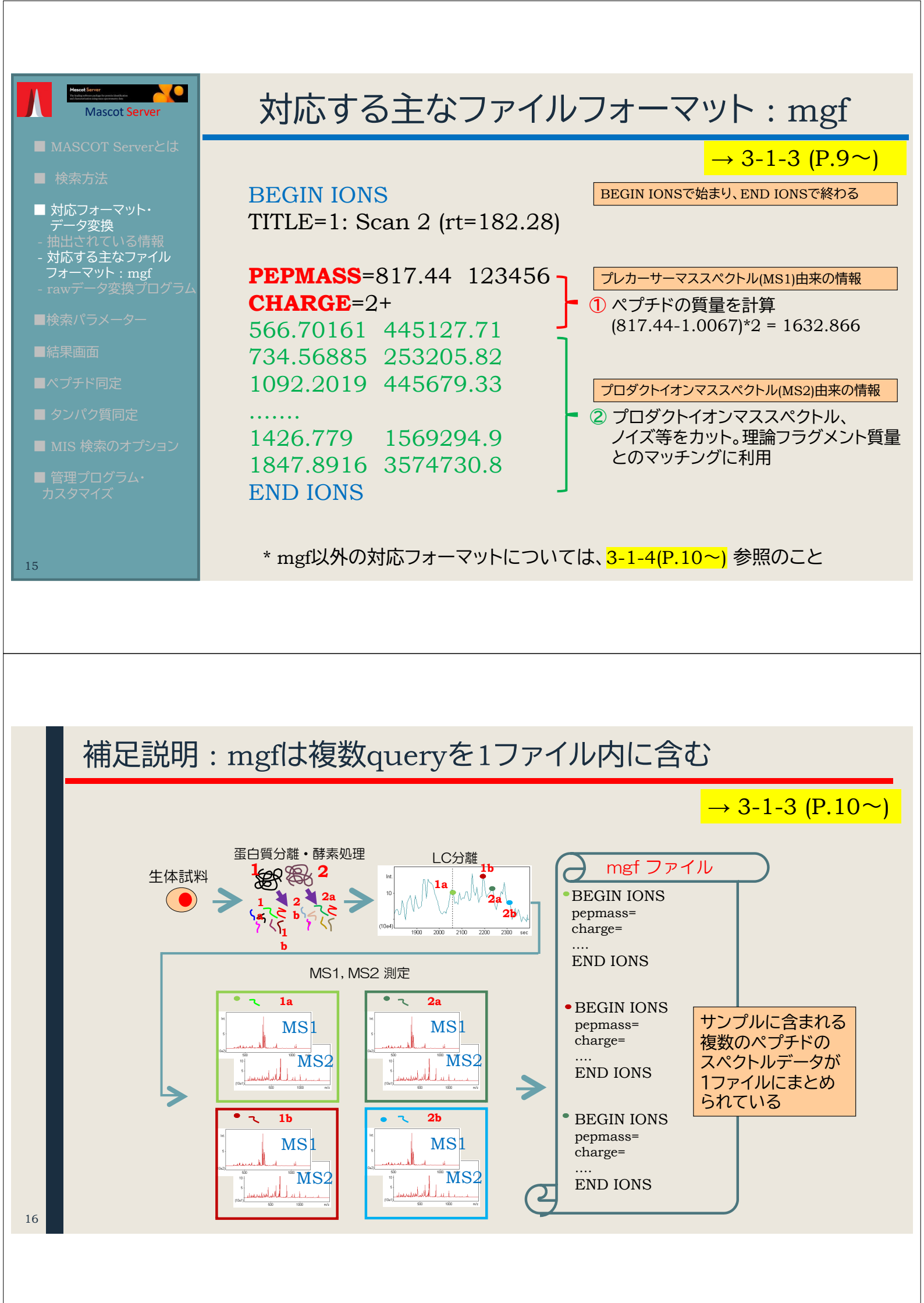

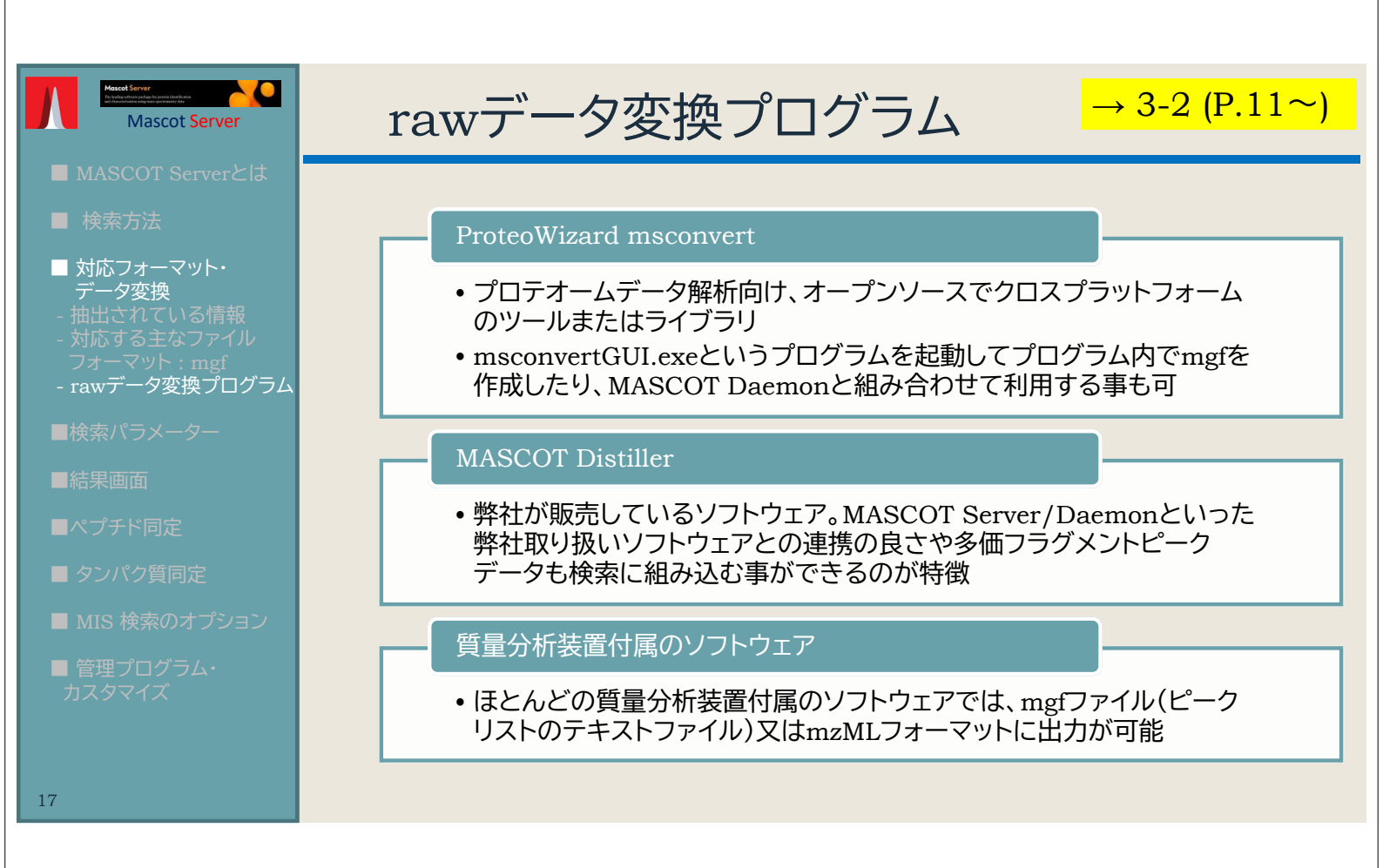

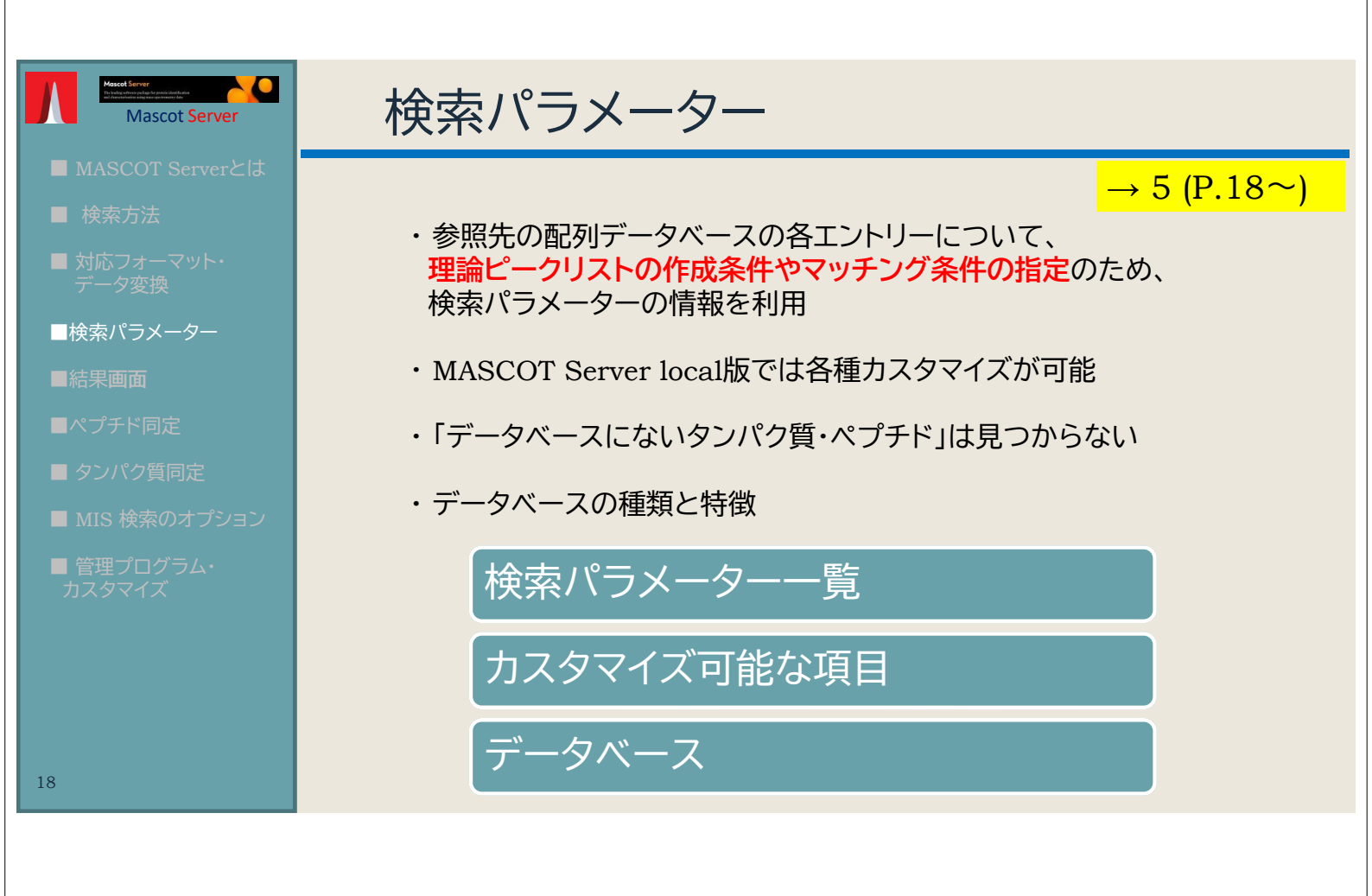

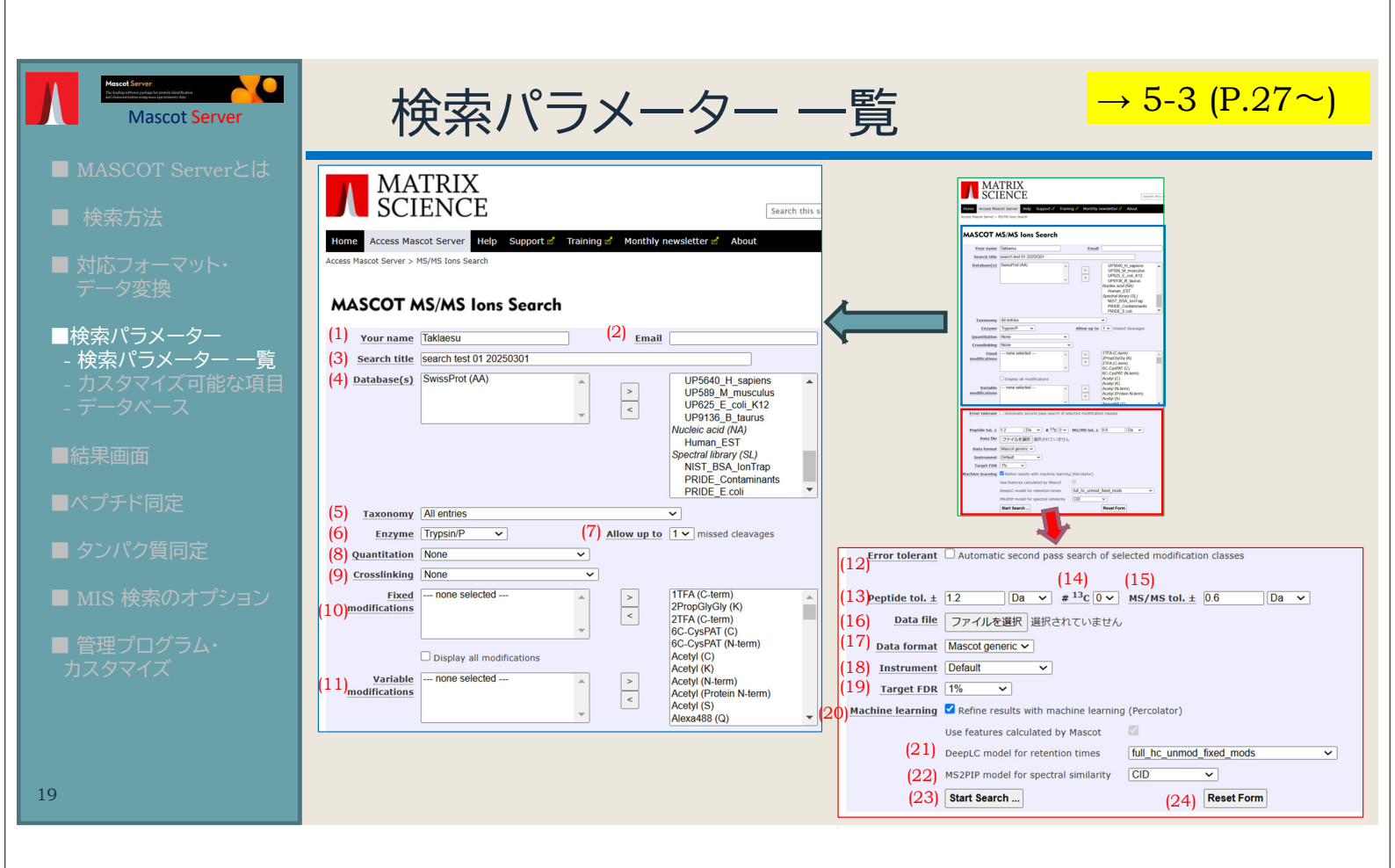

# 補足説明:検索パラメーター各項目について

| No | 項目名          | 説明                                | No | 項目名                       | 説明                                     |    | 項目名          | 説明                                               |
|----|--------------|-----------------------------------|----|---------------------------|----------------------------------------|----|--------------|--------------------------------------------------|
| 1  | Your name    | ユーザー名                             | 10 | Fixed<br>modifications    | 修飾、対象のすべてのアミノ酸<br>について指定した内容に質量が<br>変更 | 19 | Target FDR   | 同定基準となるFDR値 (q値)。<br>通常はDefalt値である1%             |
| 2  | Email        | 電子メール。但しlocal版では<br>メモとして使用する事も可能 | 11 | Variable<br>modifications | ~~<br>修飾、修飾がつくパターンと<br>つかないパターンの両方を考慮  | 20 | Machine      | 機械学習によるrefinementを<br>実施するかどうか<br>(Percolator並びに |
| 3  | Search title | 検索タイトル                            | 12 | Error tolerant            | 拡張2段階検索の実施                             |    |              | MS2Rescoreの実施)                                   |
| 4  | Database     | 検索対象のデータベース                       | 13 | Peptide tol.±             | ペプチドの実測値と理論値の<br>誤差範囲                  | 21 | DeepLC model | 保持時間予測の使用、鍛えた<br>データセット群(モデル)選択                  |
| 5  | Taxonomy     | 生物種絞り込み                           | 14 | #13C                      | 13Cを含むペプチドの補正                          | 22 | MS2PIP model | MS2ピーク予測の使用、鍛え<br>たデータセット群(モデル)の                 |
| 6  | Enzyme       | タンパク質の切断パターン                      | 15 | MS/MS tol. $\pm$          | フラグメントの実測値と理論値<br>の調美範囲                |    |              | 選択                                               |
|    |              | Enzyme設定について、切断                   |    |                           | 通常は使用されないピーク                           | 23 | Start Search | 検索の開始                                            |
| 7  | Allow up to  | 固所と認定された固所を<br>何度まで見逃す事を許容する<br>か | 15 | Peptide charge            | リストに電荷情報がない場合に<br>割り当てる電荷の情報           | 24 | Reset Form   | パラメータ設定を初期値に<br>戻す                               |
| 8  | Quantitation | タンパク質の定量計算                        | 16 | Data file                 | 検索queryとなる入力データ                        |    |              |                                                  |
| 9  | Crosslinking | リンカー又は共有結合で結合<br>したペプチドの検索        | 17 | Data format               | 入力データのフォーマット                           | [  | 好ましいデフォルト設定  |                                                  |
| 20 |              |                                   | 18 | Instrument                | 理論フラグメント作成を行う イ<br>オンシリーズの定義セット        | L  | → 山頭で武       |                                                  |

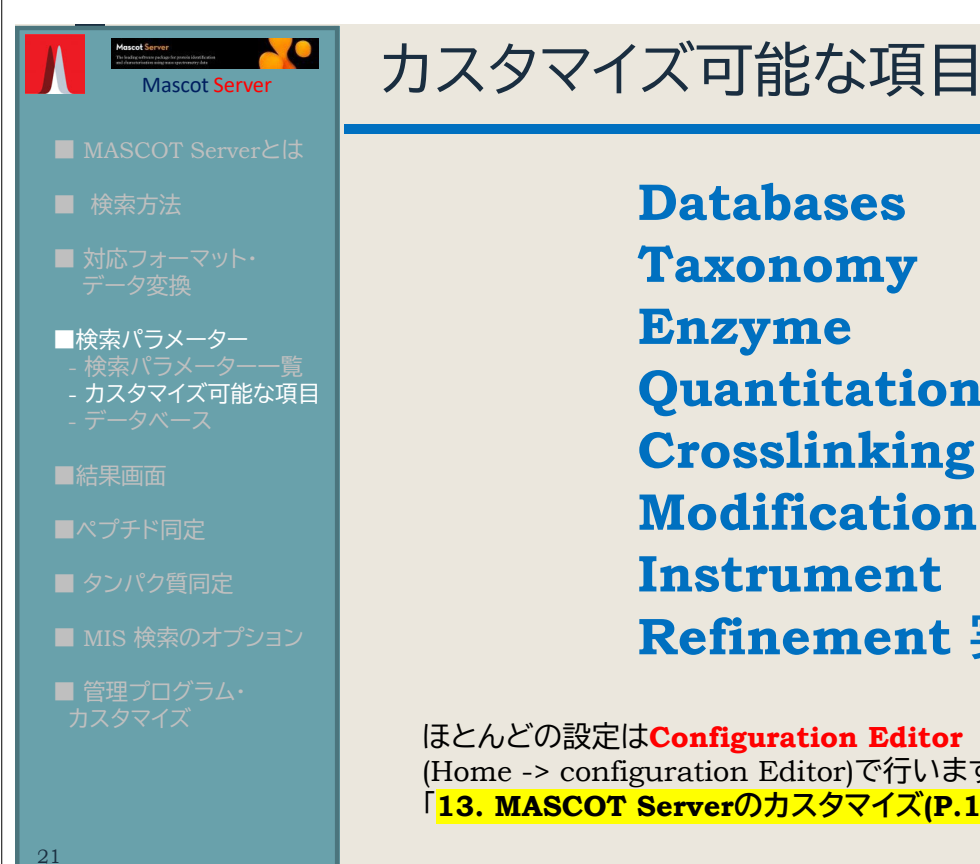

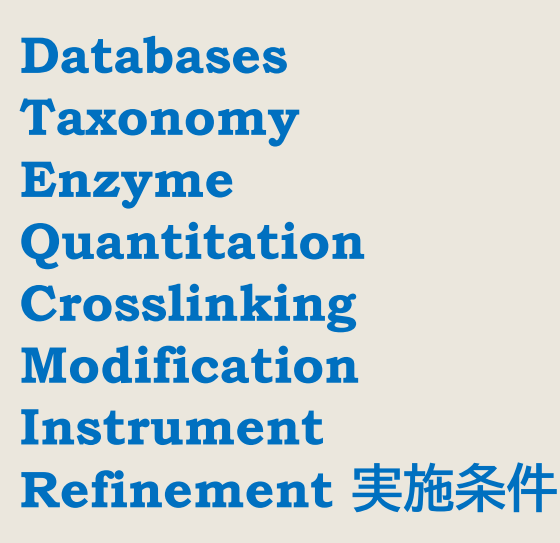

→ 5-4 (P.33~)

ほとんどの設定はConfiguration Editor (Home -> configuration Editor)で行います。各設定画面は 「<mark>13. MASCOT Serverのカスタマイズ(P.113~)</mark>」をご覧ください。

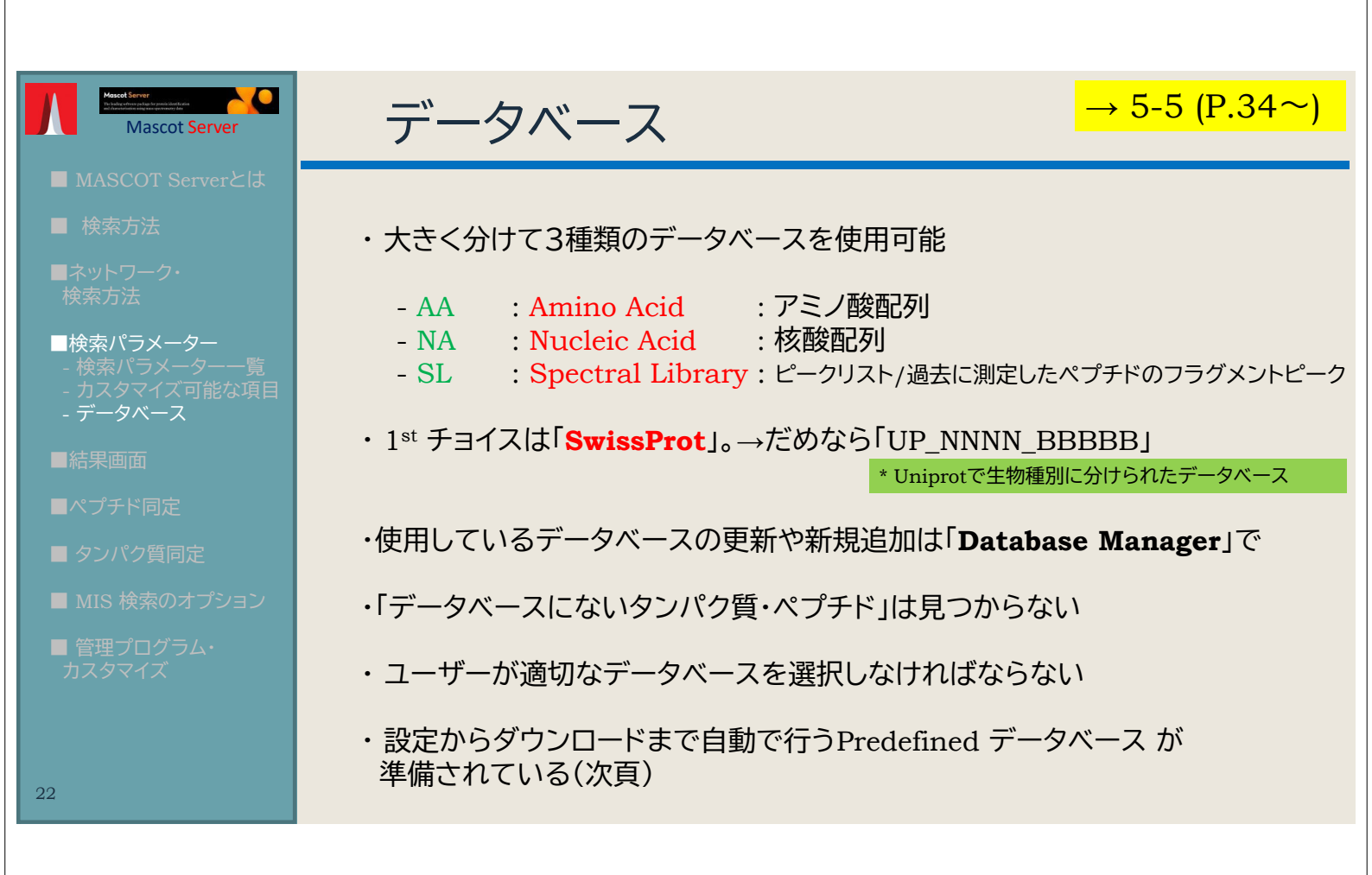

### 補足説明: Predefined Database について 1

### SwissProt : AA

#### http://www.expasy.org/sprot/

Uniprot データベースの中の1つ、タンパク質配列を集めたデータベース。各エントリーに対して、 機能・ドメイン構造・修飾・バリアント・論文情報・他データベースへのリンク、など、精査された アノテーション情報が手動で付与されています。配列の冗長性はできるだけ無いように調整されていて、 2025年3月時点で約 **57万件**件のデータが登録。最初に選ぶデータベースとして最適です。

#### ■ Uniprot proteomes : AA → MASCOTデータベースでは UP\_N\_B と表記 (Nは番号、Bは生物種) https://www.uniprot.org/

手動アノテーションされた上記 Uniprotに加え、自動かつ精査無しのデータベース**TrEMBL** の内容も併せた データベース。TrEMBLの方がSwissProtに比べ圧倒的にエントリー数が多く、2023年2月版で **252,633,200**件のデータが登録。SwissProtのみに比べ配列のカバー範囲が広く、SwissProtで マッチしなかった場合の次の選択肢に最適です。

### ■ NCBIprot (旧名称 NCBInr): AA

NCBI(National Center for Biotechnology Information)で公開されているタンパク質データベース「nr」。 「nr」とは「non-redundant」の略ですが、実際にはほぼ同じ配列のデータが数多く登録されており、 それが膨大なエントリー数の要因となっています。現在は使用をお勧めしていません (2024年2月で更新停止)。

# 補足説明: Predefined Database について 2

#### ■ XXXXX\_EST (Human\_ESTなど): NA

ESTとはExpressed Sequence Tag の事で、cDNAライブラリの部分配列にあたります。 mRNAレベルでの塩基配列情報が含まれているデータベースで、タンパク質データベースでは 見つからないようなペプチド配列などが検出される事が期待されます。 一方でマッチしても次のステップに進みにくいため、目的をもって利用される事をお勧めします。

#### ■ NIST\_XXXX\_YYYY (NIST\_Human\_HCD など) : SL

ピークリスト(過去に測定したペプチドのフラグメントピークの情報)データベースで、 NIST(National Institute of Standards and Technology)にて公開しているものです。

#### ■ PRIDE\_XXXXX (PRIDE\_Human など) : SL

ピークリスト(過去に測定したペプチドのフラグメントピークの情報)データベースで、 data repository siteの**PRIDE**(Proteomics IDEntification database)にて公開しているものです。

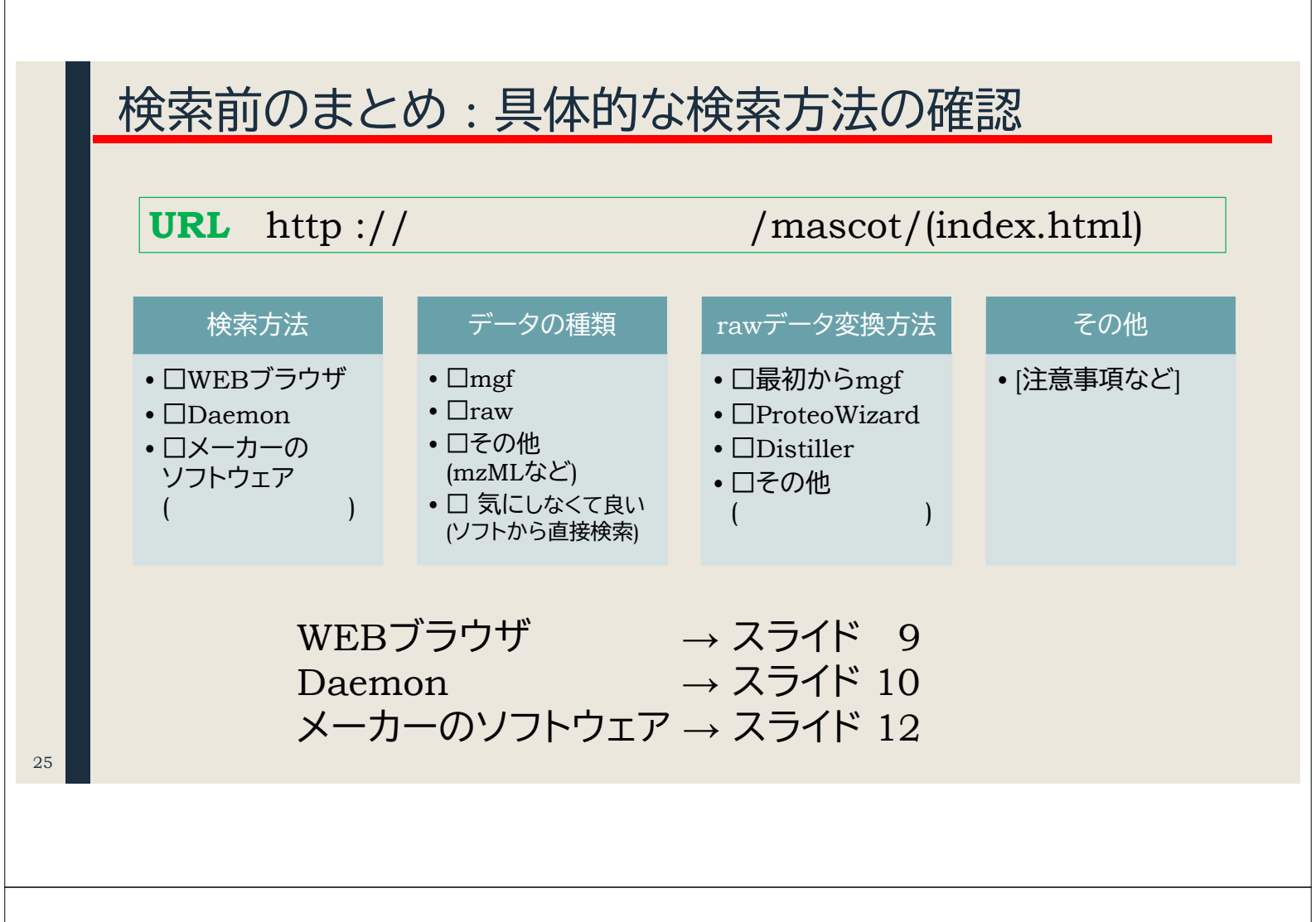

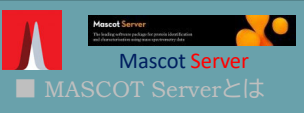

#### ■結果画面

# 表示例

| [入力データ]                 | 設定項目                             | 設定内容                                                                |  |  |
|-------------------------|----------------------------------|---------------------------------------------------------------------|--|--|
| CPTAC study6<br>Yeast + | Database                         | UP2311_S_cerevisiae (6,091)<br>Sigma_UPS (50)<br>Contaminants (247) |  |  |
| Sigma_UPS               | Enzyme                           | Trypsin/P                                                           |  |  |
| query数:                 | <b>Fixed Modification</b>        | Oxidation(M)                                                        |  |  |
| 8,675                   | Variable Modification            | Carbamidomethyl (C)                                                 |  |  |
| [同定数]                   | Peptide tol.±                    | 20 ppm                                                              |  |  |
| 同定ペプチド数 3,437           | Fragment<br>mass tolerance $\pm$ | 0.6 Da                                                              |  |  |
| 同定タンパク質数                | Missed cleavage                  | 2                                                                   |  |  |
| 863 (820グループ)           | Instrument                       | Default                                                             |  |  |

 $\rightarrow$  7-1 (P.48 $\sim$ )

### [公開サーバー]

http://www.matrixscience.com/cgi/master\_results\_2.pl?file=../data/F981142.msr [ローカルサーバー]

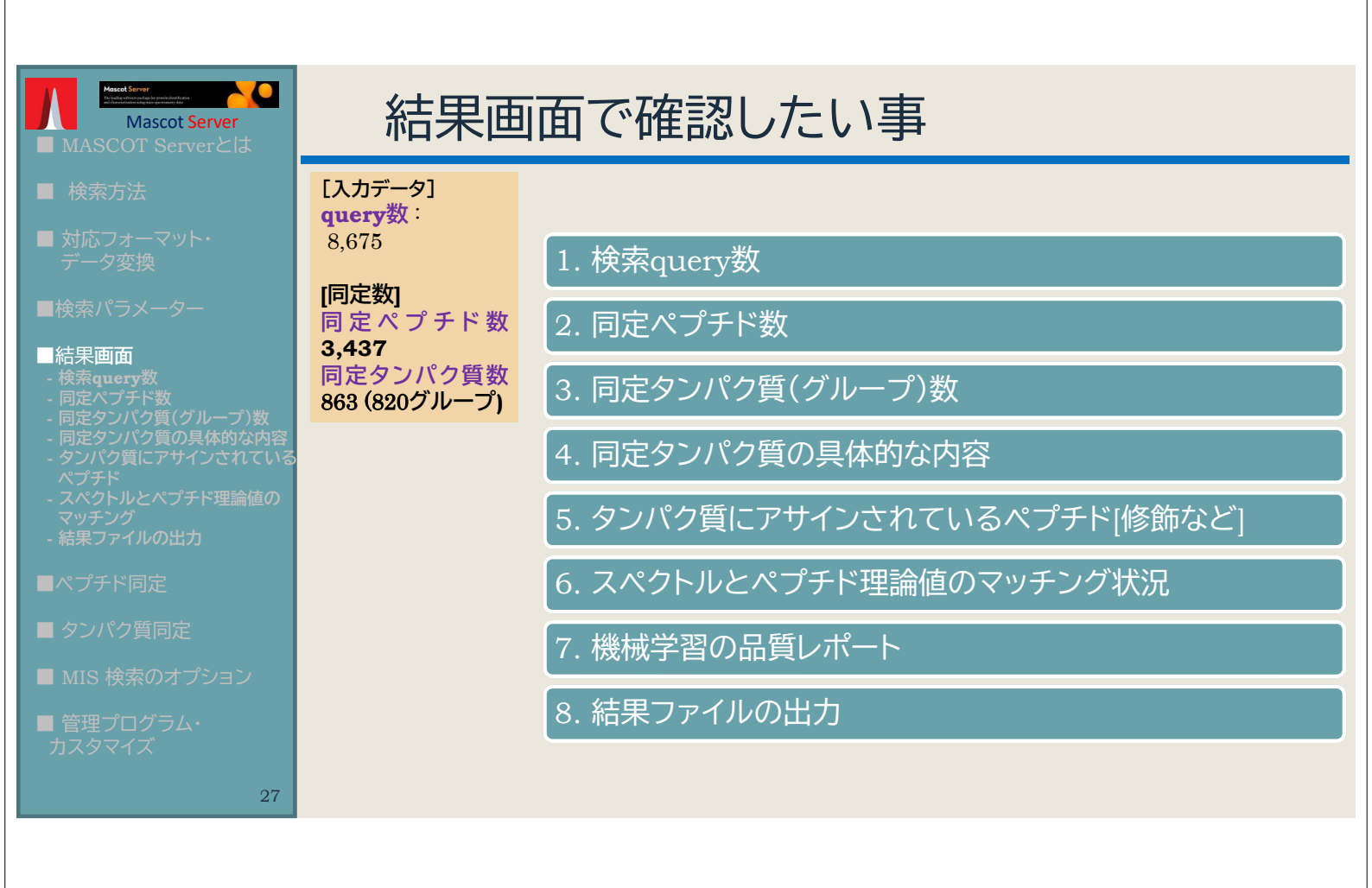

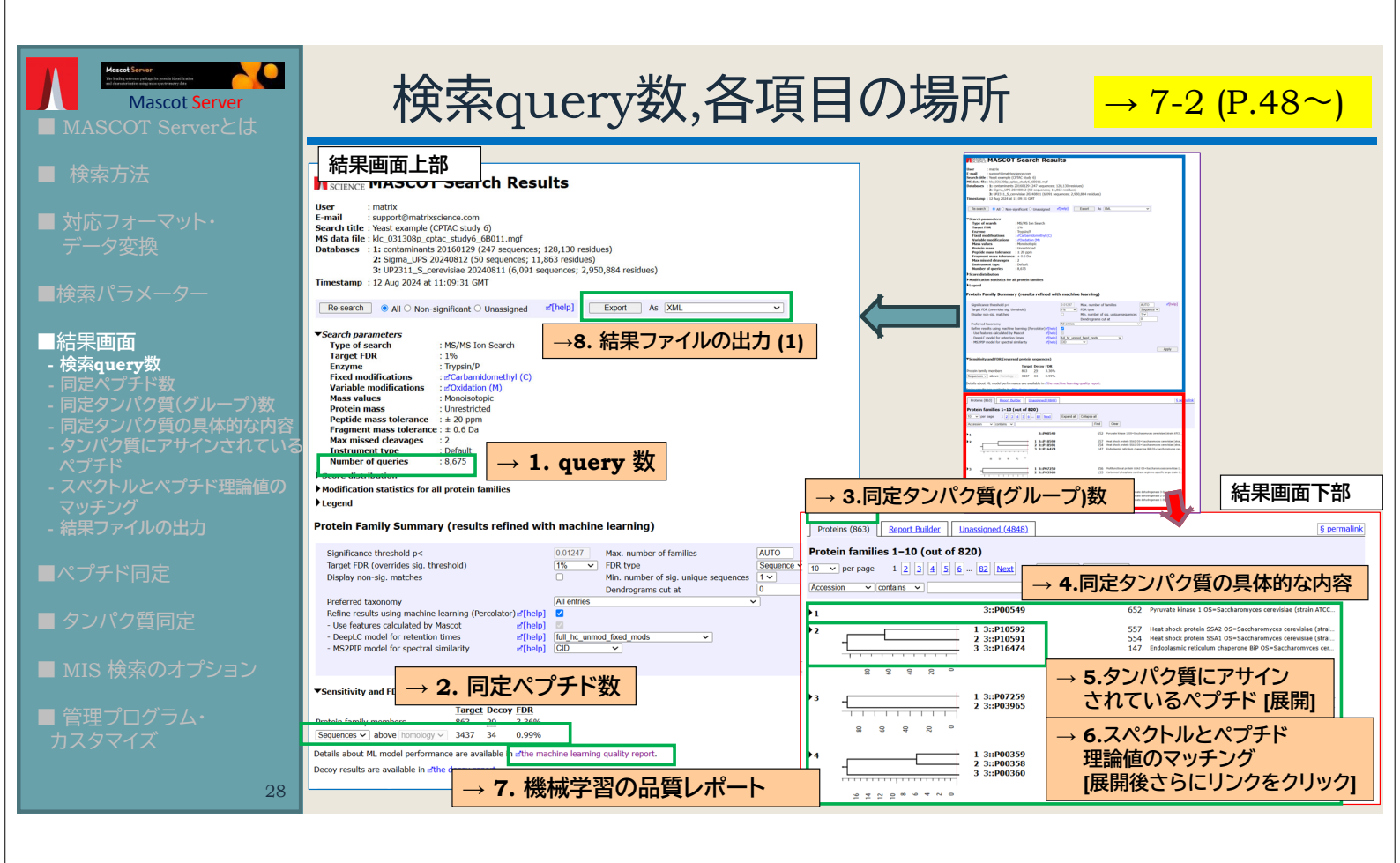

| Mascot Server                                                                                                    | 2.同定ペプチド数 → <del>7-2-9 (P.53~)</del>                                                                                                    |
|----------------------------------------------------------------------------------------------------|----------------------------------------------------------------------------------------------------|
| <ul> <li>検索方法</li> <li>対応フォーマット・<br/>データ変換</li> <li>検索パラメーター</li> <li>結果画面         <ul> <li>検索query数</li> <li>同定ペプチド数</li> <li>同定ペプチド数</li> <li>同定タンパク質(グループ)数</li> <li>同定タンパク質の具体的な内容</li> <li>タンパク質にアサインされている<br/>ペプチド</li> <li>スペクトルとペプチド理論値の<br/>マッチング</li> <li>結果ファイルの出力</li> </ul> </li> </ul>                                                                                                    | <ul> <li>"Sensitivity and FDR"をクリックして展開すると、<br/>同定タンパク質数、ペプチド数とFDRが表示される</li> <li>Target :通常データベース<br/>Decoy : Decoyデータベース(後述)</li> <li>Protein family members : 同定タンパク質数</li> <li>Sequences : 同一ペプチドにマッチするスペクトルを<br/>1つにまとめてカウント</li> <li>PSMs : 同一ペプチドにマッチするスペクトルを<br/>1つにまとめないでカウント</li> </ul>                                                             |
| <ul> <li>ペプチド同定</li> <li>タンパク質同定</li> <li>MIS 検索のオプション</li> <li>管理プログラム・<br/>カスタマイズ</li> <li>29</li> </ul>                                                                                                    | <ul> <li>✓Sensitivity and FDR (reversed protein sequences)</li> <li>Target Decoy FDR<br/>863 29 3.36%<br/>Sequences → above homology → 3437 34 0.99%</li> <li>Details about ML model performance are available in of the machine learning quality report.</li> <li>Decoy results are available in of the decoy report.</li> </ul>                             |
|                                                                                                    |                                                                                                    |
| <ul> <li>Matter Market Market</li></ul> | 3.同定タンパク質(グループ)数 → 7-2-10 (P.54~)                                                                                                    |
| <ul> <li>結果画面         <ul> <li>検索query数</li> <li>同定ペブチド数</li> <li>同定タンパク質(グループ)数</li> <li>同定タンパク質の具体的な内容</li> <li>タンパク質にアサインされている<br/>ペブチド</li> <li>スペクトルとペプチド理論値の<br/>マッチング</li> <li>結果ファイルの出力</li> </ul> </li> </ul>                                                                                                    | Proteins (863)       Report Builder       Unassigned (4848)       ⑤. permalink         Protein families 1-10 (out of 820)       1       ○       Per page       1 2 3 4 5 6 82 Next       Expand all Collapse all         I · · · per page       1 2 3 4 5 6 82 Next       Expand all Collapse all       Clear         V · · · · · · · · · · · · · · · · · · · |
| <ul> <li>■ タンパク質同定</li> <li>■ MIS 検索のオプション</li> </ul>                                                                                                    | 3       1 3::P07259       556       Multifunctional protein URA2 OS=Saccharomyces cerevisiae (s         13::P03965       135       Carbamoyl phosphate synthase arginine-specific large chain O                                                                                                    |

1 3::P00359 2 3::P00358 3 3::P00360

ſ

 508
 Glyceraldehyde-3-phosphate dehydrogenase 3 OS=Saccharo...

 453
 Glyceraldehyde-3-phosphate dehydrogenase 2 OS=Saccharo...

 161
 Glyceraldehyde-3-phosphate dehydrogenase 1 OS=Saccharo...

- \_\_\_\_\_ ■ 管理プログラム・
  - マタマイズ

▶4

30

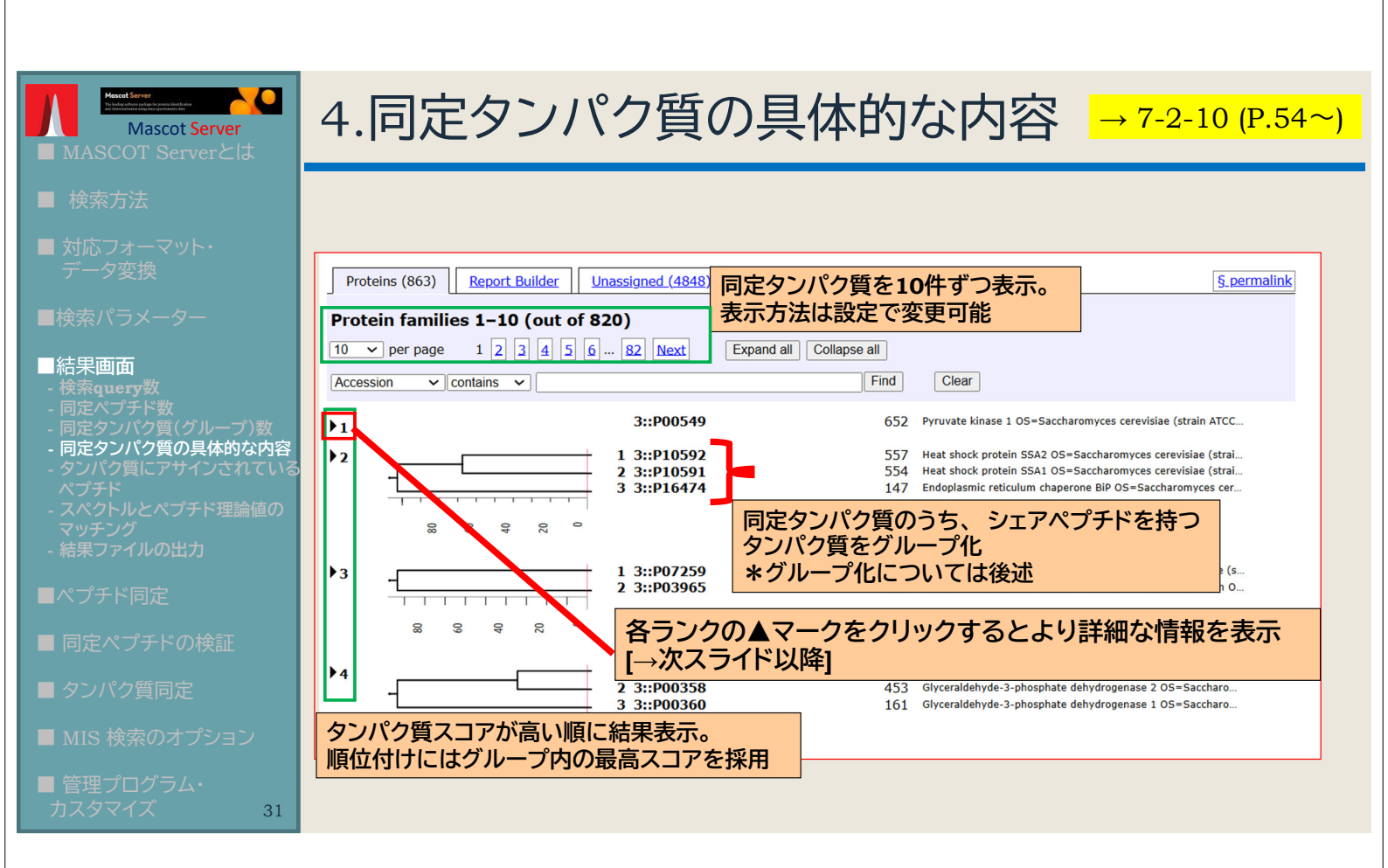

# Summary画面:5.同定タンパク質とアサインペプチド①

| d (0): 0 Ca                      | 1 3::<br>2 3::<br>3 3::                                                                       | P10592<br>P10591<br>P16474                                                               |                                                                                                    |                                                                                                    | 557 H<br>554 H<br>147 Er                                                                                                    | eat shock<br>eat shock<br>ndoplasm                                                                                                    | protein<br>protein<br>ic reticu                                                                                                    | n SSA2 (<br>n SSA1 (<br>ulum cha                                                                                                    | DS=Saccharomyces cerevisiae (st.<br>DS=Saccharomyces cerevisiae (st.<br>Iperone BiP OS=Saccharomyces c                                                                                                    |                                                                                                    |                                                                                                    |                                                                                                    | <b>_</b>                                                                                                    | (                                                                                                    |
|----------------------------------|-----------------------------------------------------------------------------------------------|------------------------------------------------------------------------------------------|----------------------------------------------------------------------------------------------------|----------------------------------------------------------------------------------------------------|----------------------------------------------------------------------------------------------------|----------------------------------------------------------------------------------------------------|----------------------------------------------------------------------------------------------------|----------------------------------------------------------------------------------------------------|----------------------------------------------------------------------------------------------------|----------------------------------------------------------------------------------------------------|----------------------------------------------------------------------------------------------------|----------------------------------------------------------------------------------------------------|----------------------------------------------------------------------------------------------------|----------------------------------------------------------------------------------------------------|
| d (0): 0 Ca                      | 1 3::<br>2 3::<br>3 3::                                                                       | P10592<br>P10591<br>P16474                                                               |                                                                                                    |                                                                                                    | 557 Hi<br>554 Hi<br>147 Er                                                                                                    | eat shock<br>eat shock<br>ndoplasm                                                                                                    | protein<br>protein<br>ic reticu                                                                                                    | n SSA2 (<br>n SSA1 (<br>ulum cha                                                                                                    | )S=Saccharomyces cerevisiae (st.<br>)S=Saccharomyces cerevisiae (st.<br>Iperone BiP OS=Saccharomyces c                                                                                                    |                                                                                                    |                                                                                                    |                                                                                                    |                                                                                                    |                                                                                                    |
| 3 9 8 °                          | 2 3::<br>3 3::                                                                                | P10591<br>P16474                                                                         |                                                                                                    |                                                                                                    | 554 Hi<br>147 Er                                                                                                    | eat shock<br>ndoplasm                                                                                                    | protein<br>ic reticu                                                                                                    | n SSA1 (<br>ulum cha                                                                                                    | )S=Saccharomyces cerevisiae (st.<br>Iperone BiP OS=Saccharomyces c                                                                                                    | 5                                                                                                    |                                                                                                    |                                                                                                    |                                                                                                    |                                                                                                    |
| d ( <b>0</b> ): 0 Ct             | - 3 3::                                                                                       | P16474                                                                                   |                                                                                                    |                                                                                                    | 147 Er                                                                                                    | ndoplasm                                                                                                    | ic reticu                                                                                                    | ulum cha                                                                                                    | perone BiP OS=Saccharomyces c                                                                                                    | 2                                                                                                    |                                                                                                    |                                                                                                    |                                                                                                    |                                                                                                    |
| s e s c<br>d ( <b>0</b> ): 0 ⊂ C | ⊳<br>.t                                                                                       |                                                                                          |                                                                                                    |                                                                                                    |                                                                                                    |                                                                                                    |                                                                                                    |                                                                                                    |                                                                                                    |                                                                                                    |                                                                                                    |                                                                                                    |                                                                                                    |                                                                                                    |
| d ( <b>0</b> ): 0 Cu             | s<br>It                                                                                       |                                                                                          |                                                                                                    |                                                                                                    |                                                                                                    |                                                                                                    |                                                                                                    |                                                                                                    |                                                                                                    |                                                                                                    |                                                                                                    |                                                                                                    |                                                                                                    |                                                                                                    |
| d ( <b>0</b> ): 0 Cu             | ⊧<br>It                                                                                       |                                                                                          |                                                                                                    |                                                                                                    |                                                                                                    |                                                                                                    |                                                                                                    |                                                                                                    |                                                                                                    |                                                                                                    |                                                                                                    |                                                                                                    |                                                                                                    |                                                                                                    |
| d ( <b>0</b> ): 0 Cu             | ۰ ا                                                                                           |                                                                                          |                                                                                                    |                                                                                                    |                                                                                                    |                                                                                                    |                                                                                                    |                                                                                                    |                                                                                                    |                                                                                                    |                                                                                                    |                                                                                                    |                                                                                                    |                                                                                                    |
| d ( <b>0</b> ): 0 Cu             | ıt                                                                                            |                                                                                          |                                                                                                    |                                                                                                    |                                                                                                    |                                                                                                    |                                                                                                    |                                                                                                    |                                                                                                    |                                                                                                    |                                                                                                    |                                                                                                    |                                                                                                    |                                                                                                    |
| d ( <b>0</b> ): 0 Cu             | Jt                                                                                            |                                                                                          |                                                                                                    |                                                                                                    |                                                                                                    |                                                                                                    |                                                                                                    |                                                                                                    |                                                                                                    |                                                                                                    |                                                                                                    |                                                                                                    |                                                                                                    |                                                                                                    |
|                                  |                                                                                               |                                                                                          |                                                                                                    |                                                                                                    |                                                                                                    |                                                                                                    |                                                                                                    |                                                                                                    |                                                                                                    |                                                                                                    |                                                                                                    |                                                                                                    |                                                                                                    |                                                                                                    |
|                                  |                                                                                               |                                                                                          |                                                                                                    |                                                                                                    |                                                                                                    |                                                                                                    |                                                                                                    |                                                                                                    |                                                                                                    |                                                                                                    |                                                                                                    |                                                                                                    |                                                                                                    |                                                                                                    |
| D40500                           | Score                                                                                         | Mass M                                                                                   | latches S                                                                                                    | Sequence                                                                                                    | s emP                                                                                                    | AI                                                                                                    |                                                                                                    |                                                                                                    |                                                                                                    | day ( day)                                                                                                    |                                                                                                    |                                                                                                    |                                                                                                    |                                                                                                    |
| P10592                           | 557                                                                                           | 09599                                                                                    | 41 (41)                                                                                                    | 20 (20                                                                                                    | ) 4                                                                                                    | .15 Hea                                                                                                    | L SHOCK                                                                                                    | protein                                                                                                    | SSA2 US=Saccharomyces cerevis                                                                                                    | siae (strai                                                                                                    |                                                                                                    |                                                                                                    |                                                                                                    |                                                                                                    |
| P10591                           | 554                                                                                           | 69786                                                                                    | 41 (41)                                                                                                    | 28 (28                                                                                                    | ) 4                                                                                                    | .44 Hea                                                                                                    | t shock                                                                                                    | protein                                                                                                    | SSA1 OS=Saccharomyces cerevis                                                                                                    | siae (strai                                                                                                    | 同史々)                                                                                                    | ッパク哲                                                                                                    | の情報                                                                                                    |                                                                                                    |
| P16474                           | 147                                                                                           | 74479                                                                                    | 10 (10)                                                                                                    | 9 (9                                                                                                    | ) 0                                                                                                    | .67 End                                                                                                    | oplasmi                                                                                                    | ic reticul                                                                                                    | um chaperone BiP OS=Saccharon                                                                                                    | myces cer                                                                                                    |                                                                                                    |                                                                                                    |                                                                                                    | د                                                                                                    |
| None                             |                                                                                               |                                                                                          |                                                                                                    |                                                                                                    |                                                                                                    |                                                                                                    |                                                                                                    |                                                                                                    |                                                                                                    |                                                                                                    | (詳しい                                                                                                    | 情報は征                                                                                                    | <b>夎述)</b>                                                                                                    |                                                                                                    |
|                                  |                                                                                               |                                                                                          |                                                                                                    |                                                                                                    |                                                                                                    |                                                                                                    |                                                                                                    | _                                                                                                    |                                                                                                    |                                                                                                    |                                                                                                    |                                                                                                    |                                                                                                    |                                                                                                    |
| ches (49 non-duplica             | te, 10 dupli                                                                                  | cate)                                                                                    |                                                                                                    |                                                                                                    |                                                                                                    |                                                                                                    |                                                                                                    |                                                                                                    |                                                                                                    |                                                                                                    |                                                                                                    |                                                                                                    |                                                                                                    |                                                                                                    |
| ndow                             |                                                                                               |                                                                                          |                                                                                                    |                                                                                                    |                                                                                                    |                                                                                                    |                                                                                                    |                                                                                                    |                                                                                                    |                                                                                                    |                                                                                                    |                                                                                                    |                                                                                                    |                                                                                                    |
|                                  | Mar ( and b)                                                                                  | Mar ( 1 )                                                                                |                                                                                                    |                                                                                                    |                                                                                                    |                                                                                                    |                                                                                                    | 1 0 1                                                                                                    | n                                                                                                    |                                                                                                    |                                                                                                    |                                                                                                    |                                                                                                    |                                                                                                    |
| s Observed                       | Mr (expt)                                                                                     | Mr (Calc)                                                                                | ppm 1                                                                                                    | M Score                                                                                                    | Expect                                                                                                    | Ran                                                                                                    | <u> </u>                                                                                                    | 1 2 3                                                                                                    | p Newtown K                                                                                                    |                                                                                                    |                                                                                                    |                                                                                                    |                                                                                                    |                                                                                                    |
| 360.7134                         | 759.4122                                                                                      | 755.4127                                                                                 | -0.54                                                                                                    | 0 23                                                                                                    | 0.004                                                                                                    | 1                                                                                                    |                                                                                                    |                                                                                                    | K.NSTIPTK.K                                                                                                    | <u></u>                                                                                                    |                                                                                                    |                                                                                                    |                                                                                                    |                                                                                                    |
| 389.1940                         | 116.3135                                                                                      | 116.3138                                                                                 | -0.44                                                                                                    | 0 23                                                                                                    | 0.0046                                                                                                    | 1                                                                                                    |                                                                                                    |                                                                                                    | K.MVAEAEK.F                                                                                                    |                                                                                                    |                                                                                                    |                                                                                                    |                                                                                                    |                                                                                                    |
| 417.2091                         | 832.4037                                                                                      | 832.4039                                                                                 | -0.19                                                                                                    | 0 15                                                                                                    | 0.033                                                                                                    | 1                                                                                                    |                                                                                                    |                                                                                                    | K.DLSTNQR.A                                                                                                    |                                                                                                    |                                                                                                    |                                                                                                    |                                                                                                    |                                                                                                    |
| 426.2002                         | 850.3857                                                                                      | 850.3742                                                                                 | 13.6                                                                                                    | 0 15                                                                                                    | 0.034                                                                                                    | ₿ 3                                                                                                    | U                                                                                                    |                                                                                                    | R.MVEEAEK.F<br>+ Oxidation (M)                                                                                                    |                                                                                                    |                                                                                                    |                                                                                                    |                                                                                                    |                                                                                                    |
| 439.7519                         | 877.4892                                                                                      | 877.4909                                                                                 | -1.94                                                                                                    | 0 23                                                                                                    | 0.0055                                                                                                    | 1                                                                                                    | U                                                                                                    |                                                                                                    | K.VAYPITSK.L                                                                                                    |                                                                                                    |                                                                                                    |                                                                                                    |                                                                                                    |                                                                                                    |
| 444.7366                         | 887.4585                                                                                      | 887.4600                                                                                 | -1.64                                                                                                    | 0 21                                                                                                    | 0.0083                                                                                                    | 3 1                                                                                                    |                                                                                                    |                                                                                                    | R.STLDPVEK.V                                                                                                    |                                                                                                    |                                                                                                    |                                                                                                    |                                                                                                    |                                                                                                    |
| 490.7442                         | 979.4739                                                                                      | 979.4757                                                                                 | -1.79                                                                                                    | 0 25                                                                                                    | 0.0034                                                                                                    | 1                                                                                                    | U                                                                                                    | ,                                                                                                    | R.ALSSOMSTR.I                                                                                                    |                                                                                                    |                                                                                                    |                                                                                                    |                                                                                                    |                                                                                                    |
| 334,8570                         | 1001.5490                                                                                     | 1001.5505                                                                                | -1.51                                                                                                    | 1 19                                                                                                    | 0.012                                                                                                    |                                                                                                    |                                                                                                    | C                                                                                                    | K. TKDNNLLGK. F                                                                                                    |                                                                                                    |                                                                                                    |                                                                                                    |                                                                                                    | -                                                                                                    |
| 534, 7619                        | 1067.5093                                                                                     | 1067.5135                                                                                | -3.88                                                                                                    | 0 26                                                                                                    | 0.0025                                                                                                    |                                                                                                    |                                                                                                    |                                                                                                    | K ETAESYLGAK V                                                                                                    |                                                                                                    | 同定ペー                                                                                                    | プチドの                                                                                                    | 桔報                                                                                                    |                                                                                                    |
| 592 3264                         | 1182 6382                                                                                     | 1182 6397                                                                                | -1.27                                                                                                    | 0 35                                                                                                    | 0 00031                                                                                                    | <b>b</b> 1                                                                                                    |                                                                                                    |                                                                                                    | K FELSCIPPAPE G                                                                                                    |                                                                                                    |                                                                                                    |                                                                                                    |                                                                                                    |                                                                                                    |
| 592.3204                         | 1106 6502                                                                                     | 1102.0357                                                                                | 1.27                                                                                                    | 0 01                                                                                                    | 0.007                                                                                                    | P I                                                                                                    |                                                                                                    |                                                                                                    | K INTROTEDED C                                                                                                    |                                                                                                    | (詳しい                                                                                                    | 情報は後                                                                                                    | <b></b> 逡 述 )                                                                                                    |                                                                                                    |
| P<br>P<br>P<br>C<br>C<br>C<br>n  | 10592<br>10591<br>16474<br>16474<br>1000<br>1000<br>1000<br>1000<br>1000<br>1000<br>1000<br>1 | 10592         557           10591         554           16474         147           None | 10592         557         69599           10591         554         69786           16474         147         74479           None | 10592         557         69599         41 (41)           10591         554         69786         41 (41)           10591         554         69786         41 (41)           16474         147         74479         10 (10)           Index         Index         Index         Index           thes (49 non-duplicate, 10 duplicate)           dow           dow           Mr (expt)         Mr (calc)         ppm. 1           380.7134         759.4122         759.4127         -0.54           389.1940         776.3735         776.3738         -0.44           417.2091         832.4037         832.4039         -0.194           426.2002         850.3857         850.3742         13.6           439.7519         877.4892         877.4909         -1.94           444.7366         887.4585         887.4600         -1.64           490.7442         979.4739         979.4757         -1.79           334.8570         1007.5490         1067.5155         -3.88           592.3264         1182.6382         1182.6397         -1.27 | 10592         557         69599         41 (41)         26 (26           10591         554         69786         41 (41)         28 (28           16474         147         74479         10 (10)         9 (9           None         Image: Construct of the state of the state of the | 10592         557         69599         41 (41)         26 (26)         4           10591         554         69786         41 (41)         28 (28)         4           16474         147         74479         10 (10)         9 (9)         0           None         Image: Constraint of the state of the state | 10592         557         69599         41 (41)         26 (26)         4.15         Heat           10591         554         69786         41 (41)         28 (28)         4.44         Heat           16474         147         74479         10 (10)         9 (9)         0.67         End           INOR         Image: Constraint of the state of the state of | 10592         557         69599         41 (41)         26 (26)         4.15 Heat shock           10591         554         69786         41 (41)         28 (28)         4.44 Heat shock           16474         147         74479         10 (10)         9 (9)         0.67 Endoplasm           None | 10592       557       69599       41 (41)       26 (26)       4.15       Heat shock protein         10591       554       69786       41 (41)       28 (28)       4.44       Heat shock protein         16474       147       74479       10 (10)       9 (9)       0.67       Endoplasmic reticul         Interview       Mr (expt)       Mr (calc)       ppm M score       Expect       Rank       U       1 2 3         a80.7134       759.4122       759.4127       -0.54 0       23       0.0047       1       1       1       1       1       1       1       1       1       1       1       1       1       1       1       1       1       1       1       1       1       1       1       1       1       1       1       1       1       1       1       1       1       1       1       1       1       1       1       1       1       1       1       1       1       1       1       1       1       1       1       1       1       1       1       1       1       1       1       1       1       1       1       1       1       1       1 | 10592       557       69599       41 (41)       26 (26)       4.15       Heat shock protein SSA2 OS-Saccharomyces cerevi         10591       554       69786       41 (41)       28 (28)       4.44       Heat shock protein SSA1 OS-Saccharomyces cerevi         110591       554       69786       41 (41)       28 (28)       4.44       Heat shock protein SSA1 OS-Saccharomyces cerevi         16474       147       74479       10 (10)       9 (9)       0.67       Endoplasmic reticulum chaperone BiP OS-Saccharom         None | 10592       557       69599       41 (41)       26 (26)       4.15       Heat shock protein SSA2 OS-Saccharomyces cerevisiae (strai         10591       554       69786       41 (41)       28 (28)       4.44       Heat shock protein SSA1 OS-Saccharomyces cerevisiae (strai         16474       147       74479       10 (10)       9 (9)       0.67       Endoplasmic reticulum chaperone BiP OS-Saccharomyces cerevisiae (strai         None       Image: Constraint of the strain of the strain of the st | 10592       557       69599       41 (41)       26 (26)       4.15       Heat shock protein SSA2 OS-Saccharomyces cerevisiae (strai         10591       554       69786       41 (41)       28 (28)       4.44       Heat shock protein SSA1 OS-Saccharomyces cerevisiae (strai         116474       147       74479       10 (10)       9 (9)       0.67       Endoplasmic reticulum chaperone BiP OS-Saccharomyces cerevisiae (strai         None       Image: Construct and the strain of the strain of the | 10592 557 69599 41 (41) 26 (26) 4.15 Heat shock protein SSA2 OS-Saccharomyces cerevisiae (strail<br>10591 554 69786 41 (41) 28 (28) 4.44 Heat shock protein SSA1 OS-Saccharomyces cerevisiae (strail<br>16474 147 74479 10 (10) 9 (9) 0.67 Endoplasmic reticulum chaperone BiP OS-Saccharomyces cerevisiae (strail<br>16474 147 74479 10 (10) 9 (9) 0.67 Endoplasmic reticulum chaperone BiP OS-Saccharomyces cerevisiae (strail<br>1069 00 0.67 Endoplasmic reticulum chaperone BiP OS-Saccharomyces cerevisiae (strail<br>1075 0.000 1.000 1.0000 1.000 1.000 1.0000 1.0000 1.0000 1.0000 1.0000 1.000 1.0000 1.00 | 10592 557 69599 41 (41) 26 (26) 4.15 Heat shock protein SSA2 OS-Saccharomyces cerevisiae (strail<br>10591 554 69786 41 (41) 28 (28) 4.44 Heat shock protein SSA1 OS-Saccharomyces cerevisiae (strail<br>16474 147 74479 10 (10) 9 (9) 0.67 Endoplasmic reticulum chaperone BiP OS-Saccharomyces cerevisiae (strail<br>100me<br>100me<br>100m |

# Summary画面:5.同定タンパク質とアサインペプチド②

→ 7-2-10 (P.56~)

|     |          |            | Score                                                                                 | Mass                 | Matches                 | Sequences                              | emPAI                |                                                            |  |  |  |
|-----|----------|------------|---------------------------------------------------------------------------------------|----------------------|-------------------------|----------------------------------------|----------------------|------------------------------------------------------------|--|--|--|
| <   | 2.1      | ₫3::P10592 | 557                                                                                   | 69599                | 41 (41)                 | 26 (26)                                | 4.15                 | Heat shock protein SSA2 OS=Saccharomyces cerevisiae (strai |  |  |  |
| </! | 2.2      | ≥3::P10591 | 554                                                                                   | 69786                | 41 (41)                 | 28 (28)                                | 4.44                 | Heat shock protein SSA1 OS=Saccharomyces cerevisiae (strai |  |  |  |
| •   | 2.3      | ₫3::P16474 | 147                                                                                   | 74479                | 10 (10)                 | 9 (9)                                  | 0.67                 | Endoplasmic reticulum chaperone BiP OS=Saccharomyces cer   |  |  |  |
| R   | edisplay | / All None | タンパク質のAcc                                                                             | ession               | (ID)部分を                 | クリックすると                                | と、より詳                | <mark>詳細な</mark>                                           |  |  |  |
|     |          |            | - 情報が表示される                                                                            | Protei               | n View 画                | 面となる(次ス                                | <u> スライド)</u>        |                                                            |  |  |  |
|     |          |            |                                                                                       |                      |                         |                                        |                      |                                                            |  |  |  |
|     | 表示       | 項目         | 説明                                                                                    |                      |                         |                                        |                      |                                                            |  |  |  |
|     | Scor     | re         | タンパク質のスコ<br>算出され、大きい<br>はProtein Score                                                | ア。タン<br>ほど信う<br>をもとl | パク質にフ<br>頼度の高い<br>こ同定タン | <sup>ア</sup> サインされ<br>ヽペプチドが<br>パク質を判! | ている/<br>多いこ。<br>定する事 | ペプチドのIon Scoreをもとに<br>とを示しますが、現在のMASCOTで<br>事はしていません。      |  |  |  |
|     | Mas      | s          | タンパク質の質量                                                                              | 。データ                 | 7ベースに                   | 登録されてい                                 | いる配列                 | 」情報から計算。                                                   |  |  |  |
|     | Mate     | ches       | タンパク質にアサ                                                                              | インされ                 | 1/zquery                | 数。()内の数                                | 女字は、 そ               | その中で同定基準を超えているもの。                                          |  |  |  |
|     | Sequ     | uences     | queryのうち同じペプチド配列にマッチしている内容を1つにまとめてカウントしたもの。<br>()についてはMatchesと同じく同定基準を超えているもののみをカウント。 |                      |                         |                                        |                      |                                                            |  |  |  |
|     | emP      | AI         | Spectral Countingの1つであるemPAI。値が大きいほど量が多いという判断の基準となります。                                |                      |                         |                                        |                      |                                                            |  |  |  |
|     |          |            |                                                                                       |                      |                         |                                        |                      |                                                            |  |  |  |

| Drotoin View mm                             |                                                                                                    |  |  |  |  |  |  |
|---------------------------------------------|----------------------------------------------------------------------------------------------------|--|--|--|--|--|--|
| PIOLEIII VIEW 回回                            | Protein View: P10592                                                                                                    |  |  |  |  |  |  |
| $\sim 7.2 (P.50 \sim)$                      | Heat shock protein SSA2 OS=Saccharomyces cerevisiae (strain ATCC 204508 / S288c) OX=559292<br>GN=SSA2 PE=1 SV=3                                                                                                    |  |  |  |  |  |  |
| $\rightarrow$ 7-3 (F.39 <sup>2</sup> )      | Detailed information about this protein hit is shown below. (help)                                                                                                    |  |  |  |  |  |  |
|                                             | Database:         UP2311_S_cerevisiae           Score:         557           Monoisotopic mass (Mr,):         69599           Calculated p1:         4.95                                                                                                    |  |  |  |  |  |  |
|                                             | Sequence similarity is available as an NCBI BLAST search of P10592 against nr.                                                                                                    |  |  |  |  |  |  |
|                                             | Search parameters                                                                                                    |  |  |  |  |  |  |
|                                             | MS data file: k1c_031308p_cptac_study6_68011.mgf Enzyme: Trypsin/9: cuts C-term side of KR. Fixed modifications: CarbamidomethyL(C) Variable modifications: Oxidation (M) Protein sequence coverage                                                                                                    |  |  |  |  |  |  |
|                                             | Protein sequence coverage: 44% 全長に対するマッチペプチド                                                                                                    |  |  |  |  |  |  |
|                                             | Matched peptides shown in <i>bold red</i> . 残基数の割合                                                                                                    |  |  |  |  |  |  |
| タンパク質について、マッチ<br>したペプチドの情報などを<br>確認できます     | 1 NSRAVGIDLG TTYSCVAHFS NDRVDIIAND QCNRTTPSFV GFTDTERLIG<br>51 DAARNQAANN PANTVFDARE LIGENFYDDE VQCDRMCHEFF KLUDUCKPQ<br>101 IQVEFKGETK NFTPEQISSN VLGNRGETAE SYLGANNDA VVTVPAYTND<br>151 SQUATEDAG TIACINVLII INEPTAALA VGLDRKGEE HULIFDLGGG<br>201 TFUVSLISIE DGIFEVKATE, GUTHLGGEDF DURLYNHFYD EFKRKNRKDL<br>251 STNQRALRAL RTACERART LSSSAQTSVE IDSLFGIDF YTSITRAAFE<br>301 ELCALHEST LDVFENVLED AKLDRSQVDE IVLVGGSTKI FKVGKUYDY<br>351 FNCKEPMSEI NDERAVATGA AVQAALITCD ESSRTQDLLL LUVAPLSIGI<br>401 ETAGGVHTKL IFNNSTIFK KSEVFSTYAD NOGOVLIGVF EGERAKTKON<br>451 NLLGGFELG FPARMENDO ILVINGENG EINSAVEK GTGKSNKITI<br>551 SEAGDKLEGA DELEMVARAR KYFEEDERKS QRIASKNGLE SLAVSIKOTI<br>551 SEAGDKLEGA DELEMVARAR KYFEEDERKS QRIASKNGLE SLAVSIKOTI<br>551 SEAGDKLEGA DELEMVARAR KYFEEDERKS QRIASKNGLE SLAVSIKOTI<br>551 STNCKLEFF DIFENTIGE FGARPERE EFTVEUD<br>Unformatted sequence string: <u>639 residues</u> (for pasting into other applications).<br>Sort by © residue number O increasing mass<br>Show © matched peptides only O predicted peptides also                                                                                                    |  |  |  |  |  |  |
| summary画面同様、マッチ<br>したペプチドに関するより<br>詳しい情報が表示 | Query Start - End         Observed         Mr(calc)         ppm         M Score         Expect         Rank         U         Peptide           #5131         24 - 34         607.8089         1213.6033         1213.6051         -1.46         39         0.00013         1         R.VDIIANDCORR.T           #5132         35 - 47         729.3178         1456.6633         -1.71         29         0.0013         1         U         R.TPEFVGFDTDER.L           #5529         55 - 69         796.3790         1590.7434         1590.7460         -1.64         32         0.00068         1         U         K.NDAMMERNTYDEA.R           #5552         55 - 69         531.2552         1590.7430         1606.7409         -1.33         0         100.013         1         U         K.NDAMMERNTYDEA.R           #5552         55 - 69         804.3763         1606.7409         -1.33         3         0.00019         1         U         K.NDAMMERNTYDEA.R           #5552         55 - 69         804.3763         1606.7409         -1.70         20         0.0033         2         U         K.NDAMMERNTYDEA.R           #5552         55 - 69         804.3763         1606.7409         -1.77         20         0.0033 |  |  |  |  |  |  |

| Mascel Server<br>Mathematical Management<br>Mascent Server           | タン                              | パク                               | 「暫に                   | アサ                          | イン                   | <u>+</u> +     | いてい              | NZ                                           | 5^                       | ペフ              | パチド                                            |             |
|----------------------------------------------------------------------|---------------------------------|----------------------------------|-----------------------|-----------------------------|----------------------|----------------|------------------|----------------------------------------------|--------------------------|-----------------|------------------------------------------------|-------------|
| ■ MASCOT Serverとは                                                    |                                 |                                  |                       |                             |                      |                |                  |                                              |                          |                 | 7-2-10 (P.50                                   | 5~)         |
| ■ 検索方法 ■ 対応フォーマット・                                                   | <b>▼59 peptia</b><br>☑ Auto-fit | <i>le matches</i><br>t to window | Query番号<br>論値のマッ      | 部分をク<br>チングを                | フリックす<br>確認でき        | ると、ス<br>る Pep  | 、ペクトル<br>tideVie | レペプ<br>w画面                                   | ピチド<br>iとな               | 理<br>る          |                                                | ,           |
| データ変換                                                                | Ouerv<br>2364                   | Dupes                            | Observed<br>380.7134  | Mr(expt)<br>759.4122        | Mr(calc)<br>759.4127 | ppm<br>-0.54   | M Score<br>0 23  | Expect 0.0047                                | Rank                     | <u>U</u> 1 2    | 2 3 Peptide<br>R.NSTIPTK.K                     |             |
| ■検索パラメーター                                                            | z 472<br>z 890                  |                                  | 389.1940<br>417.2091  | 776.3735<br>832.4037        | 776.3738<br>832.4039 | -0.44<br>-0.19 | 0 23<br>0 15     | 0.0046<br>0.033                              | 1                        |                 | K.MVAEAEK.F<br>K.DLSTNQR.A                     |             |
| ■結果画面<br>- 検索query数                                                  | ⊠1012<br>⊠1238                  |                                  | 426.2002<br>439.7519  | 850.3857<br>877.4892        | 850.3742<br>877.4909 | 13.6<br>-1.94  | 0 15<br>0 23     | 0.034                                        | ▶3<br>▶1                 | บ<br>บ          | R.MVEEAEK.F<br>+ Oxidation (M)<br>K.VAYPITSK.L |             |
| - 同定タンパク質(グループ)数<br>- 同定タンパク質(グループ)数<br>- 同定タンパク質の具体的な内容             | 項目名                             | 説明                               |                       |                             |                      |                | 項目名              | 説明                                           |                          |                 |                                                |             |
| <ul> <li>タンバク質にアサインされている<br/>ペプチド</li> <li>スペクトルとペプチド理論値の</li> </ul> | Query                           | Query番<br>ドの質量                   | 号。MASCOTで<br>に換算した際小  | は入力デー<br>さい順に番 <sup>袋</sup> | タについて、<br>号が割り振ら     | ペプチ<br>れます。    | Score            | Masco<br>とのマ                                 | ot Ion<br>ッチン:           | scoreで<br>グ度合し  | 、実験値のMS2ピークと<br>いを表します。                        | :理論値        |
| マッチング - 結果ファイルの出力                                                    | Dupes                           | 同じペプ<br>したquer                   | チド配列でかつ<br>yは、スコアが最   | 修飾や電荷も<br>も高いものの            | 5同じ結果に<br>のみ表示され     | マッチ<br>いそれ     | Expect           | 同定基<br>デフォ                                   | 準値と<br>ルト設               | Scoreた<br>定の場合  | から計算された期待値。<br><mark>30.05以下なら同定</mark> 。      |             |
| ■ペプチド同定                                                              | •                               | 以外はしられてい                         | upes懶に恰納。<br>るかを表します。 | 剱子はquer<br>。                | yかいく うまる             | 20)            | Rank             | データベース中の候補ペプチドとマッチングを行際、表示されているペプチド配列とのマッチング |                          |                 |                                                | 5行った<br>ノグが |
| ■ タンパク質同定                                                            | Observed                        | 実験値側                             | のペプチドの m              | n∕z₀                        |                      |                |                  | 全体の                                          | 甲での                      | 何位でる            | あったか。                                          |             |
|                                                                      | Mr(expt)                        | m/zと電                            | 荷から計算され               | た、実験値側                      | 则のペプチドの              | の質量。           | U                | ロマークわてい                                      | りがつ<br>ないひ               | いている<br>nique ノ | 5場合、他のエントリーと<br>ペプチドである事を意味                    | 共有さ<br>します。 |
| ■ MIS 検索のオブション                                                       | Mr(calc)                        | 配列から                             | 計算された、理論              | 命値側のペン                      | プチドの質量。              | ,              |                  | 数字は                                          | ファミ                      | リーに属            | するタンパク質と連動し                                    | て           |
| ■管理プログラム・                                                            | Delta                           | Mr(expt)                         | ) – Mr(calc)。         |                             |                      |                | 数字               | います<br>アサイ:                                  | 。■印/<br>ンされ <sup>-</sup> | があるタ<br>ているこ    | ンパク質に該当ペプチト<br>ことを示します。                        | ゛が          |
|                                                                      | М                               | Missed of                        | cleavageが実際           | に適用され                       | た数。                  |                | Peptide          | ヒットし<br>なども                                  | ったぺつ<br>併せて              | プチド配着<br>表示。    | 列。修飾や前後のアミノ                                    | 睃残基         |
| 35                                                                   |                                 |                                  |                       |                             |                      |                |                  |                                              |                          |                 |                                                |             |

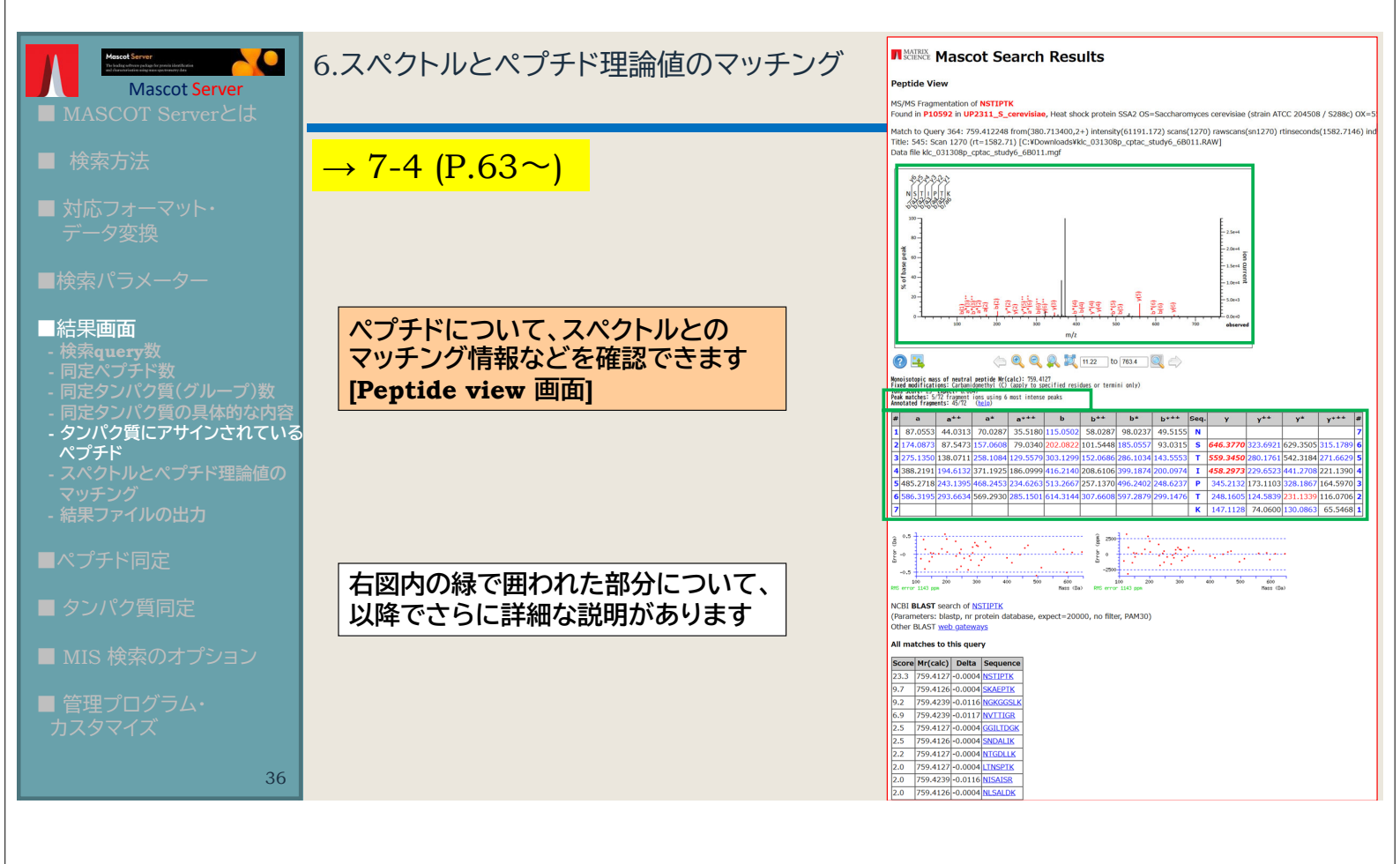

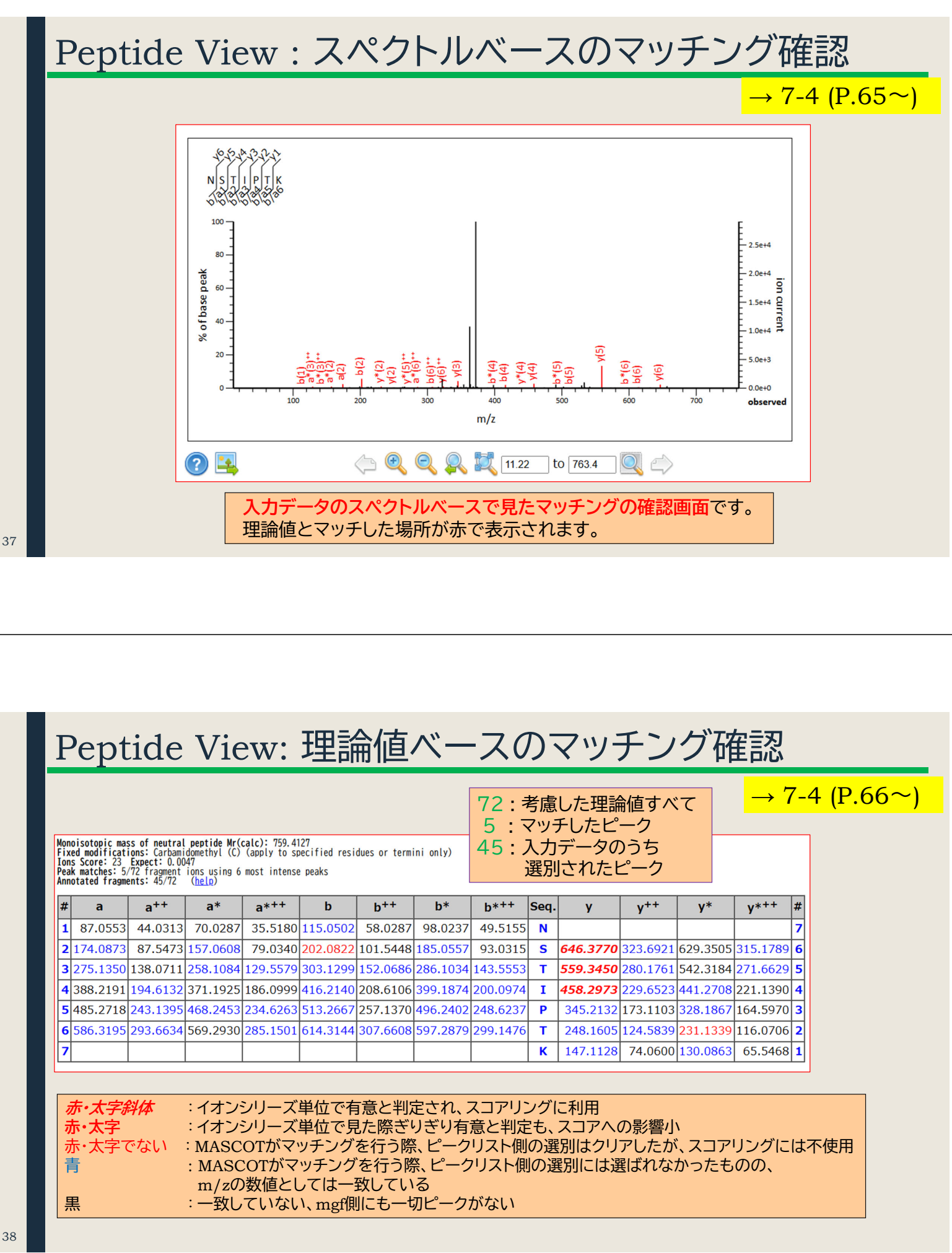

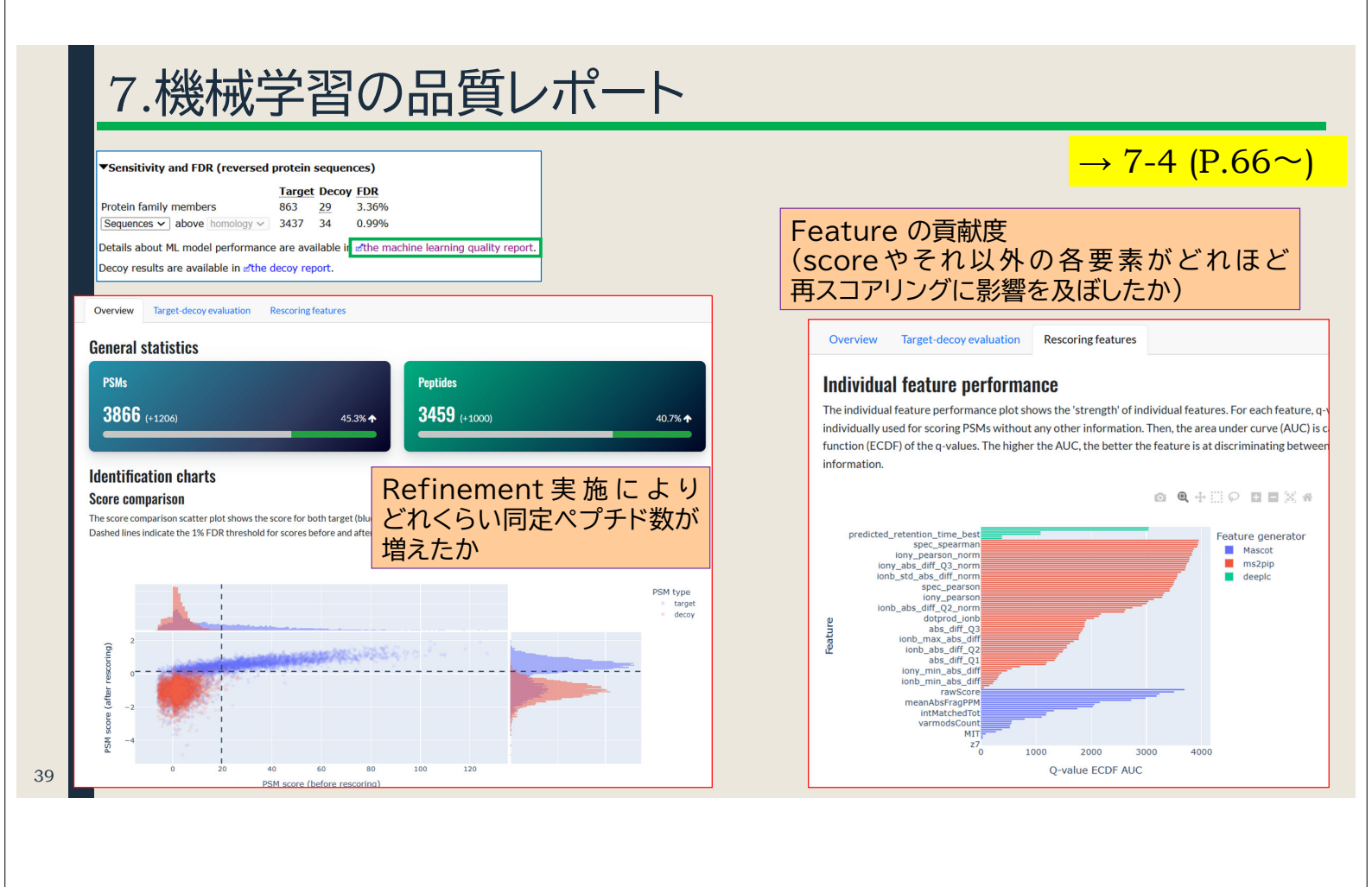

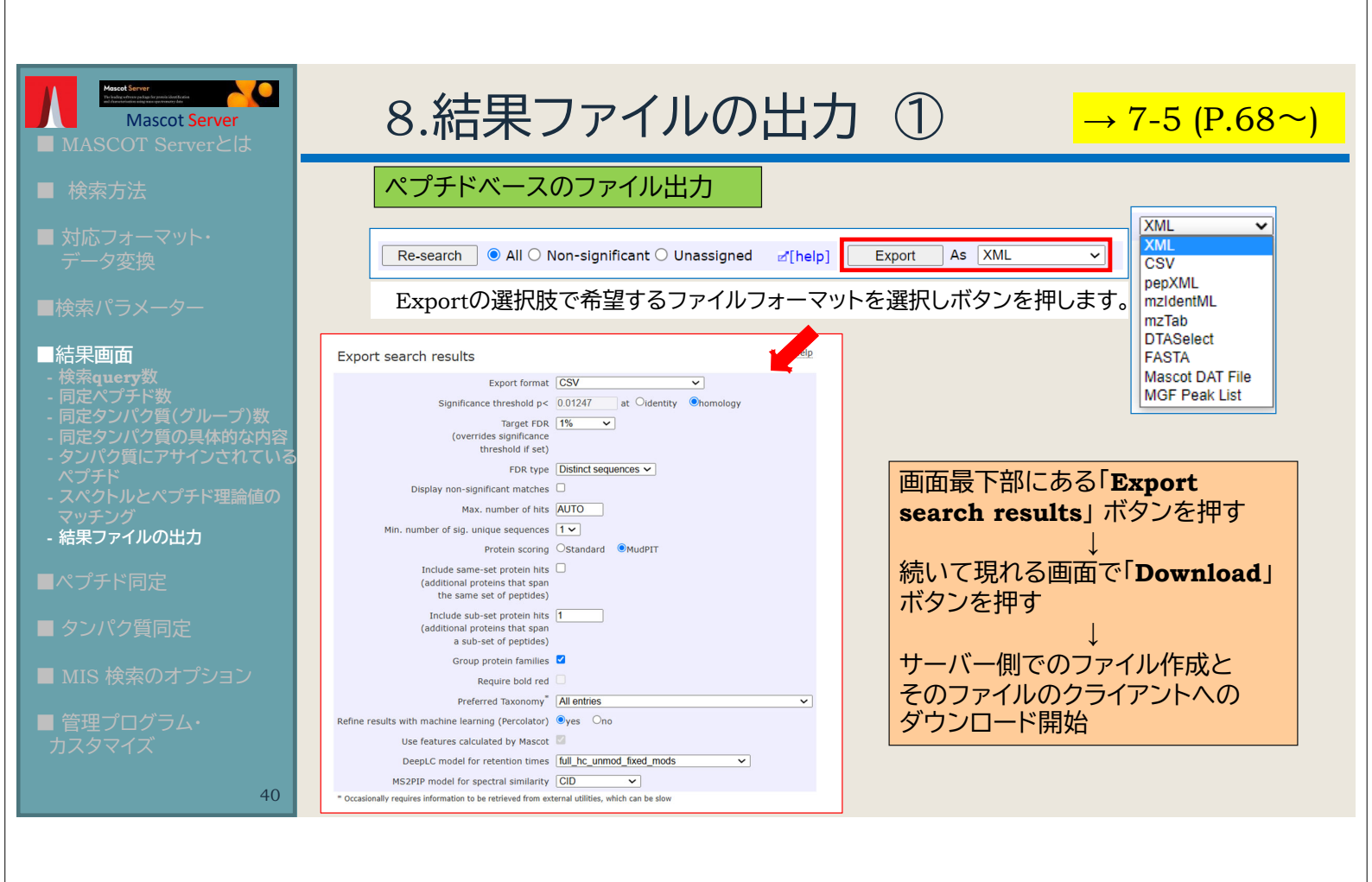

| 8.結果のファイル出力 ② R                                                                                                    | eport Bu                                                                                                    | lilder → 7-2-11 (P.57~)                                                                                                    |
|----------------------------------------------------------------------------------------------------|----------------------------------------------------------------------------------------------------|----------------------------------------------------------------------------------------------------|
| 同定タンパク質ベースのファイル出力<br>Proteins (863) Report Builder Unassigned (4848)<br>Protein families 1–10 (out of 820)                                                                                                    | 「Columns」<br>「Filters」<br>などといった機能                                                                                                    | :表示する項目を調整する<br>:表示するタンパク質に対して、スコアや<br>アサインペプチド数などで絞り込み条件を<br>与える<br>能を使用する事も出来ます。                                                                                                    |
| Report Builder タブをクリックすると、<br>表示が下図のように切り替わります                                                                                                    |                                                                                                    | Proteins (86.3) Report Builder Unassigned. (4848) Protein family members (586 proteins) Columns: Standard (12 out of 16) Arrangement: Standard (doubly Cloid Make default Enabled Enabled Protein family members Protein family members Protein family membe |
| Proteins (863)         Report Builder         Unassigned (4848)           Protein family members (863 proteins)         Columns: standard (12 out of 16)           Filters: (none)         Protein family members (863 proteins)           Framily M 10 B         Accession         Score         Mass         Matches         Match(sia)         Sequences         Score           Tamily M 10 B         Accession         Score         Mass         Matches         Match(sia)         Sequences         Score           Tamily M 10 P311.5_cerevisiae         Carevisiae         Carevisiae <thcarevisiae< th="">         Carevisiae         C</thcarevisiae<> | Scientiality           addisity         cmPA1         Description           34         13.67         Pyruvate kinase 1 05-Sac           26         4.15         Heat shock protein SSA1 C           9         0.67         Endoplasmic reticulum cha           9         0.67         Endoplasmic reticulum cha           11         0.45         Carbarroyd phosphate synt           12         12.15         Gyreenidelyvde 3-phospha           18         9.33         Gyreenidelyvde 3-phospha           10         2.23         Gyreenidelyvde 3-phospha | Account     Account       Account     Sequences coverage       Num of significant sequences     pi       Account     Account       Participation     Account       Verticers: "Num. of significant sequences" >= 2       Num. of significant sequences     > 2       Remove     Account                                                                                                    |
| リストが作成され、表示内容をCSVファイルで出<br>事ができます(「 <mark>Export as CSV</mark> 」ボタン)。                                                                                                    | 力する                                                                                                    | Update           Export as CSV           rEamily         M         DB         Accession         Score         Mass         Matches         Match(sig)         S           1         1         UP2311_S_cerevisiae         #3::P00549         652         54009         54         54           2         1         UP2311_S_cerevisiae         #3::P10592         557         69599         41         41                                                                                                    |

| 年日両両, キレめ1                                                                                                    | → 3.同定タンパク質(グループ)数                                                                                                    | 結果画面下部                                                                                                    |
|----------------------------------------------------------------------------------------------------|----------------------------------------------------------------------------------------------------|----------------------------------------------------------------------------------------------------|
| 和木凹凹・みとの1                                                                                                    | Proteins (863) Report Builder Unassigned (4848)                                                                                                    | §.permalink                                                                                                    |
|                                                                                                    | Protein families 1-10 (out of 820)                                                                                                    |                                                                                                    |
| 結果回回上部<br>In Transver MASCUT Search Results                                                                                                    | Accession v contains v → 4.同定タンパク                                                                                                    | 7質の具体的な内容                                                                                                    |
| User : matrix                                                                                                    | 1 3::P00549 652 Pyruvate kit                                                                                                    | ase 1 OS=Saccharomyces cerevisiae (strain ATCC                                                                                                    |
| E-mail : support@matrixscience.com<br>Search tille : Vsaet xeample (CPTAC study 6)<br>MS data file : klc_031308p_cptac_study6_68011.mgf                                                                                          | 2 1 3::P10592 557 Heat shock<br>2 3::P10591 554 Heat shock<br>3 3::P16474 147 Endoplasmi                                                                                                    | oroteln SSA2 OS=Saccharomyces cerevisiae (stral<br>orotein SSA1 OS=Saccharomyces cerevisiae (stral<br>reticulum chaperone BiP OS=Saccharomyces cer |
| Databases         1:1: contaminants 201001/29 (247 sequences; 128,130 residues)           2: Sigma_Units 202040812 (50 sequences; 11,683 residues)         3: UP2311_S_cerevisiae 20240811 (6,091 sequences; 2,950,884 residues) | <sup>2</sup> <sup>2</sup> <sup>2</sup> <sup>2</sup> → 5.タンパク                                                                                                    | 質にアサイン                                                                                                    |
| Timestamp : 12 Aug 2024 at 11:09:31 GMT                                                                                                    | *3 1 3::P07259<br>2 3::P03965 されている                                                                                                    | ペプチド [展開]                                                                                                    |
|                                                                                                    | <sup>*</sup> <sup>*</sup> <sup>*</sup> <sup>*</sup> → 6.スペクトJ                                                                                                    | レとペプチド                                                                                                    |
| Type of search : MS/MS Ion Search<br>Target FDR : 1% →8. 結果 ノア1ルの出力 (1)                                                                                                    | 1 3::P00359     2 3::P00359       2 3::P00356     理論値のマ                                                                                                    | ッチング                                                                                                    |
| Enzyme : :rypsin/P<br>Fixed modifications : :d'Carbonidomethyl (C)<br>Variable modifications ::d'Oxidation (M)                                                                                                    |                                                                                                    | にリンクをクリック]                                                                                                    |
| Mass values     : Monoisotopic       Protein mass     : Unrestricted       Peptide mass tolerance     : ± 20 ppm                                                                                                    | - 3::P00549 652 Provate kinase 1.0                                                                                                    | S=Saccharomyces cere                                                                                                    |
| Fragment mass tolerance : ± 0.6 Da<br>Max missed cleavages : 2<br>Instrument type : Default                                                                                                    | ▼2 1 3::P10592 557 Heat shock protein<br>2 2 2 2 551 Heat shock protein<br>2 3 2::P10591 551                                                                                                    | SA2 05-Saccharomyce 結果画面下部:                                                                                                    |
| Number of queries :8,675 → 1. query 数                                                                                                    | 3 3:P16474 147 Endoplasmic reticul                                                                                                    | m chaperone BiP 05-s <b>rank</b> 业直肢用发                                                                                                    |
| Modification statistics for all protein families     Legend                                                                                                    | ° 9 9 8 8                                                                                                    |                                                                                                    |
| Protein Family Summary (results refined with machine learning)                                                                                                    | Threshold (0): 0 Cut                                                                                                    | ミタンパク質の情報                                                                                                    |
| Significance threshold p     0.01247     Max. number of families     AUTO     #[help]       Target FDR (overrides sig. threshold)     1%     FDR type     Sequence v                                                             | Score         Mass         Matches         Sequences         emPAI           ☑ 2.1         ≤3::P10592         557         69599         41 (41)         26 (26)         4.15         Heat shock p                                                                                                    | otein SSA2 OS=Saccharomyces cerevisiae (strui                                                                                                    |
| Display non-sig. matches Min. number of sig. unique sequences 1 V<br>Denforgrams cut at 0                                                                                                    | Z 2.2         ±3::P10591         554         69786         41 (41)         28 (28)         4.44 Heat shock p           Z 2.3         ±3::P16474         147         74479         10 (10)         9 (9)         0.67 Endoplasmic                                                                                                    | rotein SSA1 OS=Saccharomyces cerevisiae (st <mark>r</mark> il<br>reticulum chaperone BiP OS=Saccharomyces c r                                      |
| Prefere to doubling machine learning (Percolator) #[help]                                                                                                    | Redisplay AII None                                                                                                    |                                                                                                    |
| DeepLC model for retention times #[help] full_hc_unmod_fixed_mods      MS2PIP model for spectral similarity #[help] CID v                                                                                                    | Auto-fit to window                                                                                                    | 同定ペプチドの情報                                                                                                    |
|                                                                                                    | Query <u>Dupes</u> Observed         Mr(expt)         Mr(calc)         ppm         M Score         Expect Rank         U         J           #366         380.7134         759.4122         759.4127         -0.540         23         0.0047         1                                                                                                    | 2 3 Peptide<br>R.NSTIPIK.K                                                                                                    |
| Target Decoy FDR                                                                                                    | array         107.120         107.130         107.130         107.43         2.3         0.030         1           ar8590         417.2091         832.4037         832.4039         -0.19         15         0.033         1           ar81012         426.2002         850.3857         850.3742         13.6         0         15         0.033         1 | K.DLSTNQR.A<br>R.MVEEAEK.F                                                                                                    |
| Destein family members         962         20         2.269           Sequences v) above homology v         3437         34         0.99%                                                                                        | <b>1</b> 238 439.7519 877.4892 877.4909 -1.94 0 23 0.0055 ↓ U                                                                                                    | + Oxidation (M)<br>K.VAYPITSK.L<br>R.STLDPVEK.V                                                                                                    |
| Details about ML model performance are available in ethe machine learning quality report.                                                                                                    | d<br>d<br>d<br>d<br>2222 490.7442 979.4739 979.4757 -1.779 0 25 0.0034 ▶1 U<br>d<br>22422 334.8570 1001.5490 1001.5505 -1.51 1 19 0.012 ▶1                                                                                                    | R.ALSSOMSTR.I<br>K.TKDNNLLCK.F                                                                                                    |
| → 7. 機械学習の品質レポート                                                                                                    | ±3052         534.7619         1067.5093         1067.5135         -3.88         0         26         0.0027         1           ±4072         6         592.3264         1182.6382         1182.6397         -1.27         35         0.00031         1                                                                                                    | K. ETAESYLGAK. V<br>K. FELSGIPPAPR. G                                                                                                    |
|                                                                                                    | <b>2</b> ⁄4199 599.3334 1196.6523 1196.6554 -2.58 0 21 0.0077 ▶1 U                                                                                                    | K.PELTGIPPAPR.G                                                                                                    |

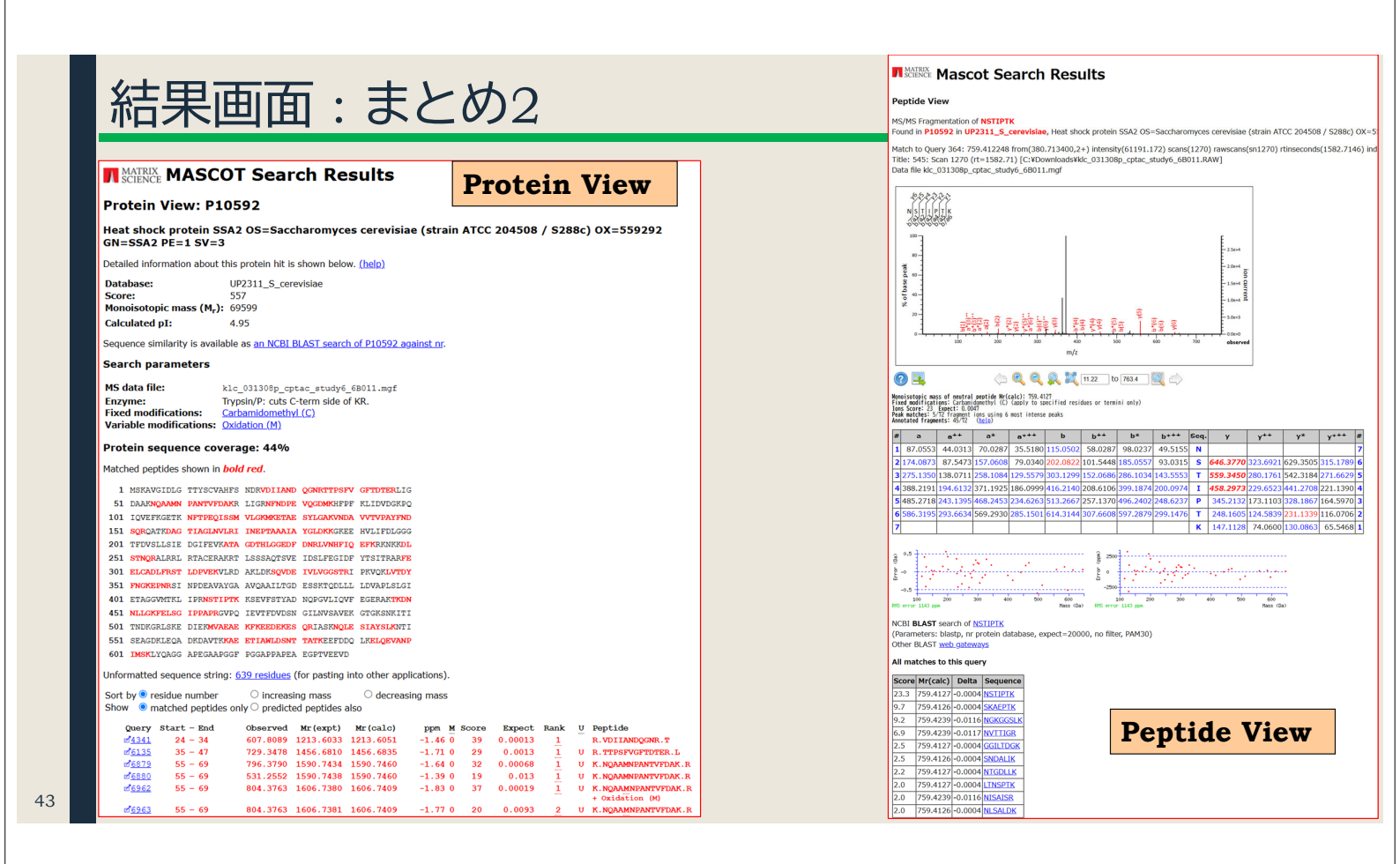

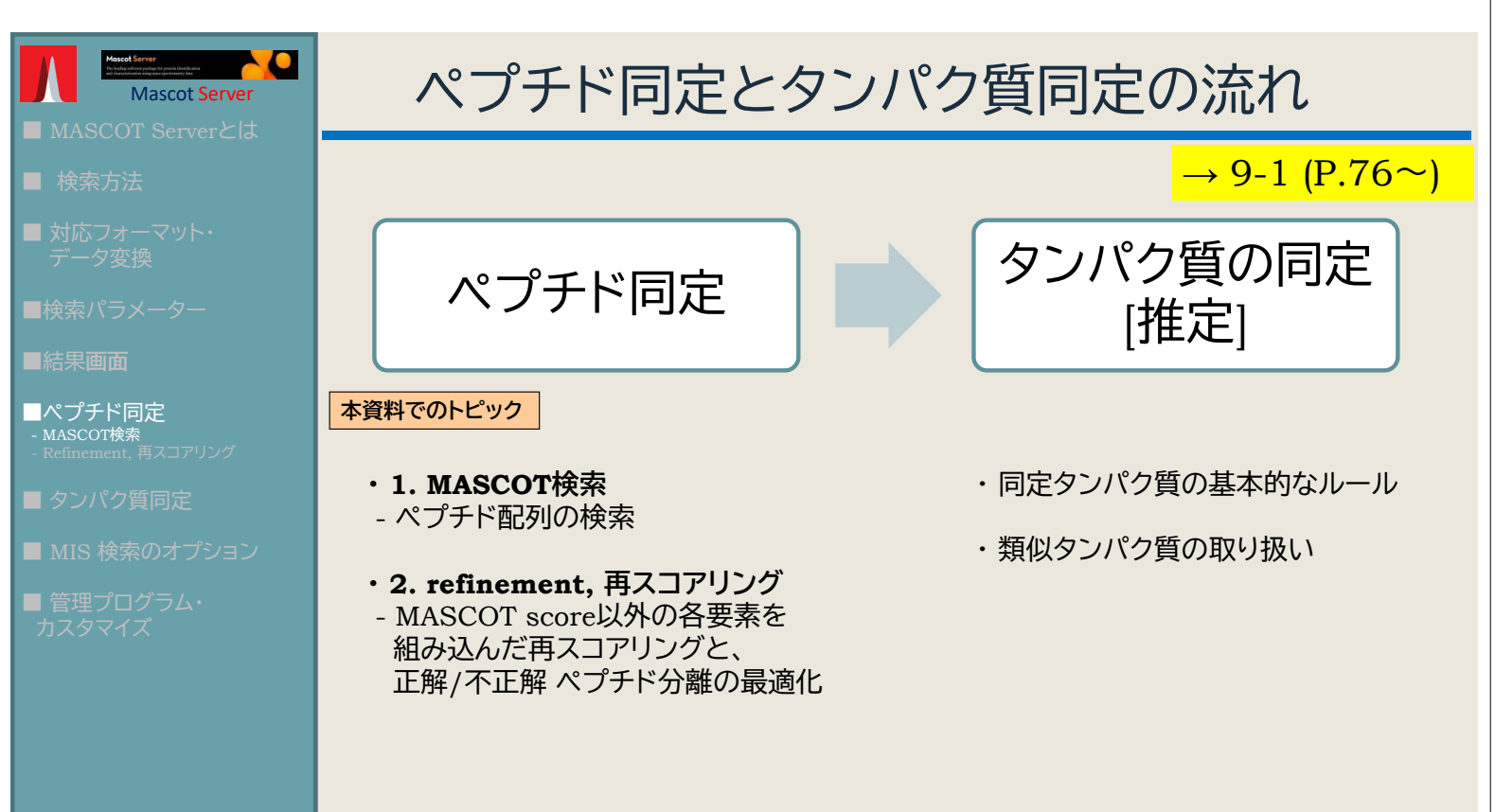

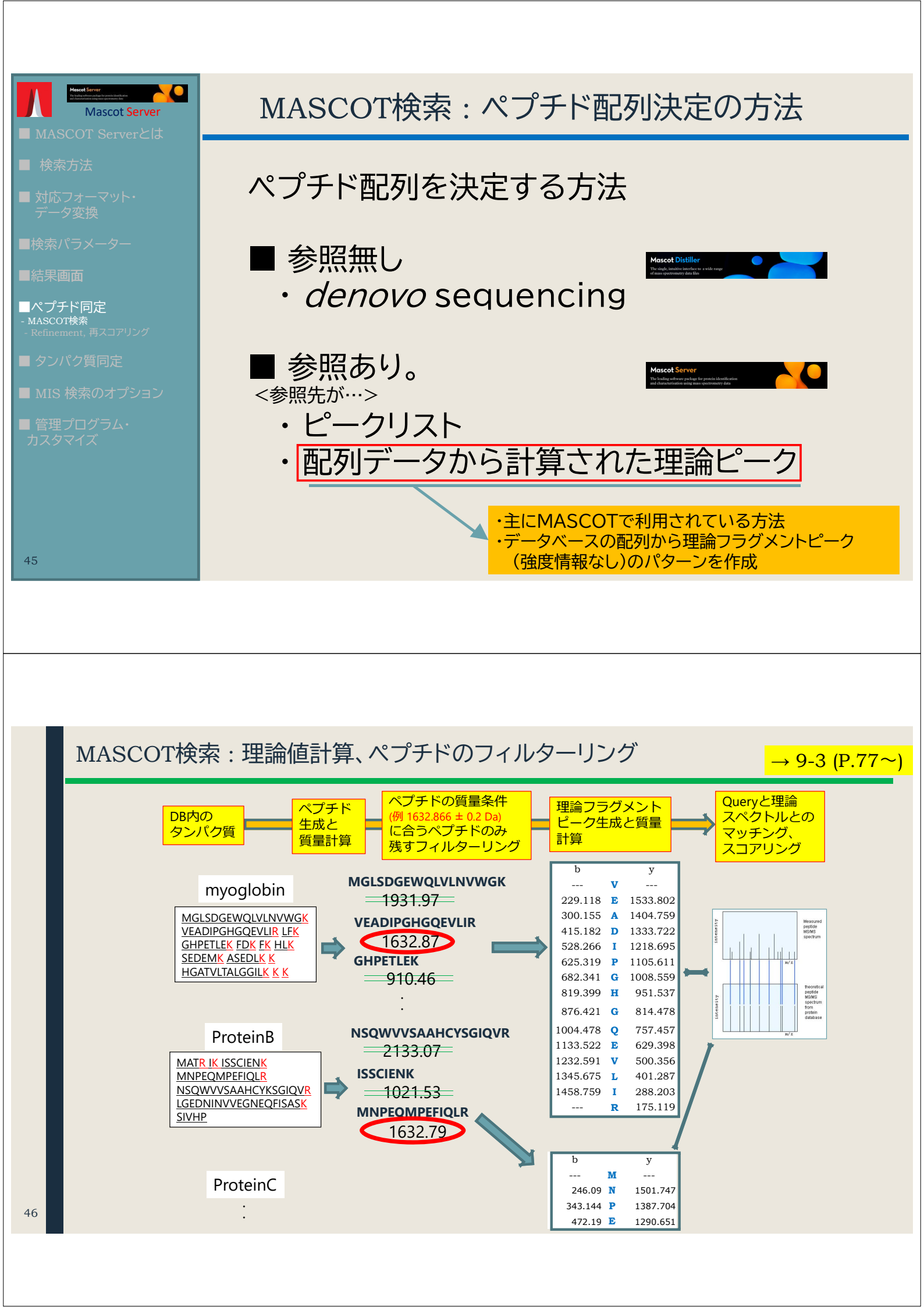

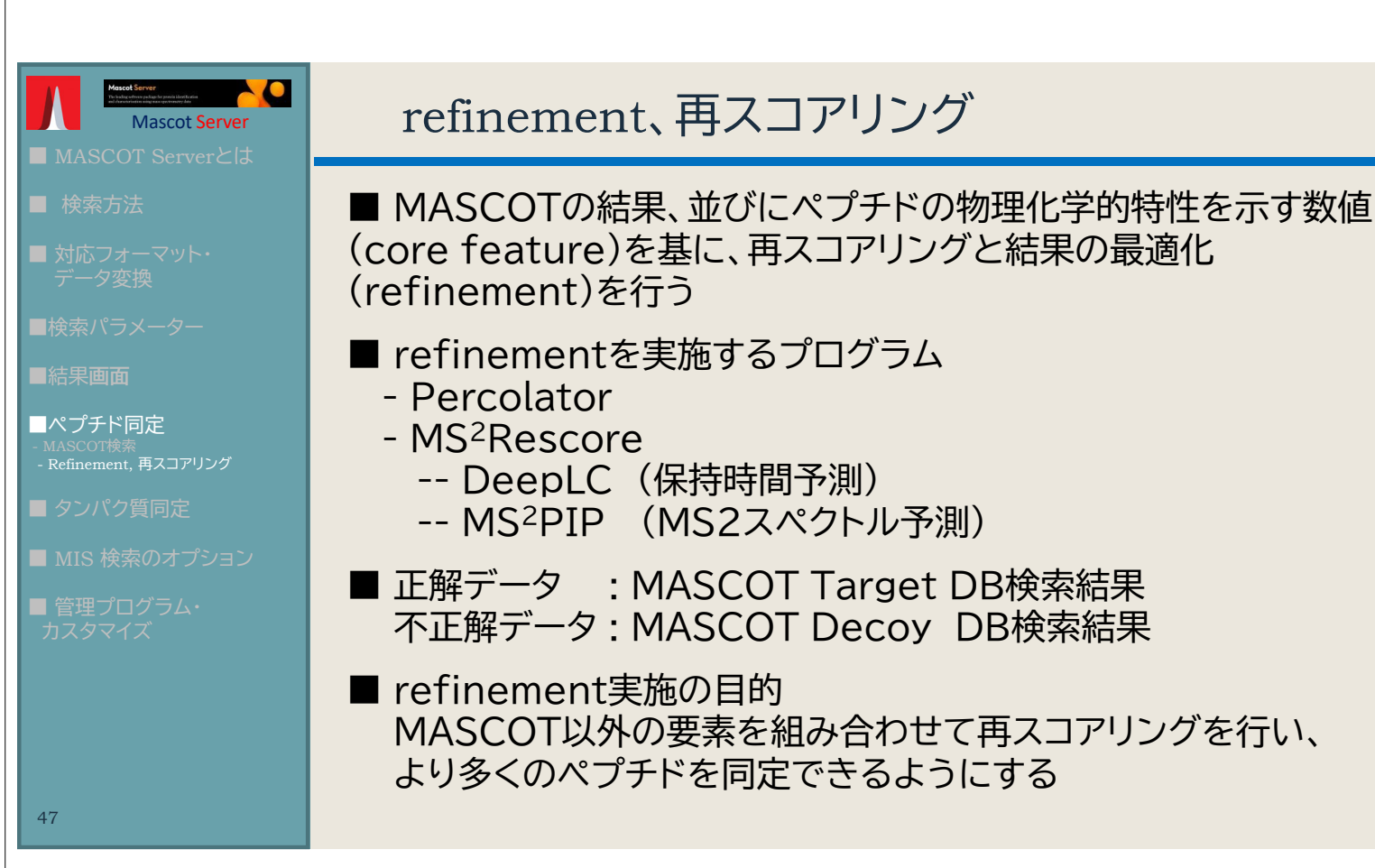

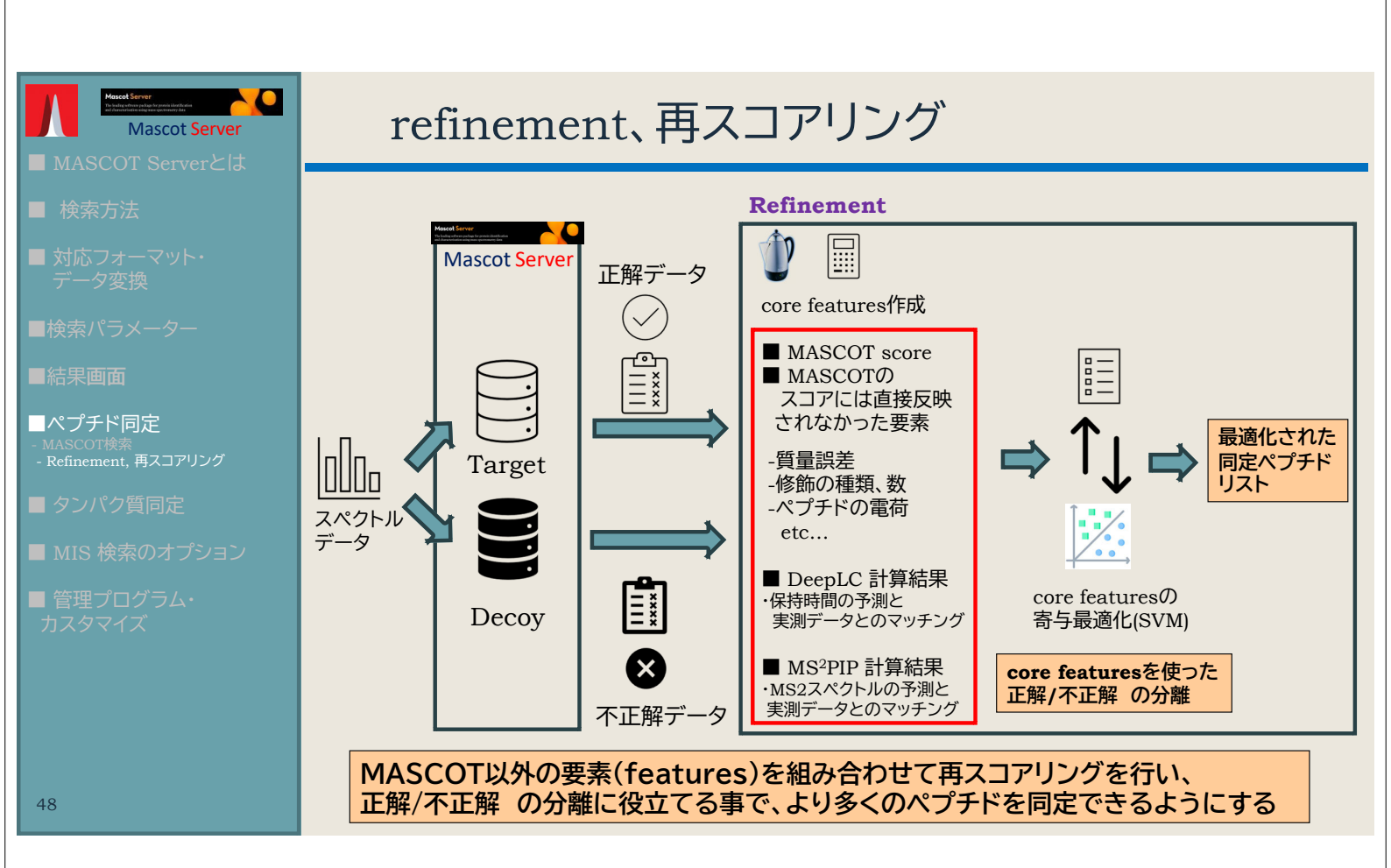

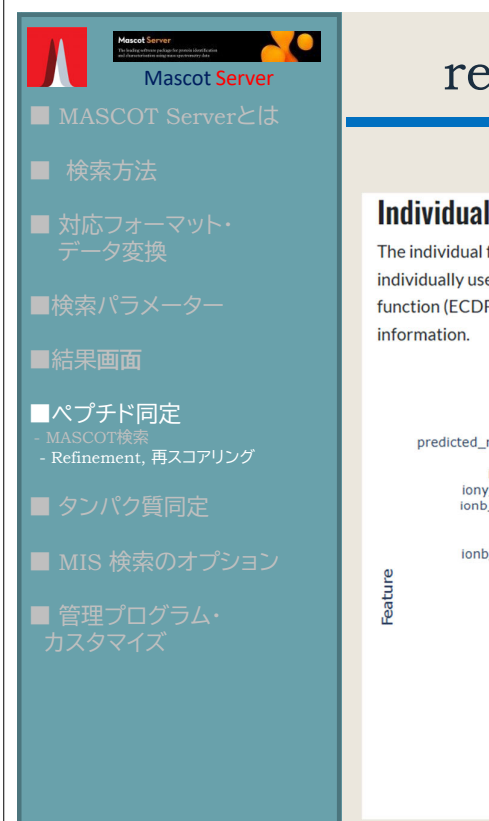

## refinement、再スコアリング

#### Individual feature performance

The individual feature performance plot shows the 'strength' of individual features. For each feature, q-values are calculated as if that feature was individually used for scoring PSMs without any other information. Then, the area under curve (AUC) is calculated for the empirical cumulative distribution function (ECDF) of the q-values. The higher the AUC, the better the feature is at discriminating between target and decoy PSMs without any other information.

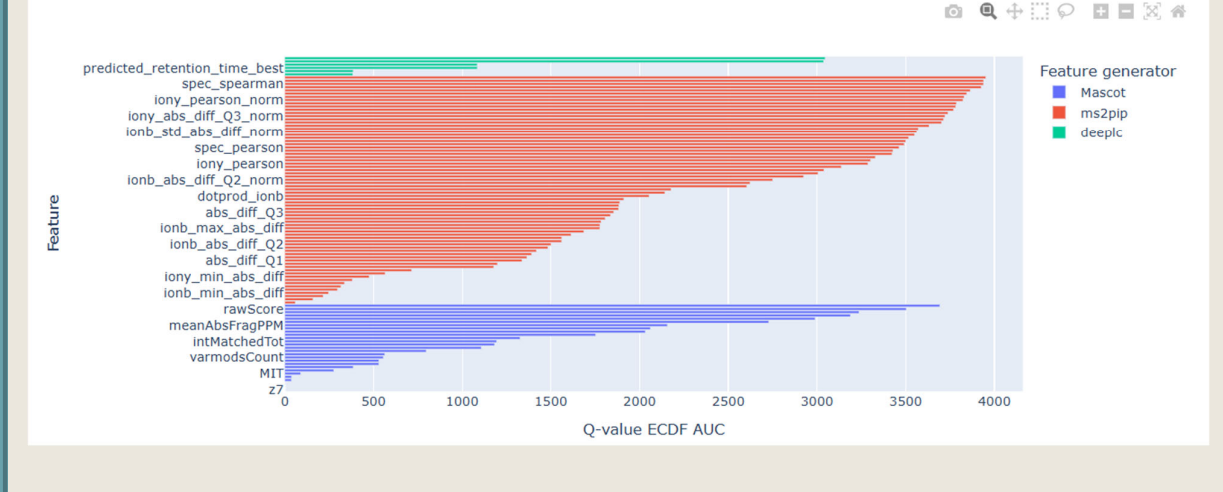

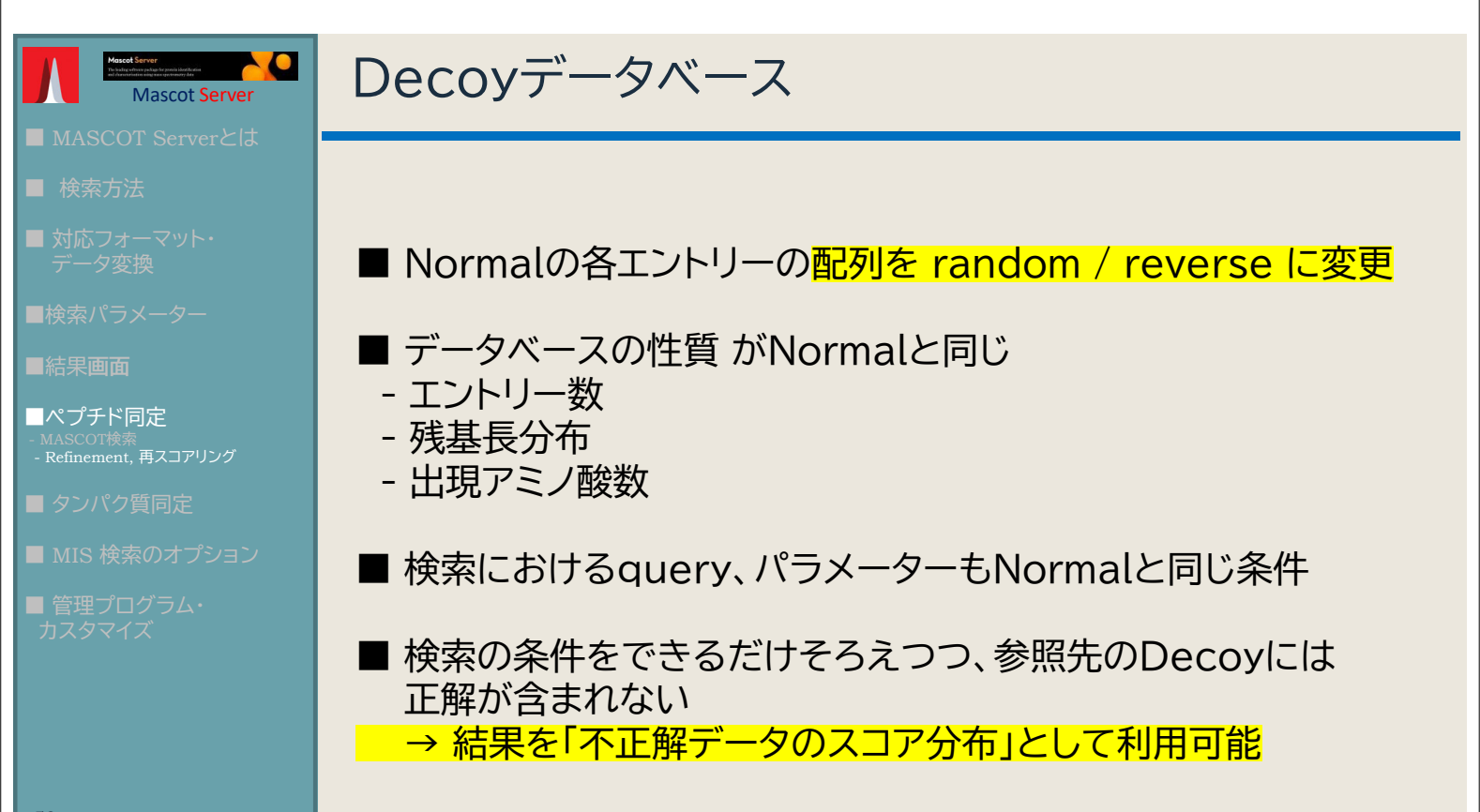

49

# ペプチドのスコア、同定基準、FDR(またはq-value)

Normal, Decoy 検索結果(ペプチドと期待値)を、結果の良い順に混ぜて並べる

| Sequence           | Score | N or D | N累計 | D累計 | FDR[D/N] (%) |
|--------------------|-------|--------|-----|-----|--------------|
| NAGVEGSLIVEK       | 52    | Ν      | 1   | 0   | 0            |
| VGEVIVTK           | 51    | Ν      | 2   | 0   | 0            |
|                    |       |        |     |     |              |
| TLNDELEIIEGMK      | 34    | Ν      | 118 | 0   | 0            |
| MATRIK             | 33    | D      | 118 | 1   | 0.847        |
| ISSIQSIVPALEIANAHR | 31    | Ν      | 119 | 1   | 0.840        |
|                    |       |        |     |     |              |
| VGLQVVAVK          | 19    | Ν      | 512 | 5   | 0.977        |
| TAKAESK            | 18    | D      | 512 | 6   | 1.171        |
| LSDGVAVLK          | 17    | Ν      | 513 | 6   | 1.170        |
| SCAFFLDK           | 16    | D      | 513 | 7   | 1.365        |
|                    |       |        |     |     |              |

FDRが1%を超える直前を 同定基準値とする

# DeepLC

・ペプチド配列から保持時間を予測

- ・利用には、「MGFファイル内の各query情報内に、保持時間情報が書き込まれている事」が必要 →現状では MASCOT Distiller を使用しないと条件を満たせない
- ・保持時間情報はスペクトル情報と大きく異なるため、スペクトル情報とうまく組み合わされば、 「正解/不正解」識別に大変役立つ(各種資料では頻繁に「スペクトルとは次元が異なる」と表現)
- ・「トレーニングデータセットが何であったか?」に 基づいた選択肢
- ・推奨デフォルト値は「full\_hc\_PXD005573\_mcp」

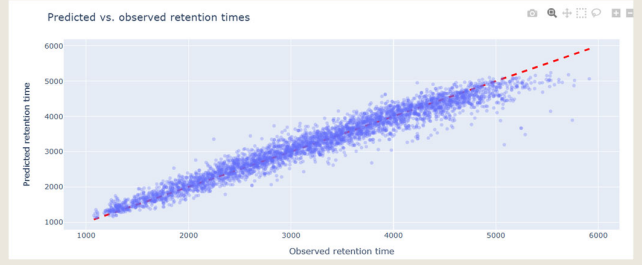

・モデル名の中に、利用に関する様々なヒントが 含まれている。詳細:以下URL http://localhost/mascot/help/ms2rescore\_help.html#DEEPLCMODELS

Bouwmeester et al.: DeepLC can predict retention times for peptides that carry as-yet unseen modifications. Nature Methods 18, 1363–1369 (2021).

# MS<sup>2</sup>PIP

| ・ペプチド配列から <mark>MS2スペクトル</mark> を予測                                                                                                    |                                                                                                    |  |  |  |  |  |  |
|----------------------------------------------------------------------------------------------------|----------------------------------------------------------------------------------------------------|--|--|--|--|--|--|
| ・MASCOTではスコアに反映しない、「ピーク強度の一致度」、「誤差」も重要な要素                                                                                                    |                                                                                                    |  |  |  |  |  |  |
| ・「トレーニングデータセットが何であったか?」に基づいた選択肢                                                                                                    |                                                                                                    |  |  |  |  |  |  |
| ・以下の要素がモデルの名称に含まれている<br>- Fragmentation (CID,HCD)<br>- MS2 analyzer (linear ion trap,Orbitrap,<br>- cutting pattern (tryptic.non-cutting)                                                                                                    | るので、最適なモデルを選択する。<br>QTOF) <sup>20</sup>                                                                                                    |  |  |  |  |  |  |
| - label (TMT,iTRAQ)                                                                                                    |                                                                                                    |  |  |  |  |  |  |
| ・詳細:以トURL                                                                                                    | 0 0.2 0.4 0.6 0.8<br>Pearson correlation                                                                                                    |  |  |  |  |  |  |
| http://localhost/mascot/help/ms2rescore                                                                                                    | help.html#MS2PIPMODELS                                                                                                    |  |  |  |  |  |  |
| <ul> <li>Declercq et al.: Updated MS<sup>2</sup>PIP web server supports cutting-<br/>Gabriels et al.: Updated MS<sup>2</sup>PIP web server delivers fast and<br/>instruments and labeling techniques. Nucleic Acids Research (<br/>Degroeve et al.: MS<sup>2</sup>PIP prediction server: compute and visua<br/>Acids Research, 43(W1), W326–W330. (2015)</li> <li>Degroeve, S., &amp; Martens, L.: MS<sup>2</sup>PIP: a tool for MS/MS peak in</li> </ul> | edge proteomics applications. Nucleic Acids Research (2023)<br>accurate MS2 peak intensity prediction for multiple fragmentation methods,<br>2019)<br>alize MS2 peak intensity predictions for CID and HCD fragmentation. Nucleic<br>Intensity prediction. Bioinformatics 29(24), 3199–203. (2013) |  |  |  |  |  |  |
|                                                                                                    |                                                                                                    |  |  |  |  |  |  |
|                                                                                                    |                                                                                                    |  |  |  |  |  |  |
|                                                                                                    |                                                                                                    |  |  |  |  |  |  |
| 参考:結果画面表示の切                                                                                                    | り替え                                                                                                    |  |  |  |  |  |  |
| Protein Family Summary (results refined wit                                                                                                    | h machine learning)                                                                                                    |  |  |  |  |  |  |
| Significance threshold p<<br>Target FDR (overrides sig. threshold)<br>Display non-sig. matches                                                                                                    | 0.01247       Max. number of families       AUTO       ☑[help]         1%       FDR type       Sequence ∨         Min. number of sig. unique sequences       1 ∨         Dendrograms cut at       0                                                                                                |  |  |  |  |  |  |
| Preferred taxonomyRefine results using machine learning (Percolator) @[help]- Use features calculated by Mascot- DeepLC model for retention times- MS2PIP model for spectral similarity@[help]                                                                                                    | All entries                                                                                                    |  |  |  |  |  |  |
|                                                                                                    | Apply                                                                                                    |  |  |  |  |  |  |
|                                                                                                    |                                                                                                    |  |  |  |  |  |  |

# 参考:結果画面表示の切り替え

| 表示項目                                    | 説明                                                                                                    | 表示項目                                  | 説明                                                                                                    |  |  |
|-----------------------------------------|----------------------------------------------------------------------------------------------------|---------------------------------------|----------------------------------------------------------------------------------------------------|--|--|
| Significance threshold<br>p <           | 有意性の閾値 p の設定で、デフォルトは<br>0.05。現バージョンでは実質、「ペプチドの期<br>待値の閾値」と同義。"Target FDR"の値を<br>設定するとそちらが優先され、FDRの設定を                                    | Dendrograms cut at                    | ファミリータンパク質の類似度を表している<br>デンドログラムについて、スコアのカットオフ<br>を指定。デフォルトではカットオフを実行しな<br>い「0」が設定されている。                                           |  |  |
|                                         | 滴にすように 値の自動的に調整・変更。<br>結果として表示するタンパク質(ファミリー)                                                                                             | Preferred taxonomy                    | 優先して表示させる生物種名を指定した<br>生物種に切り替え                                                                                                    |  |  |
| Max.number of families                  | 数の上限値。デフォルトはAuto、すなわち同<br>定基準を超えるタンパク質をすべて表示。                                                                                            | Refine results using machine learning | refinement実施の有無。実施する事で同定<br>ペプチド数が増える。<br>Percolatorのcore features を計算・利用す<br>るかどうか。現バージョンではrefinementを<br>実施した場合必ずこの項目にチェックが入る   |  |  |
| Target FDR (overrides sig.threshold)    | FDR設定值。                                                                                                    | (Percolator)                          |                                                                                                    |  |  |
|                                         | FDRのカウント対象。PSMはqueryを数え                                                                                                    | Use features calculated<br>by Mascot  |                                                                                                    |  |  |
| FDR type                                | 上けるのに対し、Sequenceは同じペプチド<br>配列にマッチするqueryを1つにまとめて<br>カウント。                                                                                | Decarl C model for                    | ペプチド配列データから保持時間予測の計<br>算の実施と、その結果をPercolatorで利用す                                                                                  |  |  |
| Display non-sig. matches                | 同定基準以下のペプチドすべてを結果に<br>表示。                                                                                                    | retention times                       | るかとうか。選択版は計算時に使うハリメー<br>ターセットで、どのようなトレーニングデータ<br>セットを使ったかに基づいた名称がつけられ<br>ている。                                                     |  |  |
| Min. number of sig.<br>unique sequences | 同定タンパク質の基準として、アサインされ<br>るユニークなペプチドをいくつとするかと<br>いう設定(MASCOTのデフォルトは1)。<br>設定値を2以上にする事で同定タンパク質の<br>リストの信頼性を引き上げる事ができる反面、<br>同定タンパク質数は大幅に減少。 | MS2PIP model for spectral similarity  | ペプチド配列データからMS2スペクトル予測<br>の計算の実施と、その結果をPercolatorに引き渡すかどうか。選択肢は計算時に使うパラ<br>メーターセットで、どのようなトレーニング<br>データセットを使ったかに基づいた名称がつ<br>けられている。 |  |  |

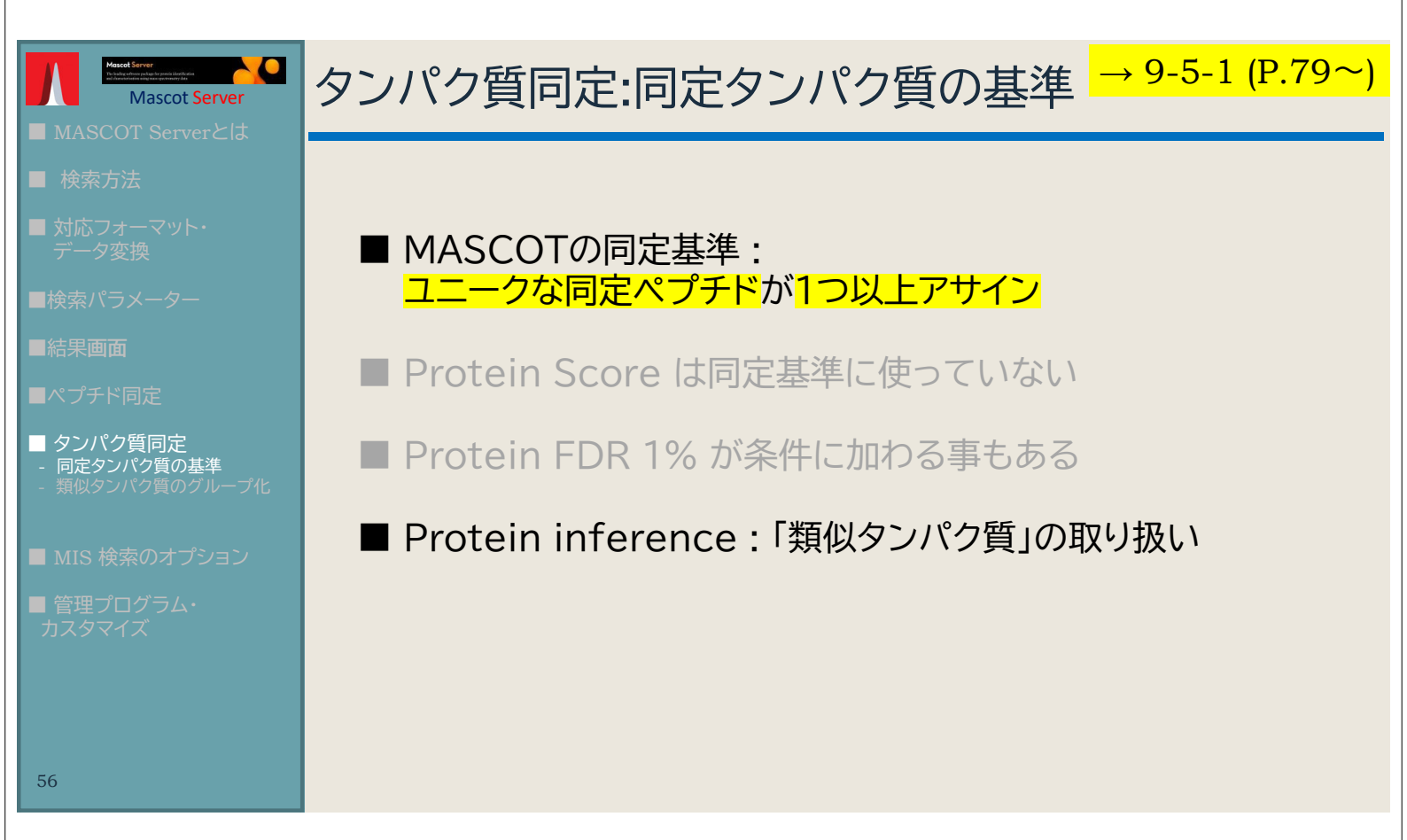

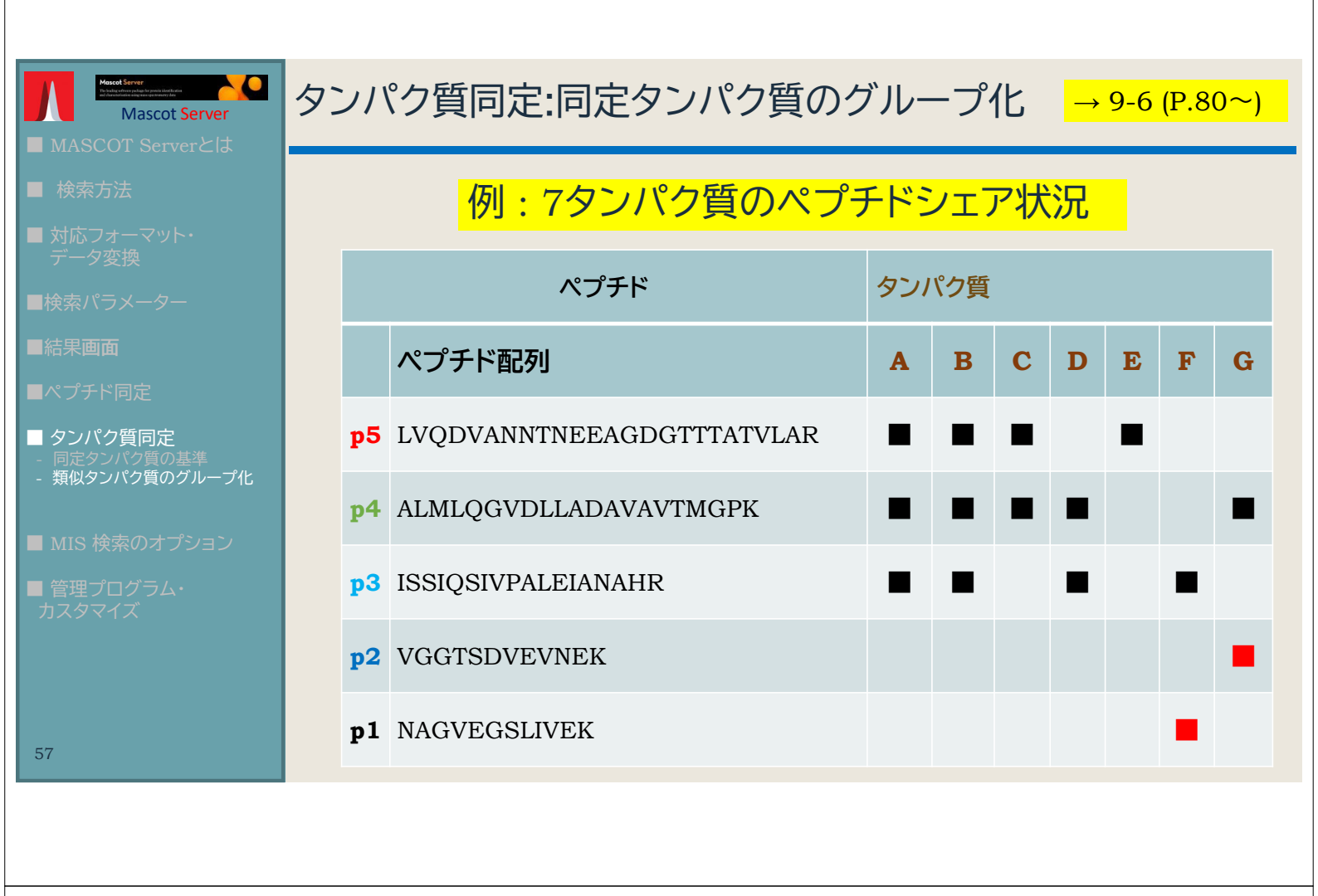

| 補足説明:7夕  | ンパク質の           | ペプチ | ドシェア状況          | 兄と結果画面 1 <mark>→ 9-6 (P.81~)</mark>            |
|----------|-----------------|-----|-----------------|------------------------------------------------|
| proteinA | .:p5 p4         | р3  | *p5,            | p4 , p3 , p2 , p1 はマッチしたペプチド                   |
| proteinE | 8:p5 p4         | р3  | prote           | einAO same-set                                 |
| proteinC | 2: p5 p4        | n3  | }- prot         | teinAO <b>sub-set</b>                          |
| proteinE | 2 : p5          | ро  | sub<br>下部<br>表示 | -set, same-set のタンハク質は<br>グループと認識され一覧に<br>されない |
| proteinF | •               | р3  | p1              |                                                |
| protein  | <del>:</del> p4 |     | p2              | A,F,G のタンパク質は「Family<br>Protein」としてまとめられる      |

### 補足説明: 7タンパク質のペプチドシェア状況と結果画面 2 → 9-6 (P.81~)

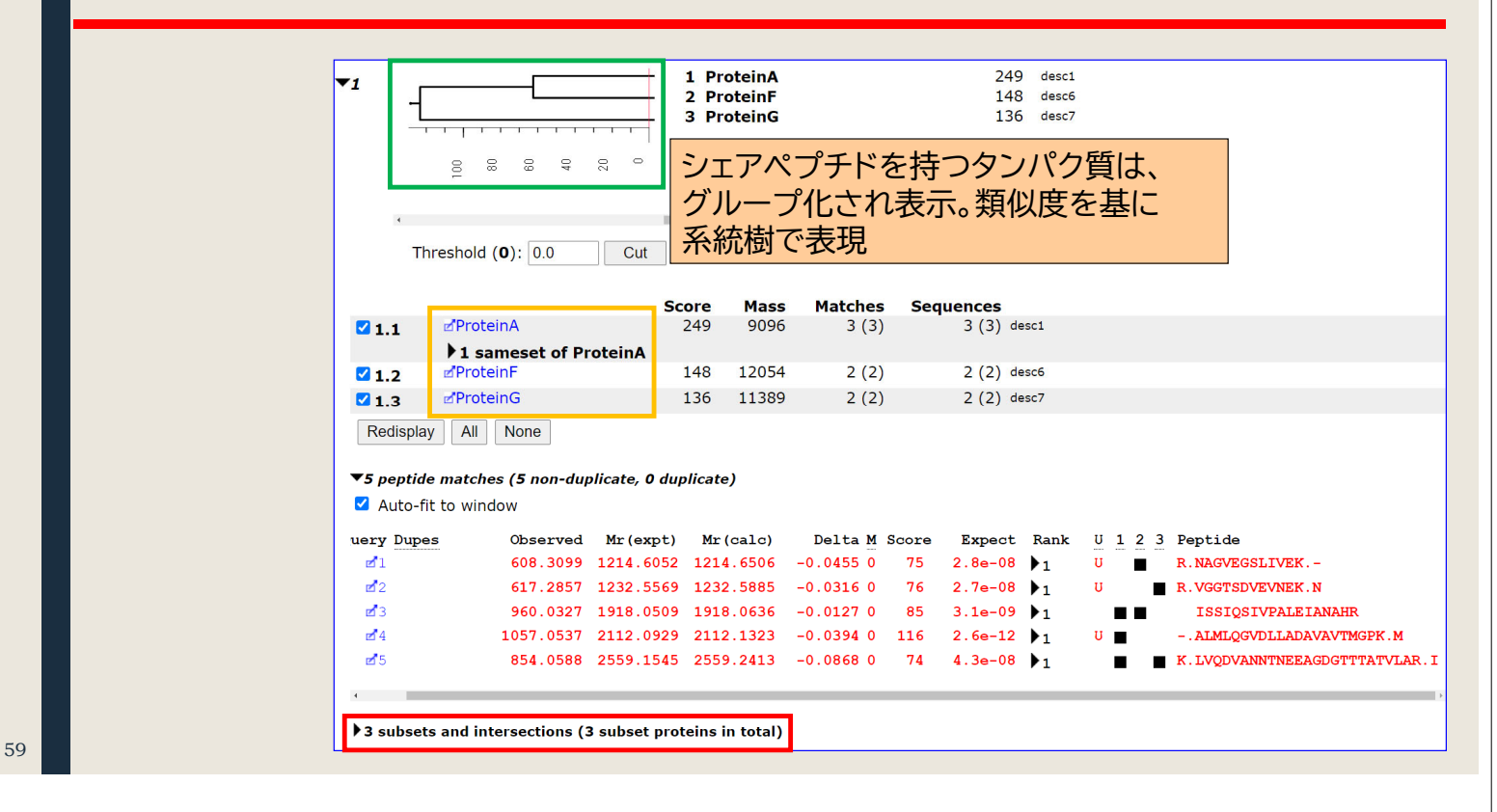

### 補足説明:7タンパク質のペプチドシェア状況と結果画面 3 → 9-6 (P.82~)

|            |                                    | Score | Mass  | Matches Se                                            | equences    |                 |  |  |  |
|------------|------------------------------------|-------|-------|-------------------------------------------------------|-------------|-----------------|--|--|--|
| 🗹 1.1      | ✓ProteinA                          | 249   | 9096  | ユニークへ                                                 | ペプチドを持つ     | Protein A,F,G が |  |  |  |
|            | ▼1 sameset of ProteinA<br>ProteinB | 249   | 9855  | 表示                                                    |             |                 |  |  |  |
| ☑ 1.2      | ďProteinF                          | 148   | 12054 | 2 (2)                                                 | 2 (2) desc6 |                 |  |  |  |
| <b>1.3</b> | ₽ProteinG                          | 136   | 11389 | 2 (2)                                                 | 2 (2) desc7 |                 |  |  |  |
| Redispla   | y All None                         |       |       | Protein BはProtein A の「sameset」として初期段階で表示されないが、クリックし展開 |             |                 |  |  |  |
|            |                                    |       |       | すると表示                                                 | 7           |                 |  |  |  |

| ▼3 subsets and intersections (3 sub | set proteins i | n total) |       |                                                     |                                          |
|-------------------------------------|----------------|----------|-------|-----------------------------------------------------|------------------------------------------|
|                                     | Score          | Mass     | Subse | et of                                               |                                          |
| ∠ ProteinC                          | 177            | 9288     | 1.1   | desc3                                               |                                          |
| ∠ ProteinD                          | 146            | 9947     | 1.1   | desc4                                               |                                          |
| ∠ ProteinE                          | 116            | 11608    | 1.1   | desc5                                               |                                          |
|                                     |                |          |       | Protein C,D,E はPro<br>1.1と表現)の「subse<br>表示されないが、クリッ | otein A(上記図では<br>t」として初期段階で<br>クし展開すると表示 |

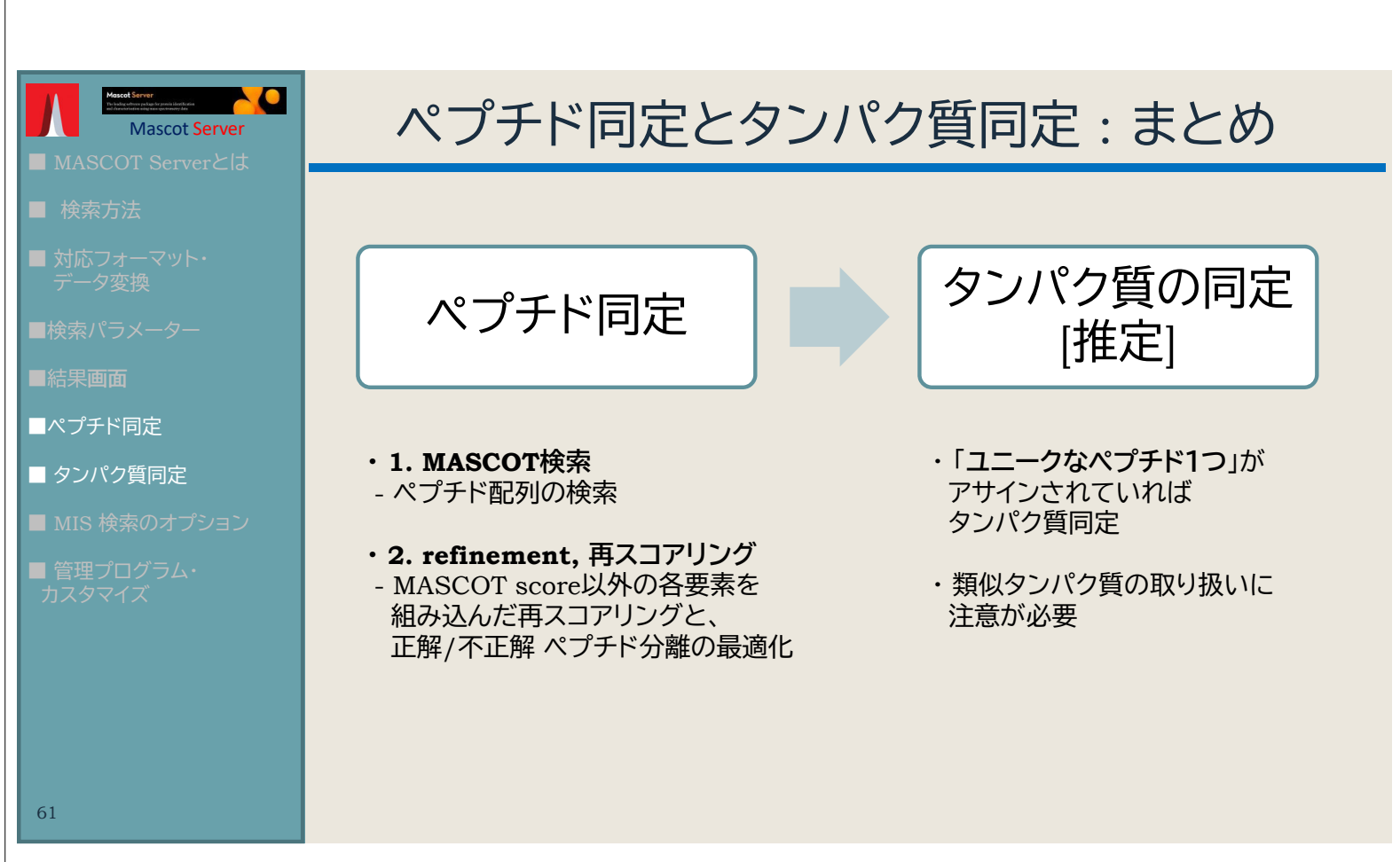

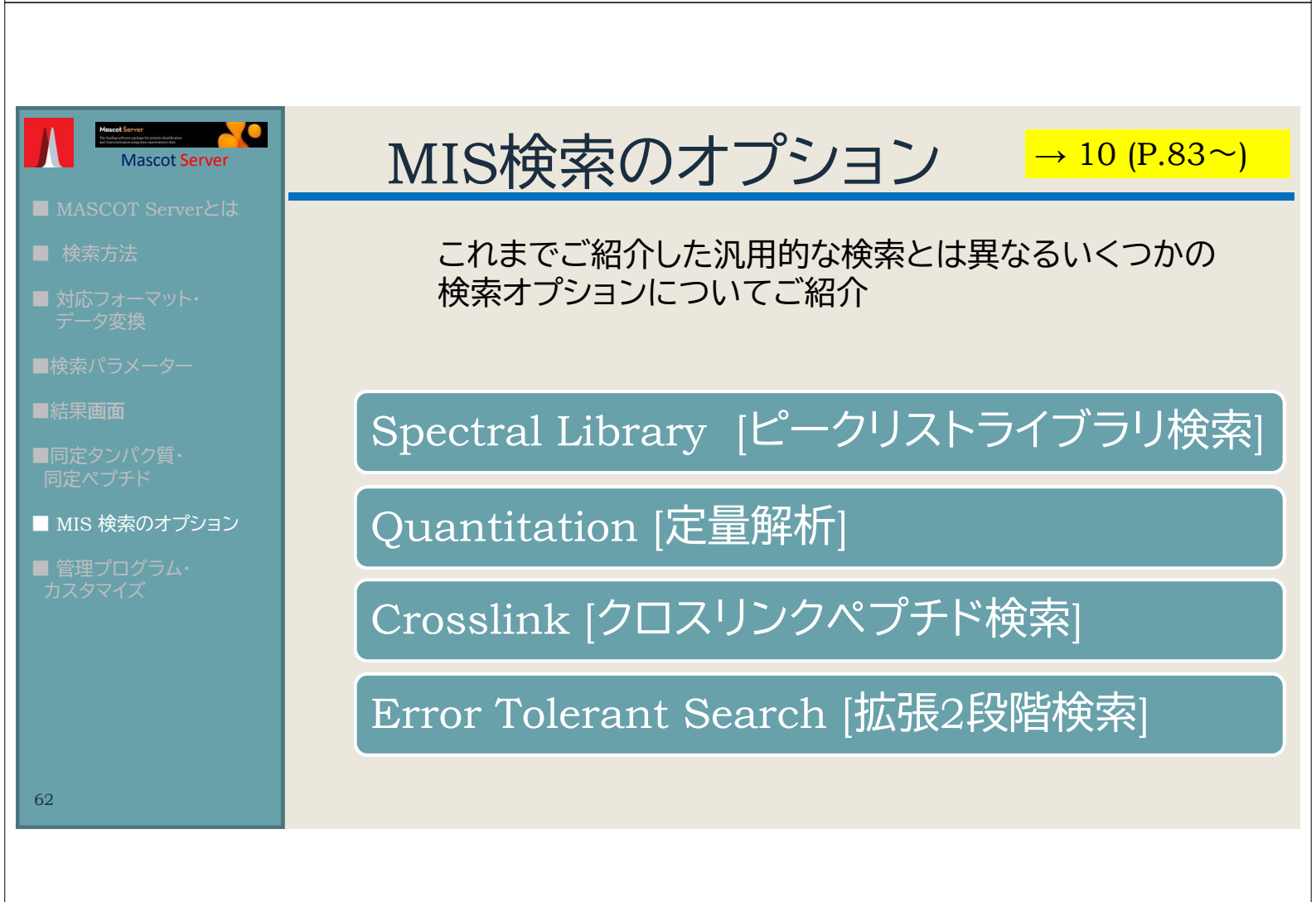

| Mascd Server<br>Malander Data bank with Mascot Server                                                                                                    | 補助検索:スペクトルライ                                                                                                    | ブラリ検索                                                                                                    |
|----------------------------------------------------------------------------------------------------|----------------------------------------------------------------------------------------------------|----------------------------------------------------------------------------------------------------|
| <ul> <li>MASCOT Serverとは</li> <li>検索方法</li> <li>対応フォーマット・<br/>データ変換</li> <li>検索パラメーター</li> <li>検索パラメーター</li> <li>結果画面</li> <li>同定タンパク質・<br/>同定ペプチド</li> <li>MIS 検索のオプション</li> <li>ピークリストライブラリ</li> <li>定量解析</li> <li>クロスリンクペプチド検索</li> <li>Error Tolerant Search<br/>(拡張2段階検索)</li> <li>管理プログラム・<br/>カスタマイズ</li> </ul> | <ul> <li>→ 10-1 (P.83~)</li> <li>スペクトルライブラリ検索の検索対象:         <ul> <li>■ スペクトルライブラリ検索の検索対象:</li> <li>● 実測スペクトル (ピークリスト)</li> </ul> </li> <li>スペクトルライブラリは以下2種類が可能         <ul> <li>● 自身のMASCOT Serverで行った検索結果のうち、<br/>フィルターリング条件に適合したqueryのピークリスト</li> <li>● 各種サイトで公開されているピークリストデータベース<br/>(PRIDE, NIST)</li> </ul> </li> <li>■ 配列データベース検索と組み合わせて<br/>利用する事が可能</li> <li>■ 検索エンジン : MSPepSearch [NIST]</li> </ul> | Name: SIPAYLAETLYYAMK/3<br>MW: 2021.0820791015626<br>Comment: Spec=Consensus Mods=2/0,^,iTRAQ4plex<br>Parent=674.702 Nreps=3 Naa=15 MaxRatio=1.000<br>DeltaMass=0.00 ClusterId=5258eb56-ee94-44f7-8<br>Protein=sp[ANXA5_HUMAN]<br>Num peaks: 29<br>114.111 757.8<br>115.108 810.71<br>116.111 850.41<br>117.115 818.65<br>136.076 1030.9<br>204.146 73.61<br>213.088 32.62<br>232.142 282.79<br>291.216 257.88<br>299.142 91.74<br>317.232 79.55<br>327.174 28.27<br>332.161 61.64<br>345.226 312.34<br>346.22 72.4<br>422.257 104.24<br>422.257 104.24<br>423.257 104.24<br>424.257 104.24<br>429.089 26.44<br>444.417 1426.25<br>485.322 22.68<br>493.239 53.71<br>512.318 6.05<br>513.317 320.91<br>514.32 83.07<br>648.386 66.0<br>649.386 24.8<br>656.352 1.97<br>676.381 122.41<br>677.383 36.02 |
|                                                                                                    |                                                                                                    |                                                                                                    |

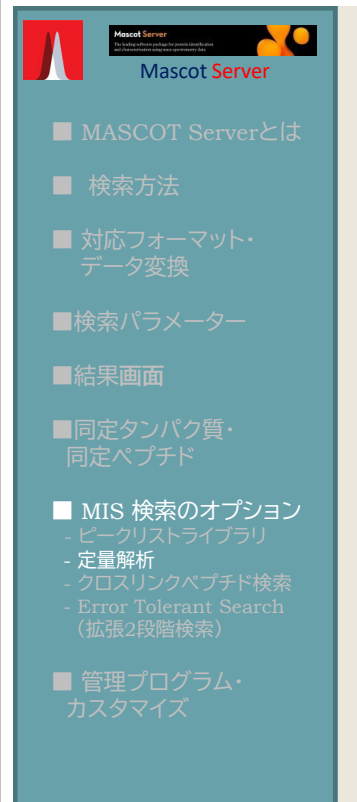

### → 10-2 (P.87~)

|         | 10CO.4D. 1.    |            | Score        | Mass             | Matches      | Sequ  | ences ( | emPAI | 114 | /113 11    | 5/113 11 | 6/113 1          | 17/113 1 | 18/113 1 | 19/113  | 121/113  | Complement CA B OC              |
|---------|----------------|------------|--------------|------------------|--------------|-------|---------|-------|-----|------------|----------|------------------|----------|----------|---------|----------|---------------------------------|
| 1       | Ø2::CO46_H     |            | 164342       | 217600           | 3818 (3818)  | 103   | (103)   | 46.75 | 1.  | 033        | 1.070    | 1.045            | 1.016    | 1.155    | 1.051   | 1.055    | Complement C4-B OS=Homo sapiens |
| 2       | Ø2::CO4A_H     | UMAN       | 103050       | 21/680           | 3814 (3814)  | 102   | (102)   | 44.5/ | 1.  | 036        | 1.0/3    | 1.044            | 1.019    | 1.159    | 1.052   | 1.060    | Complement C4-A OS=Homo sapiens |
| display | All None       |            |              |                  |              |       |         |       |     |            |          |                  |          |          |         |          |                                 |
|         |                |            |              |                  |              |       |         |       |     |            |          |                  |          |          |         |          |                                 |
| 26 pep  | tide matches ( | 363 non-du | plicate, 356 | 3 duplicate)     |              |       |         |       |     |            |          |                  |          |          |         |          |                                 |
| uto-fit | to window      |            |              |                  |              |       |         |       |     |            |          |                  |          |          |         |          |                                 |
| Query   | Dupes          | Observed   | Mr (expt)    | ) Mr(calc)       | ppm M        | Score | Expect  | Rank  | U   | 114/113    | 115/113  | 116/113          | 117/113  | 118/113  | 119/113 | 121/11   | 3 1 2 Peptide                   |
| 52618   |                | 517.3046   | 1032.594     | 6 1032.5983      | 3 -3.52 0    | 22    | 0.026   | ▶1    |     | 0.909      | 1.155    | 0.945            | -0.096   | 1.064    | 1.202   | 0.791    | K. GQAGLQR . A                  |
| 58592   | ▶1             | 533.2921   | 1064.569     | 6 1064.5703      | 3 -0.64 0    | 30    | 0.0079  | 1     |     | 1.084      | 1.260    | 1.285            | 1.150    | 1.313    | 1.346   | 1.099    | K.AAANQMR.N                     |
| 58697   |                | 533.7829   | 1065.551     | 2 1065.5543      | 3 -2.90 0    | 24    | 0.012   | 1     |     | 0.973      | 1.420    | 0.857            | 0.963    | 0.734    | 0.820   | 0.850    | K.AAANQMR.N + Deami             |
| 52050   | 14             | 548.3186   | 1094.622     | 6 1094.6238      | -1.08 0      | 29    | 0.0047  | 1     |     | 0.864      | 1.101    | 0.889            | 0.795    | 1.075    | 0.821   | 0.879    | K.LTSLSDR.Y                     |
| 10990   | ▶4             | 598.2969   | 1194.579     | 2 1194.5792      | 2 0.033 0    | 17    | 0.024   | ▶1    |     | 0.959      | 1.120    | 0.871            | 0.952    | 1.154    | 0.969   | 0.880    | R.VQQPDCR.E                     |
| 79303   |                | 419.2471   | 1254.719     | 5 1254.7140      | 4.38 0       | 29    | 0.015   | ▶1    |     | 1.006      | 0.954    | 1.220            | 0.793    | 1.234    | 0.837   | 0.89     | R.EFHLHLR.L                     |
| 81345   | ▶ 6            | 634.8576   | 1267.700     | 6 1267.7014      | -0.57 0      | 32    | 0.0014  | ▶1    |     | 1.171      | 1.311    | 1.458            | 0.999    | 1.210    | 0.912   | 0.953    | R.GQIVFMNR.E                    |
| 31352   | 12             | 423.5749   | 1267.702     | 9 1267.7014      | 1.18 0       | 35    | 0.00061 | ▶1    |     | 0.934      | 1.581    | 1.814            | 0.721    | 0.943    | 0.883   | 0.946    | R.GQIVFMNR.E                    |
| 1457    | 27             | 635.3070   | 1268.599     | 4 1268.5989      | 9 0.46 0     | 24    | 0.023   | ▶1    |     | 1.030      | 1.090    | 1.039            | 1.069    | 1.396    | 1.159   | 1.218    | K.FACYYPR.V                     |
| 1483    | 24             | 423.8742   | 1268.600     | 8 1268.5989      | 9 1.51 0     | 36    | 0.0022  | ▶1    |     | 1.015      | 0.846    | 1.267            | 0.816    | 1.345    | 1.500   | 0.890    | K.FACYYPR.V                     |
| 2476    |                | 639.2738   | 1276.5330    | 0 1276.5339      | 9 -0.68 0    | 25    | 0.0043  | ▶1    |     | 0.856      | 1.140    | 1.163            | 0.848    | 1.046    | 0.802   | 1.121    | R.CCQDGVTR.L                    |
| 2812    |                | 427.2265   | 1278.657     | 7 1278.6722      | 2 -11.4 0    | 33    | 0.0083  | ▶1    |     | 0.902      | 1.574    | 2.265            | 1.076    | 0.999    | -0.023  | 0.921    | K.VVEEQESR.V                    |
| 2947    |                | 640.3463   | 1278.678     | 0 1278.6722      | 2 4.55 0     | 27    | 0.012   | ▶1    |     | 0.477      | 1.157    | 0.977            | 0.581    | -0.042   | 0.379   | 0.624    | K.VVEEQESR.V                    |
| 84000   | ▶1             | 428.9072   | 1283.699     | 8 1283.6963      | 3 2.71 0     | 37    | 0.003   | ▶1    |     | 0.835      | 1.173    | 1.298            | 0.742    | 1.371    | 0.851   | 0.700    | R.GQIVFMNR.E + oxid             |
| 84556   | 19             | 429.8967   | 1286.668     | 3 1286.6674      | 4 0.64 0     | 51    | 3.8e-05 | ▶1    |     | 0.462      | 1.002    | 0.608            | 0.683    | 0.581    | 0.628   | 0.434    | R.QGSFQGGFR.S                   |
| 84560   | ▶7             | 644.3420   | 1286.669     | 4 1286.6674      | 1.55 0       | 27    | 0.0036  | ▶1    |     | 0.962      | 0.973    | 1.054            | 1.009    | 1.089    | 0.941   | 1.073    | R.QGSFQGGFR.S                   |
| 84743   |                | 430.2239   | 1287.649     | 9 1287.6515      | 5 -1.23 0    | 16    | 0.03    | ▶1    |     | 1.088      | 0.862    | 1.202            | 0.761    | 1.443    | 0.960   | 0.979    | R.QGSFQGGFR.S + Dea             |
| 84744   |                | 430.2240   | 1287.650     | 2 1287.6515      | 5 -1.00 0    | 26    | 0.0037  | ▶1    |     | 0.752      | 0.994    | 0.973            | 0.686    | 1.281    | 0.681   | 0.845    | R.QGSFQGGFR.S + Dea             |
|         |                |            |              |                  |              |       |         |       | _   |            |          |                  |          |          |         |          |                                 |
| _°.     | ーク強            | 度を         | 使っフ          | た各種              | <b>[定量</b> ] | 解析    | fiにす    | 拡     | 0   |            |          |                  |          |          |         |          |                                 |
|         | +»ı _          | <u> </u>   | N 11         | <b>4 X + ۱</b> - | D            | 4     |         |       |     |            | 144.64   | /++ 🗆            |          | 1 55 -   | T4K.+   | <u>\</u> |                                 |
| Ξ.      | /こし、 *         | ナーノ        | ヽー隼          | 当出と              | D1st1l       | ler   | [+定量    | 計モ    | ジニ  | ュール        | 機能       | 1 <del>开</del> 月 | 日で言      | †昇□      | 川能な     | います。     | 田か異なる                           |
|         |                | •          | · ·          | 5_, _            |              |       |         |       |     |            | "sensel  | 12.1.2.          |          |          | 5,50 4  |          |                                 |
|         |                |            |              |                  |              |       |         |       |     |            |          |                  |          |          |         |          |                                 |
|         |                |            |              |                  |              |       | ~       |       |     | /. <u></u> |          |                  |          |          |         |          |                                 |
|         | rver É         | 単独て        | いまけぼう        | 口能               | • M          | S2    | のピ      | -7    | 7류  | 卸度         | を使‐      | ったり              | 解析。      | iTR      | AO      | TΜ       | Γなど                             |
| Se      |                |            | - 11 -       | - J DO           | • • • • •    | .04   |         |       | J.  |            |          | -, -,            | 111 T    | 1110     | · • Q,  | 1 1/1    |                                 |
| se      |                |            |              |                  |              |       |         |       |     |            |          |                  |          |          |         |          |                                 |
| se      |                |            |              |                  |              |       |         |       |     |            |          |                  |          |          |         |          |                                 |

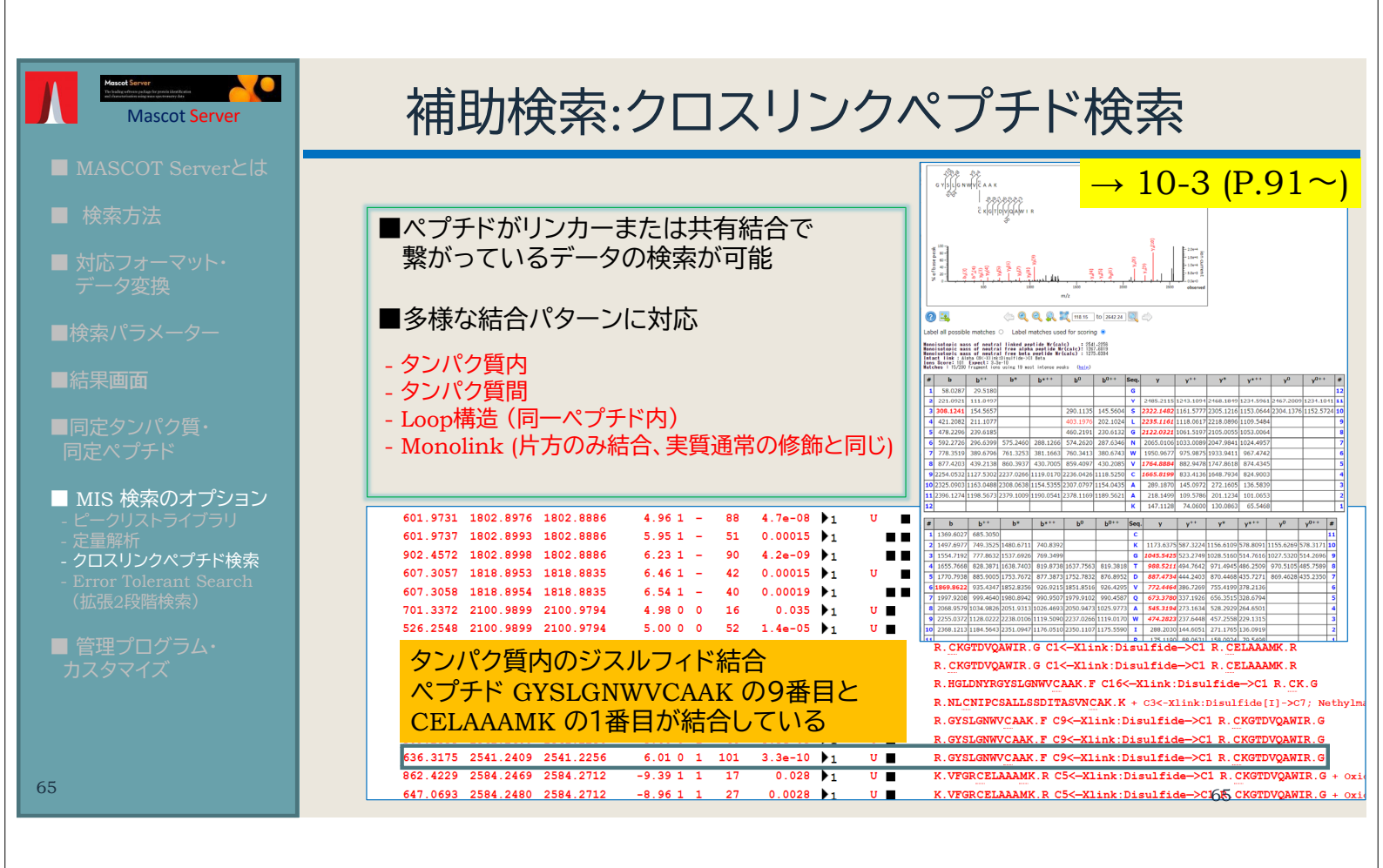

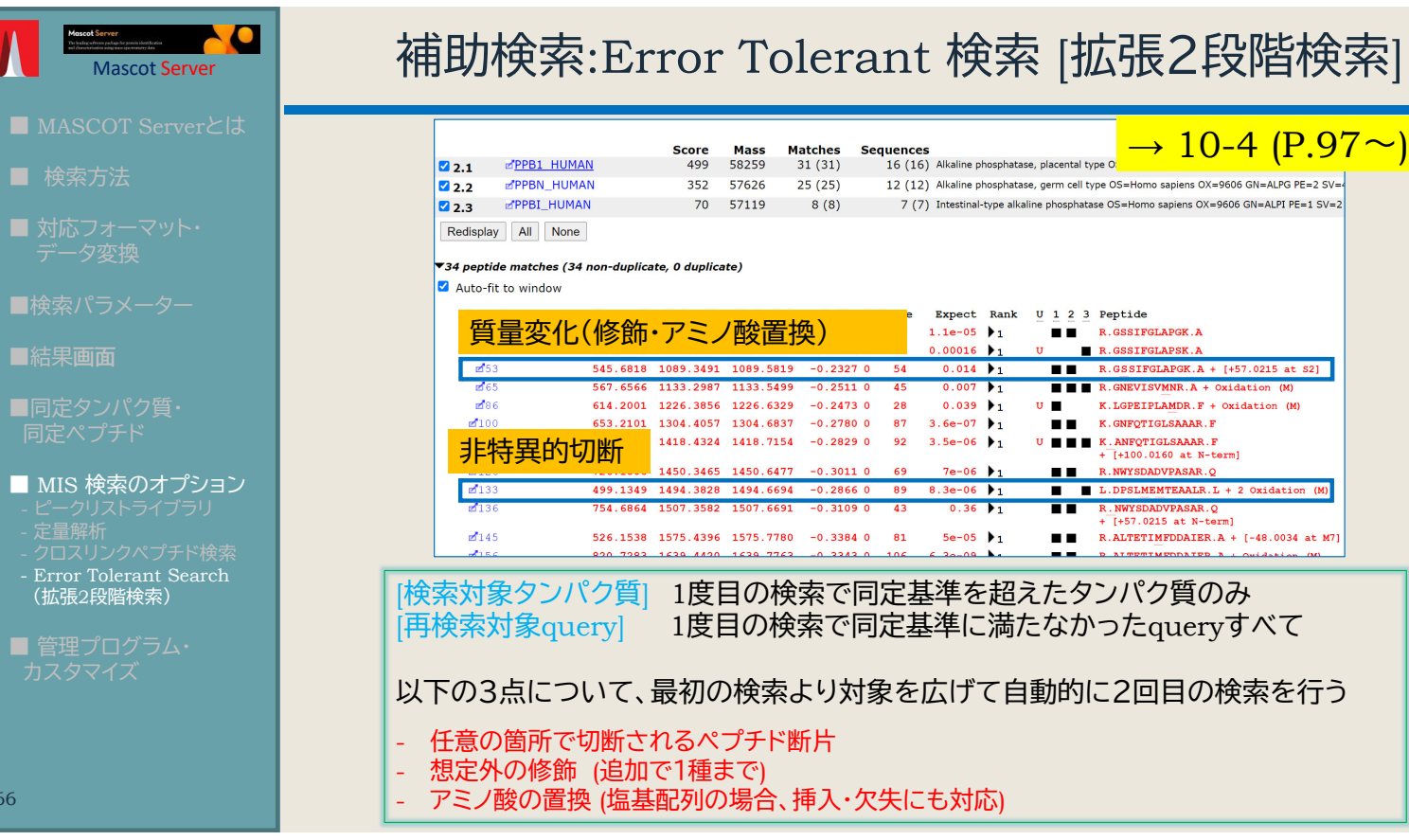

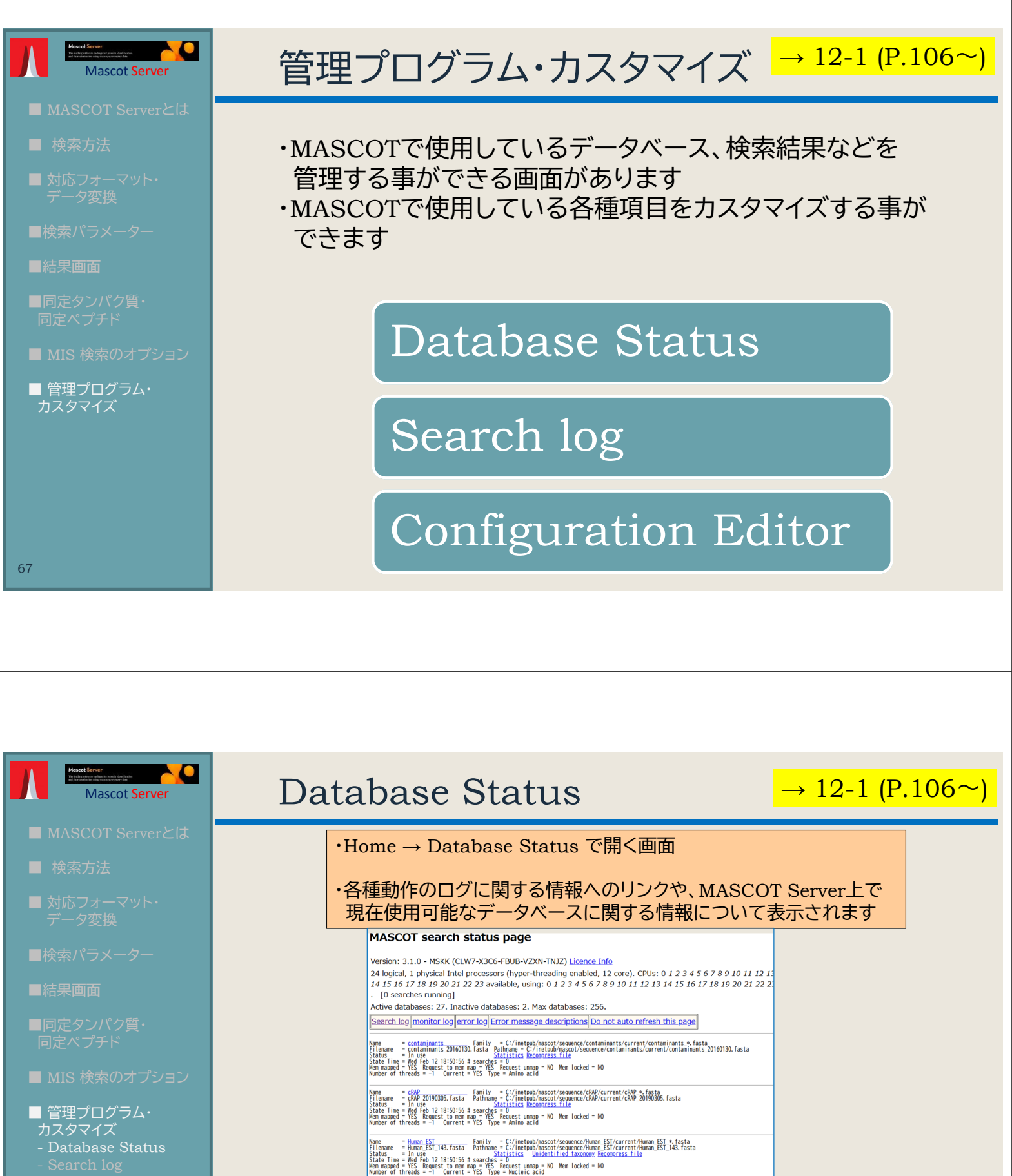

ame = <u>IPI human</u> Family = C:/inetpub/mascot/sequence/IPI human/current/IPI human \* fasta = IPI human 3.87.fasta Pathmame = C:/inetpub/mascot/sequence/IPI human/current/IPI human 3.87.fasta = In use 1 profile for the second second

me = Mouse Subsection Family = C:/inetpub/mascot/sequence/Mouse/current/Mouse \* fasta = An Use Subsection fasta = An Use \* fasta = An Use \*

Here = (1) [si] Flenner = Kallingi Flenner = Kallingi Flenner = Kallingi Status = In use to 12 18:505-58 searches = 0 Status = In use to 12 18:505-58 searches = 0

Filename = [P].nument.sor.nov. Stats = In UP 12 18:50:56 #searches = 0 Stats Time = Med Feb 12 18:50:56 #searches = 0 Mem.mapped = TS Request to mem.map \*TS Request unmap = NO Mem locked = NO Number of threads = -1 Current = YES Type = Amino acid

ritename – #00352\_0220025.13513 Faitmane – () The topus/hastory Sequence/Mouse/c Status = In use <u>Statistics Recompress file</u> State Time = Wed Feb 12 18:50:56 # searches = 0 Mem mapped = YES Request to mem map = YES Request unmap = NO Mem locked = NO Number of threads = -1 Current = YES Type = Amino acid

# 補足説明: 各データベースの表示内容

 Name
 = SwissProt
 Family
 = C:/inetpub/mascot/sequence/SwissProt/current/SwissProt\_\*.fasta

 Filename
 = SwissProt\_2021\_02.fasta
 Pathname = C:/inetpub/mascot/sequence/SwissProt/current/SwissProt\_2021\_02.fasta

 Status
 = In use
 Statistics
 Unidentified taxonomy

 State Time = Fri Aug
 13 02:30:49 # searches = 0
 Mem mapped = YES

 Mem mapped = YES
 Request to mem map = YES
 Request unmap = NO

 Number of threads = -1
 Current = YES
 Type = Amino acid

| 項目名        | 説明                                                 | 項目名                   | 説明                                                      |  |  |  |  |
|------------|----------------------------------------------------|-----------------------|---------------------------------------------------------|--|--|--|--|
| Name       | データベースの名称                                          | Request to<br>mem map | MASCOT Serverの設定でデータベースを<br>メモリにマッピングする事を試みる設定で<br>あるか。 |  |  |  |  |
| Family     | MASCOT Server側で管理している、ファイルの<br>パス並びにファイルの名称ルールの情報。 | Request               | MASCOTのプログラムがメモリ上への<br>マッピングを解除する命令を下した状態で              |  |  |  |  |
| Filename   | 現在認識されているfastaファイルの名称。                             | unmap                 | あるか。                                                    |  |  |  |  |
|            | データベースのバージョンもわかります。                                | Mem locked            | データベースのメモリ上へのマッピングを固定                                   |  |  |  |  |
| Pathname   | 現在認識されているfastaとファイルが置かれて                           |                       | (lock)する状態になっているかとっか。                                   |  |  |  |  |
|            | (10) (A.                                           | Number of             | 検索に使用可能なコア数の設定。通常は、最適                                   |  |  |  |  |
| Status     | データベースの現在の状況。                                      | thresholds            | 設定を目剿週用9 る設定でのる事を衣91-1]こ<br>表示。                         |  |  |  |  |
| State Time | 現在示されている Status を認識した日時。                           | Current               | 現在データベース関連のファイルが正しく認識<br>されているか。                        |  |  |  |  |
| Mem mapped | データベースがメモリ上にマップされた状態で<br>あるか。                      | Туре                  | 配列の種類が Amino AcidかNucleic Acidか。                        |  |  |  |  |

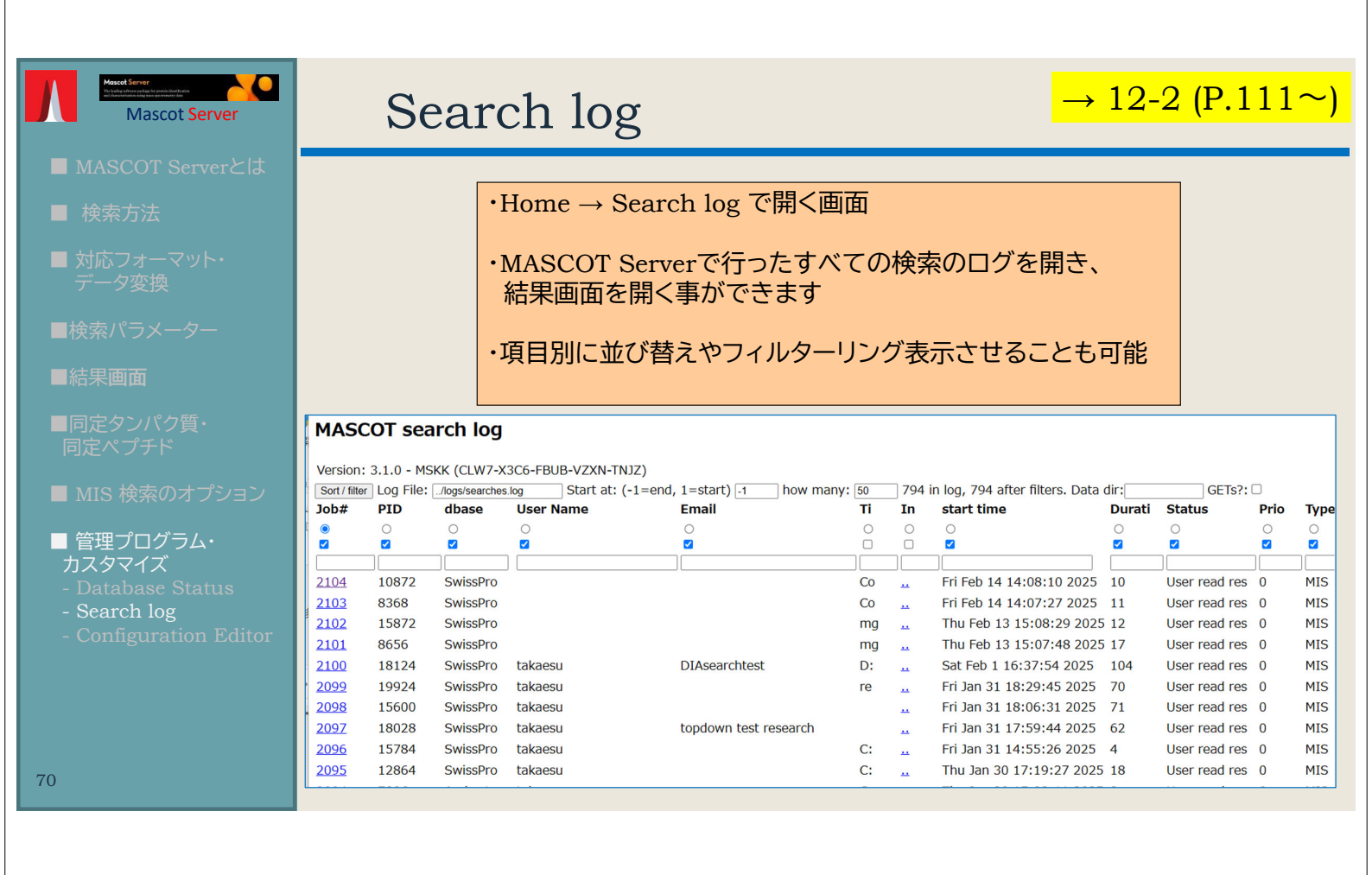

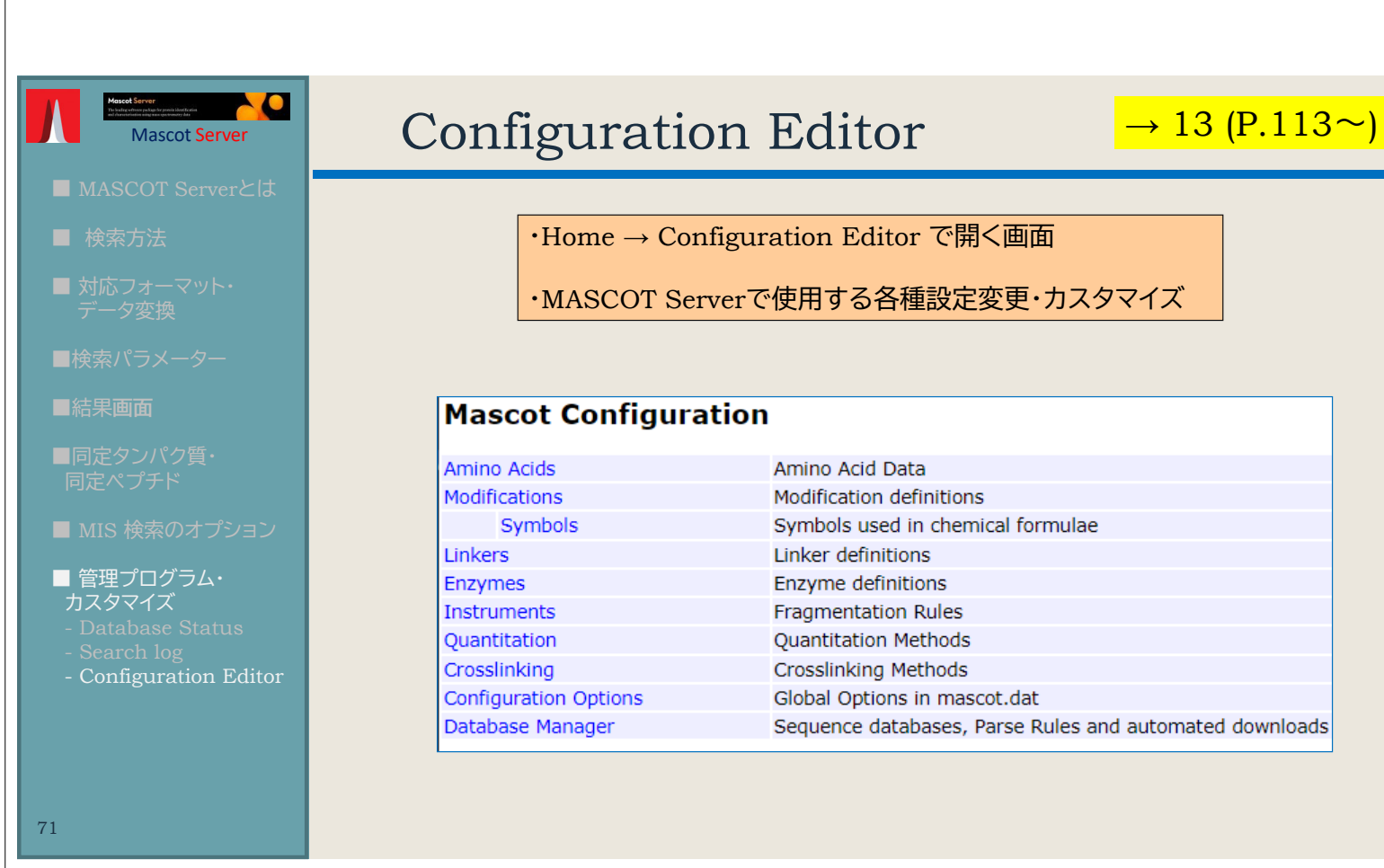